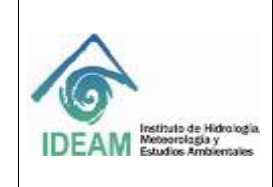

Código: M-GCI-E-G011 Versión: 02

Fecha: 03/11/2020

## TABLA DE CONTENIDO

| 1   | TABLA DE               |                                                                      | 1  |
|-----|------------------------|----------------------------------------------------------------------|----|
| 1.1 | INTRODU                | JCCIÓN                                                               | 13 |
| 1.2 | CÓMO U                 | SAR ESTA GUÍA                                                        | 15 |
| 1.3 | ROLES                  |                                                                      | 15 |
| 1.4 | EJECUT                 | AR SNIF                                                              | 15 |
| 1.5 | <b>INGRES</b>          | AR AL SNIF                                                           | 16 |
| 1.6 | OPCIÓN                 | FORMATOS                                                             | 18 |
| 1.7 | PARA TE                | NER EN CUENTA                                                        | 19 |
| 1.8 | FORMAT                 | O CARGUE MASIVO APROVECHAMIENTO FORESTAL                             | 20 |
| 1.  | 8.1 Dilige             | nciamiento Formato Cargue Masivo Aprovechamiento Forestal            | 21 |
|     | 1.8.1.1 li             | nformación Usuario del Recurso                                       | 21 |
|     | 1.8.1.1.1              | ID_APROVECHAMIENTO                                                   | 21 |
|     | 1.8.1.1.2              | Código Tipo Persona                                                  | 22 |
|     | 1.8.1.1.3              | Código Tipo Identificación                                           | 22 |
|     | 1.8.1.1.4              | Identificación                                                       | 22 |
|     | 1.8.1.1.5              | Razón Social                                                         | 23 |
|     | 1.8.1.1.6<br>Segundo / | Campos: Primer Nombre, Segundo Nombre, Primer Apellido y<br>Apellido | 23 |
|     | 1.8.1.1.7              | Correo Electrónico                                                   | 23 |
|     | 1.8.1.1.8              | Teléfono Fijo                                                        | 24 |
|     | 1.8.1.1.9              | Celular                                                              | 24 |
|     | 1.8.1.1.10             | Dirección                                                            | 24 |
|     | 1.8.1.1.11             | Código Departamento                                                  | 24 |
|     | 1.8.1.1.12             | Código Municipio                                                     | 25 |
|     | 1.8.1.2                | Información General del Trámite                                      | 26 |
|     | 1.8.1.2.1              | Número del Acto Administrativo que Otorga el Aprovechamiento         | 26 |
|     | 1.8.1.2.2              | Fecha de Expedición del Acto Administrativo                          | 26 |

| 6                                                                         | GUÍA CARGUE MASIVO, SISTEMA NACIONAL DE<br>INFORMACIÓN FORESTAL-SNIF | Código: M-GCI-E-G011<br>Versión: 02<br>Fecha: 03/11/2020 |
|---------------------------------------------------------------------------|----------------------------------------------------------------------|----------------------------------------------------------|
| IDEAM Instituto de Hidrologia.<br>Meteorritogia y<br>Estudios Ambientales |                                                                      | Página: 2 de 124                                         |

| 1.8.1.2.3           | Fecha de Finalización del Acto Administrativo                | 26         |
|---------------------|--------------------------------------------------------------|------------|
| 1.8.1.2.4           | Código Clase de Aprovechamiento                              | 26         |
| 1.8.1.2.5           | Código Forma en que se otorga aprovechamiento                | 27         |
| 1.8.1.2.6           | Área total otorgada (ha)                                     | 27         |
| 1.8.1.3 I           | nformación Del Lugar Del Aprovechamiento                     | 28         |
| 1.8.1.3.1           | Nombre del Predio                                            | 28         |
| 1.8.1.3.2           | Dirección del Predio                                         | 28         |
| 1.8.1.3.3           | Vereda                                                       | 28         |
| 1.8.1.3.4           | Corregimiento                                                | 29         |
| 1.8.1.3.5           | Código Departamento                                          | 29         |
| 1.8.1.3.6           | Código Municipio                                             | 29         |
| 1.8.1.4 l           | Lista De Puntos Geográficos (Coordenadas (Magna-SIRGAS))     | 29         |
| 1.8.1.4.1           | Latitud Grados                                               | 30         |
| 1.8.1.4.2           | Latitud Minutos                                              | 30         |
| 1.8.1.4.3           | Latitud Segundos                                             | 30         |
| 1.8.1.4.4           | Longitud Grados                                              | 30         |
| 1.8.1.4.5           | Longitud Minutos                                             | 30         |
| 1.8.1.4.6           | Longitud Segundos                                            | 30         |
| 1.8.1.5 F           | Para Tener En Cuenta                                         | 30         |
| 1.8.1.6 I           | nformación De La(s) Especie(s) Aprovechada(s)                | 31         |
| 1.8.1.6.1           | Código Nombre Científico                                     | 31         |
| 1.8.1.6.2           | Nombre Común                                                 | 31         |
| 1.8.1.6.3           | Código Clase Recurso                                         | 31         |
| 1.8.1.6.4           | Código Tipo Producto - NO maderable                          | 32         |
| 1.8.1.6.5<br>MADERA | Volumen Bruto Otorgado/cantidad autorizada u otorgado<br>BLE | /<br>32    |
| 1.8.1.6.6<br>MADERA | Volumen Bruto Otorgado/cantidad autorizada u otorgado<br>BLE | / NO<br>33 |
| 1.8.1.6.7           | Código Unidad de medida                                      |            |
| 1.8.1.6.8           | Diámetro a la altura del pecho -DAP- (cm.)                   |            |

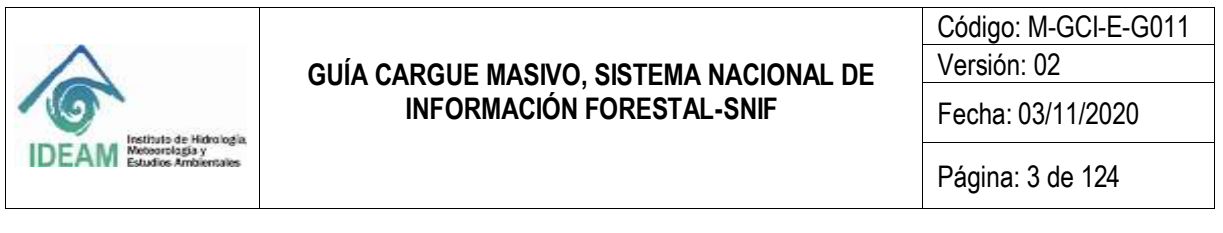

| 1.8.1.6.9            | Altura comercial -hc- (m.)                                    | 34            |
|----------------------|---------------------------------------------------------------|---------------|
| 1.8.1.6.10           | Código Tipo de tratamiento silvicultural asignado             | 34            |
| 1.8.1.6.11           | Observaciones                                                 | 35            |
| 1.8.1.7 F            | Reglas De Negocio Aprovechamiento                             | 35            |
| 1.8.2 Proce          | eso De Formato De Cargue Aprovechamiento                      | 35            |
| 1.8.1.1 \            | /isualización de los datos cargados                           | 37            |
| 1.9 FORMAT           | O CARGUE MASIVO MOVILIZACIÓN FORESTAL                         | 40            |
| 1.9.1 Dilige         | enciamiento Formato Cargue Masivo Movilización Forestal       | 41            |
| 1.9.1.1 l            | nformación Usuario Del Recurso                                | 41            |
| 1.9.1.1.1            | ID_Movilización                                               | 41            |
| 1.9.1.1.2            | Código Tipo Persona                                           | 41            |
| 1.9.1.1.3            | Código Tipo Identificación                                    | 41            |
| 1.9.1.1.4            | Identificación                                                | 42            |
| 1.9.1.1.5            | Razón Social                                                  | 42            |
| 1.9.1.1.6<br>Segundo | Campos: Primer Nombre, Segundo Nombre, Primer ape<br>Apellido | llido y<br>42 |
| 1.9.1.1.7            | Correo Electrónico                                            | 42            |
| 1.9.1.1.8            | Teléfono Fijo                                                 | 43            |
| 1.9.1.1.9            | Celular                                                       | 43            |
| 1.9.1.1.10           | Dirección                                                     | 43            |
| 1.9.1.1.11           | Código Departamento de correspondencia                        | 43            |
| 1.9.1.1.12           | Código Municipio de correspondencia                           | 44            |
| 1.9.1.2 l            | nformación General                                            | 45            |
| 1.9.1.2.1            | Número del Acto Administrativo                                | 45            |
| 1.9.1.2.2            | Código Finalidad Recurso                                      | 45            |
| 1.9.1.2.3            | No. SUN                                                       | 45            |
| 1.9.1.2.4            | Fecha de exp. SUN                                             | 46            |
| 1.9.1.2.5            | Fecha venc. SUN                                               | 46            |
| 1.9.1.2.6            | Código Tipo SUN                                               | 46            |
| 1.9.1.2.7            | Código Medio Transporte                                       | 46            |
|                      |                                                               |               |

|                                            | GUÍA CARGUE MASIVO. SISTEMA NACIONAL DE         | Código: M-GCI-E-G011<br>Versión: 02 |
|--------------------------------------------|-------------------------------------------------|-------------------------------------|
| 16                                         | INFORMACIÓN FORESTAL-SNIF                       | Fecha: 03/11/2020                   |
| IDEAM Metaorologia<br>Estudios Ambientales |                                                 | Página: 4 de 124                    |
| 1.9.1.2.8                                  | No. SUN anterior                                | 47                                  |
| 1.9.1.3                                    | SUN: SALVOCONDUCTO ÚNICO NACIONAL               | 47                                  |
| 1.9.1.3.1                                  | Nombre del Conductor                            | 47                                  |
| 1.9.1.3.2                                  | Código Tipo documento Conductor                 | 47                                  |
| 1.9.1.3.3                                  | Número Documento                                | 48                                  |
| 1.10.1.1                                   | 2.1                                             | 48                                  |
| 1.9.1.3.4                                  | Código Tipo Vehículo                            | 48                                  |
| 1.9.1.3.5                                  | 6 Placa Vehículo                                | 49                                  |
| 1.9.1.4                                    | Información Geográfica                          | 49                                  |
| 1.9.1.4.1                                  | Código Departamento origen producto             | 49                                  |
| 1.9.1.4.2                                  | 2 Código Municipio origen producto              | 50                                  |
| 1.9.1.4.3                                  | 6 Código Departamento destino producto          | 50                                  |
| 1.9.1.4.4                                  | Código Municipio destino producto               | 50                                  |
| 1.9.1.5                                    | Especies Amparadas Por El Salvoconducto         | 50                                  |
| 1.9.1.5.1                                  | Código Nombre Científico                        | 50                                  |
| 1.9.1.5.2                                  | 2 Nombre común                                  | 51                                  |
| 1.9.1.5.3                                  | Código Clase de Recurso                         | 51                                  |
| 1.9.1.5.4                                  | Código Tipo producto - Maderable                | 51                                  |
| 1.9.1.5.5                                  | 6 Código Tipo de producto - Maderable - Rollizo | 51                                  |
| 1.9.1.5.6                                  | Código Tipo producto - Maderable - Aserrado     | 53                                  |
| 1.9.1.5.7                                  | Código Tipo de producto - No maderable          | 55                                  |
| 1.9.1.5.8                                  | Cantidad/Volumen Bruto Movido / MADERABLE       | 56                                  |
| 1.9.1.5.9                                  | Cantidad/Volumen Bruto Movido / NO MADERA       | BLE 56                              |
| 1.9.1.5.1                                  | 0 Código Unidad de medida                       | 56                                  |
| 1.9.1.5.1                                  | 1 Porcentaje de desperdicio                     | 57                                  |
| 1.9.1.5.1                                  | 2 Cantidad/Volumen desperdicio                  | 57                                  |
| 1.9.1.5.1                                  | 3 Cantidad/Volumen disponible para mover        | 57                                  |
| 1.9.1.5.1                                  | 4 Observaciones                                 | 57                                  |
| 1.9.1.6                                    | Reglas De Negocio Movilización Forestal         | 57                                  |
| 1.9.2 Pro                                  | ceso De Cargue Masivo Movilización Forestal     | 57                                  |

|                                                                         | GUÍA CARGUE MASIVO. SISTEMA NACIONAL DF           | Código: M-GCI-E-G011<br>Versión: 02 |
|-------------------------------------------------------------------------|---------------------------------------------------|-------------------------------------|
| 10                                                                      | INFORMACIÓN FORESTAL-SNIF                         | Fecha: 03/11/2020                   |
| IDEAM Institutes de Hidro ogla<br>Metoorskaga y<br>Estudios Ambientales | -                                                 | Página: 5 de 124                    |
| 1.10 FORMA                                                              | TO CARGUE MASIVO DECOMISO FORESTA                 | L63                                 |
| 1.10.1 Dilige                                                           | enciamiento Formato Cargue Masivo Decomiso Fo     | restal 64                           |
| 1.10.1.1                                                                | D.Decomiso                                        | 64                                  |
| 1.10.1.2                                                                | Información General                               | 64                                  |
| 1.10.1.2.1                                                              | Número de acta de decomiso                        | 64                                  |
| 1.10.1.2.2                                                              | 2 Fecha de Decomiso                               | 64                                  |
| 1.10.1.2.3                                                              | B Código Causa decomiso                           | 64                                  |
| 1.10.1.2.4                                                              | Otra Causa, ¿Cuál?                                | 65                                  |
| 1.10.1.2.5                                                              | o Código Medio transporte                         | 65                                  |
| 1.10.1.3                                                                | Persona A Quien Se Le Realiza El Procedimiento    | 65                                  |
| 1.10.1.3.1                                                              | Nombre                                            | 65                                  |
| 1.10.1.3.2                                                              | 2 Código Tipo de Identificación                   | 66                                  |
| 1.10.1.3.3                                                              | 8 Número de Identificación                        | 66                                  |
| 1.10.1.3.4                                                              | Lugar Expedición                                  | 66                                  |
| 1.10.1.4                                                                | Información Geográfica                            | 67                                  |
| 1.10.1.4.1                                                              | Código Departamento origen producto               | 67                                  |
| 1.10.1.4.2                                                              | 2 Código Municipio origen producto                | 68                                  |
| 1.10.1.4.3                                                              | B Lugar (origen del producto)                     | 68                                  |
| 1.10.1.4.4                                                              | Código Departamento destino producto              | 68                                  |
| 1.10.1.4.5                                                              | 5 Código Municipio destino producto               | 69                                  |
| 1.10.1.4.6                                                              | 5 Lugar (destino del producto)                    | 69                                  |
| 1.10.1.4.7                                                              | Código Departamento decomiso producto             | 69                                  |
| 1.10.1.4.8                                                              | B Código Municipio decomiso producto              | 69                                  |
| 1.10.1.4.9                                                              | Lugar decomiso producto                           | 69                                  |
| 1.10.1.4.1                                                              | 0 Código Actividad mediante la cual se realizó la | aprehensión 70                      |
| 1.10.1.5                                                                | Entidad Que Efectúa El Decomiso                   | 70                                  |
| 1.10.1.5.1                                                              | Código Entidad que Efectúa Decomiso               | 70                                  |
| 1.10.1.6                                                                | Entidad Que Acompaña                              | 72                                  |
| 1.10.1.6.1                                                              | Códigos Entidades que acompañan el decomiso       | o 72                                |
| 1.10.1.6.1.1                                                            | Lista De Puntos Geográficos (Coordenadas (Ma      | gna-SIRGAS)) 72                     |
|                                                                         |                                                   |                                     |

| $\triangle$                | GUÍA CARGUE MASIVO, SISTEMA NACIONAL DE<br>INFORMACIÓN FORESTAL-SNIF | Código: M-GCI-E-G011<br>Versión: 02 |
|----------------------------|----------------------------------------------------------------------|-------------------------------------|
|                            |                                                                      | Fecha: 03/11/2020                   |
| IDEAM Estudios Ambientales |                                                                      | Página: 6 de 124                    |
| 1.10.1.6.2                 | Latitud Grados                                                       | 73                                  |
| 1.10.1.6.3                 | Latitud Minutos                                                      | 73                                  |
| 1.10.1.6.4                 | Latitud Segundos                                                     | 73                                  |
| 1.10.1.6.5                 | Longitud Grados                                                      | 73                                  |
| 1.10.1.6.6                 | Longitud Minutos                                                     | 73                                  |
| 1.10.1.6.7                 | Longitud Segundos                                                    | 73                                  |
| 1.10.1.7 l                 | nformación De La Especie y Producto Decomisad                        | do 73                               |
| 1.10.1.7.1                 | Código Nombre científico                                             | 73                                  |
| 1.10.1.7.2                 | Nombre común                                                         | 73                                  |
| 1.10.1.7.3                 | Código Clase de Recurso                                              | 73                                  |
| 1.10.1.7.4                 | Código Tipo de producto - Maderable                                  | 74                                  |
| 1.10.1.7.5                 | Código Tipo producto – Maderable - Rollizo                           | 74                                  |
| 1.10.1.7.6                 | Código Tipo producto - Maderable - Aserrado                          | 76                                  |
| 1.10.1.7.7                 | Código Tipo de producto – No Maderable                               | 78                                  |
| 1.10.1.7.8                 | Volumen decomisado (m3)                                              | 79                                  |
| 1.10.1.7.9                 | Cantidad decomisada PFNM                                             | 79                                  |
| 1.10.1.7.1                 | 0 Código Unidad de medida                                            | 79                                  |
| 1.10.1.7.1                 | 1 Observaciones                                                      | 80                                  |
| 1.10.1.8 F                 | Preservación De Evidencia, Especímenes Y Elem                        | entos 80                            |
| 1.10.1.8.1                 | Estado de decomiso                                                   | 80                                  |
| 1.10.1.8.2                 | Código Departamento                                                  | 80                                  |
| 1.10.1.8.3                 | Código Municipio                                                     | 81                                  |
| 1.10.1.8.4                 | Lugar Almacenaje                                                     | 82                                  |
| 1.10.1.8.5                 | Fecha ingreso al CAV o centro de Acopio                              | 82                                  |
| 1.10.1.8.6                 | Entidad                                                              | 82                                  |
| 1.10.1.8.7                 | Valor Comercial de la madera                                         | 82                                  |
| 1.10.1.8.8                 | Valoración Física de la madera                                       | 82                                  |
| 1.10.1.8.9                 | Elementos Decomisados                                                | 83                                  |
| 1.10.1.9 E                 | Estado Del Proceso Sancionatorio                                     | 83                                  |

1.10.1.9 Estado Del Proceso Sancionatorio

|                                  | GUÍA CARGUE MASIVO, SISTEMA NACIONAL DE                  | Código: M-GCI-E-G011<br>Versión: 02 |
|----------------------------------|----------------------------------------------------------|-------------------------------------|
| 10                               | INFORMACIÓN FORESTAL-SNIF                                | Fecha: 03/11/2020                   |
| IDEAM International Ambientalies |                                                          | Página: 7 de 124                    |
| 1.10.1.9.1 Código M              | edidas Preventivas 83Código Imposición de<br>ambientales | Sanciones                           |
| 1.10.1.10 Entrega D              | e Especies                                               |                                     |
| 1.10.1.10.1                      | Número Acto administrativo entrega                       | 84                                  |
| 1.10.1.10.2                      | Código Departamento                                      | 84                                  |
| 1.10.1.10.3                      | Código Municipio                                         | 85                                  |
| 1.10.1.10.4                      | Nombre de la Entidad Para Entregar                       | 85                                  |
| 1.10.1.10.5                      | Fecha Convenio                                           | 85                                  |
| 1.10.1.10.6                      | Número de Convenio                                       | 85                                  |
| 1.10.1.10.7                      | Observaciones                                            | 85                                  |
| 1.10.1.13 R                      | Reglas De Negocio Decomiso Forestal                      | 86                                  |
| 1.10.2 Proces                    | so De Cargue Masivo Decomiso Forestal                    | 86                                  |
| 1.11 FORM<br>VEGETAL             | MATO CARGUE MASIVO INCENDIOS DE L                        | A COBERTURA<br>91                   |
| 1.11.2 Diliger                   | nciamiento Formato Cargue Masivo Incendios De            | e La Cobertura<br>Vegetal 92        |
| 1.11.2.1 IE                      | D_ Incendios (Numérico)                                  | 92                                  |
| 1.11.2.2 U                       | bicación                                                 | 92                                  |
| 1.11.2.2.1                       | Código Departamento del incendio                         | 92                                  |
| 1.11.2.2.2                       | Código Municipio del incendio                            | 94                                  |
| 1.11.2.2.3                       | Corregimiento o Vereda                                   | 94                                  |
| 1.11.2.2.4                       | ¿Área protegida de orden nacional?                       | 94                                  |
| 1.11.2.2.5                       | Nombre del área protegida                                | 94                                  |
| 1.11.2.3 Ir                      | formación General                                        | 94                                  |
| 1.11.2.3.1                       | Fecha de inicio del incendio                             | 94                                  |
| 1.11.2.3.2                       | Hora de inicio del incendio                              | 95                                  |
| 1.11.2.3.3                       | Fecha de fin del incendio                                | 95                                  |
| 1.11.2.3.4                       | Hora Final del incendio                                  | 95                                  |
| 1.11.2.3.5                       | Código Tipo del incendio                                 | 96                                  |
| 1.10.1.13.4                      | 1                                                        | 96                                  |
| 1.11.2.3.6                       | Código Causa del Incendio                                | 96                                  |

| ^                                                                        |                                                                      | Código: M-GCI-E-G011          |  |  |  |
|--------------------------------------------------------------------------|----------------------------------------------------------------------|-------------------------------|--|--|--|
| 10                                                                       | GUIA CARGUE MASIVO, SISTEMA NACIONAL DE<br>INFORMACIÓN FORESTAL-SNIF | Fecha: 03/11/2020             |  |  |  |
| IDEAM Instituto de Hidrología,<br>Metoorología y<br>Estudios Ambientales |                                                                      | Página: 8 de 124              |  |  |  |
| 1.11.2.4                                                                 | Área Afectada (Lista)                                                | 96                            |  |  |  |
| 1.11.2.4                                                                 | .1 Código Tipo de área afectada por incendio                         | 97                            |  |  |  |
| 1.11.2.4                                                                 | 2 Área afectada (hectáreas)                                          | 97                            |  |  |  |
| 1.11.2.5                                                                 | Observaciones                                                        | 97                            |  |  |  |
| 1.11.2.6                                                                 | Lista De Puntos Geográficos (Coordenadas (Mag                        | na-SIRGAS)) 97                |  |  |  |
| 1.11.2.6                                                                 | .1 Latitud Grados                                                    | 98                            |  |  |  |
| 1.11.2.6                                                                 | .2 Latitud Minutos                                                   | 98                            |  |  |  |
| 1.11.2.6                                                                 | .3 Latitud Segundos                                                  | 98                            |  |  |  |
| 1.11.2.6                                                                 | .4 Longitud Grados                                                   | 98                            |  |  |  |
| 1.11.2.6                                                                 | .5 Longitud Minutos                                                  | 98                            |  |  |  |
| 1.11.2.6                                                                 | .6 Longitud Segundos                                                 | 98                            |  |  |  |
| 1.11.2.7                                                                 | Para Tener En Cuenta                                                 | 98                            |  |  |  |
| 1.11.3 Pro                                                               | ceso De Cargue Masivo Incendios De La Cobertur                       | a Vegetal 99                  |  |  |  |
| 1.12 FC                                                                  | 1.12 FORMATO CARGUE MASIVO RESTAURACIÓN/PLANTACIÓN                   |                               |  |  |  |
| PROTECTOR                                                                | A                                                                    | 105                           |  |  |  |
| 1.<br>Protectora                                                         | 12.2 Diligenciamiento Formato Cargue Masivo R                        | estauración/Plantación<br>105 |  |  |  |
| 1.12.2.1                                                                 | ID_ Plantación (Numérico)                                            | 105                           |  |  |  |
| 1.12.2.2                                                                 | Información General                                                  | 106                           |  |  |  |
| 1.12.2.2                                                                 | .1 Nombre proyecto                                                   | 106                           |  |  |  |
| 1.12.2.2                                                                 | .2 Código de Registro                                                | 106                           |  |  |  |
| 1.12.2.2                                                                 | .3 Valor Total del proyecto en Pesos (COP)                           | 106                           |  |  |  |
| 1.12.2.2                                                                 | .4 Código o referencia del proceso/expediente an                     | nbiental 106                  |  |  |  |
| 1.12.2.2                                                                 | .5 Código Tipo proyecto                                              | 106                           |  |  |  |
| 1.12.2.2                                                                 | .6 Otro Tipo proyecto                                                | 107                           |  |  |  |
| 1.12.2.2                                                                 | .7 Código Tipo trámite                                               | 107                           |  |  |  |
| 1.12.2.2                                                                 | .8 Otro Tipo trámite                                                 | 107                           |  |  |  |
| 1.12.2.2                                                                 | .9 Número acto administrativo                                        | 108                           |  |  |  |
| 1.12.2.2                                                                 | .10 Fecha de Establecimiento                                         | 108                           |  |  |  |
| 1.12.2.2                                                                 | .11 Fecha de aprobación del Plan de restauración                     | n / plan básico 108           |  |  |  |
|                                                                          |                                                                      |                               |  |  |  |

|                                              |                                         | Código: M-GCI-E-G011 |
|----------------------------------------------|-----------------------------------------|----------------------|
| $\land$                                      | GUÍA CARGUE MASIVO. SISTEMA NACIONAL DE | Versión: 02          |
| 10                                           | INFORMACIÓN FORESTAL-SNIF               | Fecha: 03/11/2020    |
| IDEAM Meteorologia y<br>Estudios Ambientales |                                         | Página: 9 de 124     |

| 1.12.2.2.12 Número Acto Administrativo de la Aprobación            | 108 |
|--------------------------------------------------------------------|-----|
| 1.12.2.2.13 Fecha inicio proyecto                                  | 108 |
| 1.12.2.2.14 Fecha fin proyecto                                     | 108 |
| 1.12.2.3 Enfoque De Restauración                                   | 108 |
| 1.12.2.3.1 Restauración área (ha)                                  | 108 |
| 1.12.2.3.2 Rehabilitación área (ha)                                | 109 |
| 1.12.2.3.3 Recuperación área (ha)                                  | 109 |
| 1.12.2.3.4 Modelo De Intervención                                  | 109 |
| 1.12.2.4 Código modelo de intervención                             | 109 |
| 1.12.2.5 Fuentes De Financiación                                   | 110 |
| 1.12.2.5.1 Códigos de fuentes de financiación                      | 110 |
| 1.12.2.5.2 Descripción Otro                                        | 111 |
| 1.12.2.6 Distúrbios/Motores O Causas De Degradación                | 111 |
| 1.12.2.6.1 Códigos Disturbios / Motores o causas de degradación    | 111 |
| 1.10.1.13.2                                                        | 112 |
| 1.12.2.6.2 Descripción Otro                                        | 112 |
| 1.12.2.7 Información Geográfica                                    | 112 |
| 1.12.2.7.1 Código del departamento Plantación                      | 112 |
| 1.12.2.7.2 Código del Municipio Plantación                         | 113 |
| 1.12.2.8 Lista De Puntos Geográficos (Coordenadas (Magna – Sirgas) | 114 |
| 1.12.2.8.1 Latitud Grados                                          | 114 |
| 1.12.2.8.2 Latitud Minutos                                         | 114 |
| 1.12.2.8.3 Latitud Segundos                                        | 114 |
| 1.12.2.8.4 Longitud Grados                                         | 114 |
| 1.12.2.8.5 Longitud Minutos                                        | 114 |
| 1.12.2.8.6 Longitud Segundos                                       | 114 |
| 1.12.2.9 Para Tener En Cuenta                                      | 114 |
| 1.12.2.10 Información Por Especie (Lista)                          | 114 |
| 1.12.2.10.1 Código Nombre científico                               | 114 |

|                                                                    |                                                 | Código: M-GCI-E-G011 |  |
|--------------------------------------------------------------------|-------------------------------------------------|----------------------|--|
| $\land$                                                            | GUÍA CARGUE MASIVO, SISTEMA NACIONAL DE         | Versión: 02          |  |
| Instituto de Hidro logia                                           | INFORMACIÓN FORESTAL-SNIF                       | Fecha: 03/11/2020    |  |
| IDEAM Estudios Ambientales                                         |                                                 | Página: 10 de 124    |  |
| 1.12.2.1                                                           | 0.2 Nombre Común de la especieÁrea por espec    | ie (ha) 115          |  |
| 1.12.2.1                                                           | 0.3 Observaciones                               | 115                  |  |
| 1.12.2.11                                                          | Reglas De Negocio Restauración/Plantación Prote | ectora 115           |  |
| 1.12.3 Proceso De Cargue Masivo Restauración/Plantación Protectora |                                                 |                      |  |
| 1.13 POSIBLES ERRORES AL MOMENTO DE SUBIR EL ARCHIVO A LA          |                                                 |                      |  |
| PLATAFORM                                                          | A SNIF                                          |                      |  |
| 2. DOCUMENT                                                        | OS RELACIONADOS                                 | 124                  |  |
| 3. BIBILOGRAI                                                      | FÍA                                             | 124                  |  |
| 4. HISTORIAL                                                       | DE CAMBIOS                                      | 124                  |  |

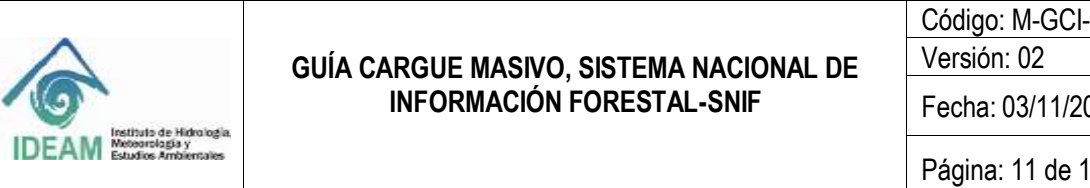

Código: M-GCI-E-G011

Fecha: 03/11/2020

Página: 11 de 124

### LISTA DE FIGURAS

| Figura 1 Página Inicial                                            | 15 |
|--------------------------------------------------------------------|----|
| Figura 2 Ubicación botón Iniciar sesión                            | 15 |
| Figura 3 Pantalla de Ingreso – SNIF                                | 16 |
| Figura 4 Ubicación botón Cargue                                    | 16 |
| Figura 5 Pantalla de Proceso de Cargue Masivo                      | 17 |
| Figura 6 Pantalla de Proceso de Cargue Masivo – Formatos           | 17 |
| Figura 7 Selección de Formato - Aprovechamiento Forestal           | 18 |
| Figura 8 Formato – download o descarga                             | 18 |
| Figura 9 Formato: Formato_Cargue_Aprovechamiento                   | 20 |
| Figura 10 Ejemplo con 6 puntos de coordenadas.                     | 20 |
| Figura 11 Campos de las Coordenadas Aprovechamiento                | 28 |
| Figura 12 Selección de Aprovechamiento Forestal                    | 34 |
| Figura 13 Selección Archivo Aprovechamiento Forestal               | 35 |
| Figura 14 Ruta destino Formato Aprovechamiento                     | 35 |
| Figura 15 Mensaje Archivo Cargado Correctamente                    | 36 |
| Figura 16 Mensaje cargue archivo exitoso                           | 36 |
| Figura 17 Visualización de los datos registrados en el formato     | 37 |
| Figura 18 Visualización datos registrados correctos                | 37 |
| Figura 19 Opción Guardar y Validar                                 | 38 |
| Figura 20 Mensaje Confirmación Registro de Datos del Cargue Masivo | 38 |
| Figura 21 Mensaje Todos los registros guardados y validados        | 39 |
| Figura 22 Formato: Formato Cargue Movilizacion                     | 39 |
| Figura 23 Selección de Movilización Forestal                       | 57 |
| Figura 24 Selección Archivo Cargue Masivo Movilización             | 57 |
| Figura 25 Ruta Destino Archivo Cargar                              | 58 |
| Figura 26 Mensaje Archivo Cargado Correctamente                    | 59 |
| Figura 27 Mensaje Archivo Subido Correctamente                     | 59 |
| Figura 28 Visualización de los datos Registrados en el Formato     | 60 |
| Figura 29 Visualización datos validados cargue movilización        | 60 |
| Figura 30 Opción guardar y validar                                 | 61 |
| Figura 31 Confirmación registro datos cargue masivo                | 61 |
| Figura 32 Mensaje todos los registros guardados y validados        | 62 |
| Figura 33 Formato: Formato_Cargue_Decomiso                         | 62 |
| Figura 34 Selección de Decomiso Forestal                           | 85 |
| Figura 35 Selección archivo cargue decomiso                        | 86 |
| Figura 36 Ruta destino archivo formato cargue decomiso             | 86 |
| Figura 37 Mensaje archivo cargado correctamente                    | 87 |
| Figura 38 Mensaje archivo subido correctamente                     | 87 |
| Figura 39 Visualización datos registrados en el formato            | 88 |
|                                                                    |    |

|                            |                                                      | Código: M-GCI-E-G011 |
|----------------------------|------------------------------------------------------|----------------------|
| Instituto de Michologia    | GUÍA CARGUE MASIVO, SISTEMA NACIONAL DE              | Versión: 02          |
|                            | INFORMACIÓN FORESTAL-SNIF                            | Fecha: 03/11/2020    |
| IDEAM Estudios Ambientales |                                                      | Página: 12 de 124    |
| Figura 40 Visuali          | zación datos validados correctamente                 | 88                   |
| Figura 41 Opciór           | n guardar y validar                                  | 89                   |
| Figura 42 Confirr          | nación cargue decomiso                               | 89                   |
| Figura 43 Mensa            | je todos los registros guardados y validados         | 90                   |
| Figura 44 Forma            | to: Formato_Cargue_Incendio                          | 90                   |
| Figura 45 Campo            | os de las coordenadas – Incendio                     | 96                   |
| Figura 46 Selecc           | ión de incendio de la cobertura vegetal              | 97                   |
| Figura 47 Selecc           | ión archivo de cargue incendio                       | 98                   |
| Figura 48 Ruta d           | estino archivo cargue incendio descargado            | 99                   |
| Figura 49 Mensa            | je archivo cargado correctamente                     | 100                  |
| Figura 50 Mensa            | je subió correctamente el archivo                    | 100                  |
| Figura 51 Visuali          | zación datos registrados en el formato               | 101                  |
| Figura 52 Mensa            | je archivo validado correctamente                    | 101                  |
| Figura 53 Opciór           | n guardar y validar                                  | 102                  |
| Figura 54 Mensa            | je confirmación cargue incendio                      | 102                  |
| Figura 55 Mensa            | je todos los registros guardados y validados         | 103                  |
| Figura 56 Forma            | to: Formato_Cargue_Plantacion                        | 103                  |
| Figura 57 Selecc           | ión de Restauración/Plantación Protectora            | 114                  |
| Figura 58 Selecc           | ión archivo de cargue Restauración/Plantación pro    | tectora 114          |
| Figura 59 Ruta a           | rchivo de cargue Restauración/Plantación Protecto    | ora 115              |
| Figura 60 Mensa            | je después de Validar Archivos - Subió correctame    | ente el archivo 116  |
| Figura 61 Visuali          | zación datos registrados en el formato               | 116                  |
| Figura 62 Valida           | ción campos exitoso                                  | 117                  |
| Figura 63 Opciór           | n Validar y Guardar                                  | 117                  |
| Figura 64 Mensa            | je confirmación cargue Restauración/Plantación Pl    | rotectora 118        |
| Figura 65 Mensa            | je todos los registros guardados y validados         | 118                  |
| Figura 66 Posible          | es errores al cargar archivos                        | 119                  |
| Figura 67 Libro d          | le Excel detallado con los errores                   | 120                  |
| Figura 68 Libro d          | le Excel con los errores detallados al cargar archiv | o de                 |
| Restauración/Pla           | ntación protectora                                   | 120                  |

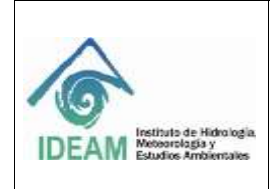

Código: M-GCI-E-G011 Versión: 02

Fecha: 03/11/2020

### 1.1 INTRODUCCIÓN

El presente documento recopila las instrucciones para realizar el proceso de cargue masivo, como mecanismo para la actualización de información de grades volúmenes de registros que eventualmente podrían ser dispendiosos de diligenciar desde el formulario de captura del Sistema Nacional de Información Forestal (SNIF), para los diferentes módulos (temáticas) que se encuentran asociadas en el sistema es decir: aprovechamientos forestales, movilizaciones forestales, decomisos de productos forestales, incendios de la cobertura vegetal y restauración/ plantaciones protectoras.

Dando alcance al requerimiento de obligatoriedad del reporte trimestral establecido mediante Decreto 1655 de 2017 en el Artículo 2.2.8.9.3.9." *Suministro de información al SNIF. Las autoridades ambientales regionales, urbanas, la ANLA y el Ministerio de Ambiente y Desarrollo Sostenible reportarán al SNIF, de manera trimestral la información sobre aprovechamiento forestal, movilización de productos de la flora silvestre, decomisos, plantaciones protectoras e incendios de la cobertura vegetal generada en el marco de la gestión del recurso forestal."*;, el IDEAM genera la opción de cargue masivo de la información forestal, para aquellas entidades que disponen de información histórica y que a la fecha no ha sido cargada en el SNIF. Para ello se ha diseñado cinco formatos en Excel, uno por temática, con su respectivo instructivo para que las entidades lo apliquen y suban de manera masiva la información histórica de las cinco temáticas mencionadas.

Para tal fin la entidad debe seguir el paso a paso de la presente guía, con el propósito de que la información digitada sea la correcta, cumpliendo con las reglas de negocio del subsistema y así obtener un cargue de información exitoso. Es importante resaltar, que para que el sistema realice las validaciones de la información, fue necesario implementar ajustes técnicos y tecnológicos a la plataforma, tales como: cierre de periodo/reapertura de periodo; para un mayor entendimiento, remitirse la guía de Usuario; no obstante, el Cierre de Periodo Trimestral tiene que ver con el reporte trimestral que deben realizar las autoridades ambientales y todas aquellas entidades que reporten información al SNIF de acuerdo con los plazos de diligenciamiento de información contemplados en Decreto 1655 de 2017; para ello el sistema cuenta con unas fechas previamente establecidas en cada uno de los 4 trimestres contemplados en un año de reporte, para que al finalizar cada trimestre la plataforma automáticamente cierre la fecha límite para actualizar la información a través de un consolidado o auto declaración de la información ingresada.

Si para esa fecha de plazo del cierre de periodo la Autoridad Ambiental o Entidad que reporta no ha ingresado o finalizado el cargue de la información, cuenta con la opción de

| <b>A</b>                                                                  | GUÍA CARGUE MASIVO, SISTEMA NACIONAL DE<br>INFORMACIÓN FORESTAL-SNIF | Código: M-GCI-E-G011<br>Versión: 02<br>Fecha: 03/11/2020 |
|---------------------------------------------------------------------------|----------------------------------------------------------------------|----------------------------------------------------------|
| IDEAM Instituto de Hidro logia<br>Metoorrisgia y<br>Estudios Ambientailos |                                                                      | Página: 14 de 124                                        |

solicitar mediante un correo interno del sistema la reapertura de periodo. Esta solicitud de reapertura llega al IDEAM donde el funcionario encargado estudiará la solicitud para dar la reapertura del periodo, con el fin de que la Entidad pueda ingresar la información faltante y/o validar la información pendiente de ser validada.

Por otro lado, se implementó un validador de coordenadas a nivel de municipio, lo que quiere decir que, si las coordenadas del registro se encuentran por fuera del área de jurisdicción del municipio de la Autoridad Ambiental, el sistema generará error. Toda variable del SNIF que sea obligatoria tendrá que ser diligenciada en el formato de cargue masivo, caso contrario, el archivo no podrá subir al SNIF hasta tanto el usuario cumpla con todas las reglas de negocio y de campos.

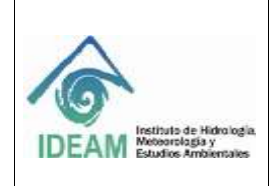

Código: M-GCI-E-G011 Versión: 02

Fecha: 03/11/2020

## 1.2 CÓMO USAR ESTA GUÍA

En esta guía se encuentran las instrucciones necesarias para el adecuado uso de las funcionalidades del aplicativo, Sistema Nacional de Información Forestal - SNIF y su base de datos, también se dan a conocer los elementos necesarios para la correcta ejecución de este.

Se presenta de manera ordenada, precisa y clara la función de cada una de las opciones con sus respectivos controles asociados, lo que facilita al Usuario de los diferentes Roles, la ubicación de cada opción y el manejo de cada una de ellas, de acuerdo con los permisos que tenga.

### 1.3 ROLES

Los roles asociados al cargue masivo de información del SNIF:

- 1.3.1 **Entidad**: Persona con permiso de validador que tiene la facultad para administrar la información del cargue masivo, descargar las plantillas e ingresar los datos de las temáticas que le fueron asignadas al momento de la creación del usuario. Las temáticas que debería poder administrar son: Aprovechamiento forestal, Movilización forestal, Decomiso forestal, Restauración/Plantaciones protectoras.
- 1.3.2 **Incendios**: Persona con permiso de validador que tiene la facultad para administrar la información del cargue masivo, descargar las plantillas e ingresar los datos de las temáticas que le fueron asignadas al momento de la creación del usuario. La temática que debería poder administrar es Incendios de la cobertura vegetal.

### 1.4 EJECUTAR SNIF

Para ejecutar el Sistema Nacional de Información Forestal, el usuario puede ingresar desde cualquier explorador de Internet e ingresar la siguiente dirección URL en la barra de direcciones: <u>http://snif.ideam.gov.co/ideam-snif-web/</u>. El Sistema muestra la página de Inicio.

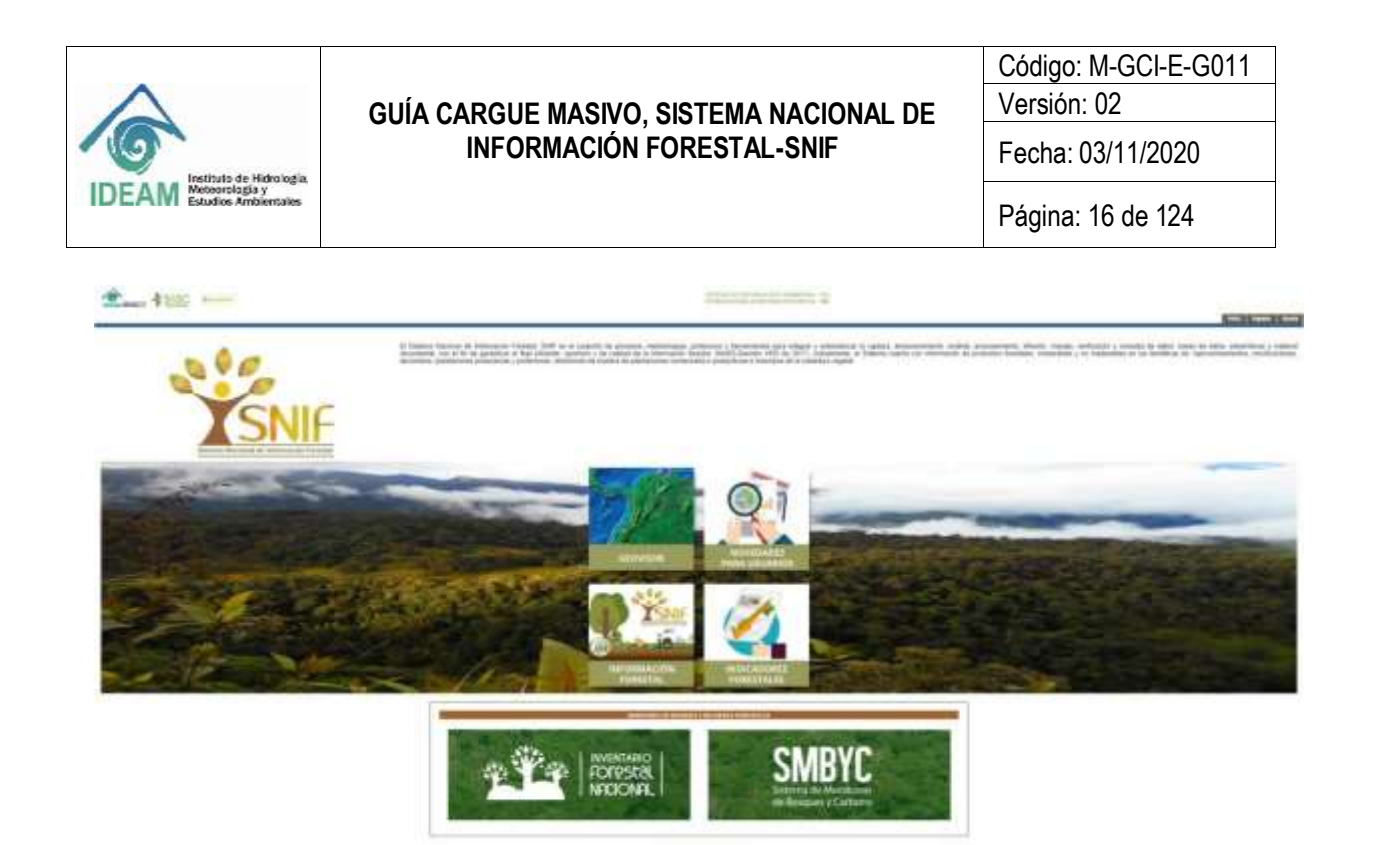

Figura 1 Página Inicial

-

Después de ingresar, en la esquina superior derecha, se visualiza el botón "**Ingreso**" tal como se ve en la siguiente imagen:

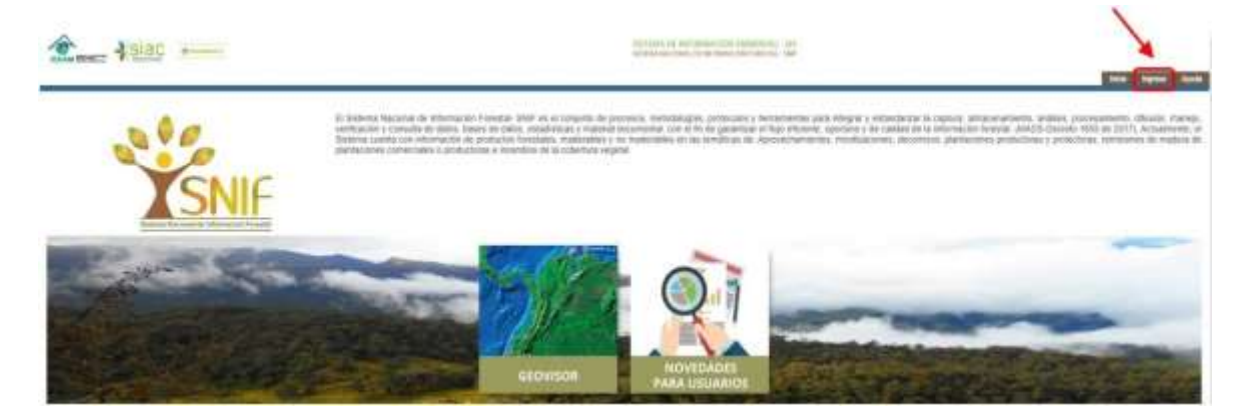

Figura 2 Ubicación botón Iniciar sesión

### 1.5 INGRESAR AL SNIF

Para ingresar al SNIF se debe hacer con el usuario que se encuentra registrado en la plataforma, dependiendo el departamento donde se encuentre el funcionario.

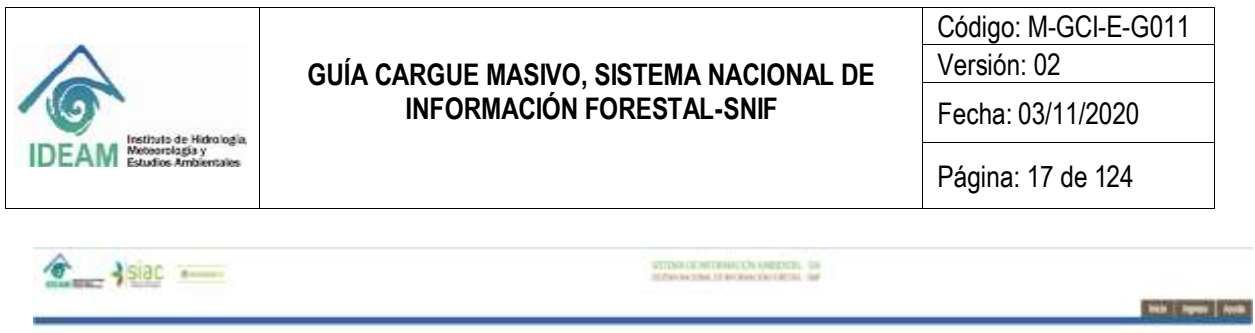

| 👻 INGRESO |                         |
|-----------|-------------------------|
| Easts     | CORPOREM N              |
|           | Rector law              |
|           | max teptos Audo Devilar |

Figura 3 Pantalla de Ingreso - SNIF

Al ingresar se verá la siguiente pantalla con la ubicación del botón de "Cargue".

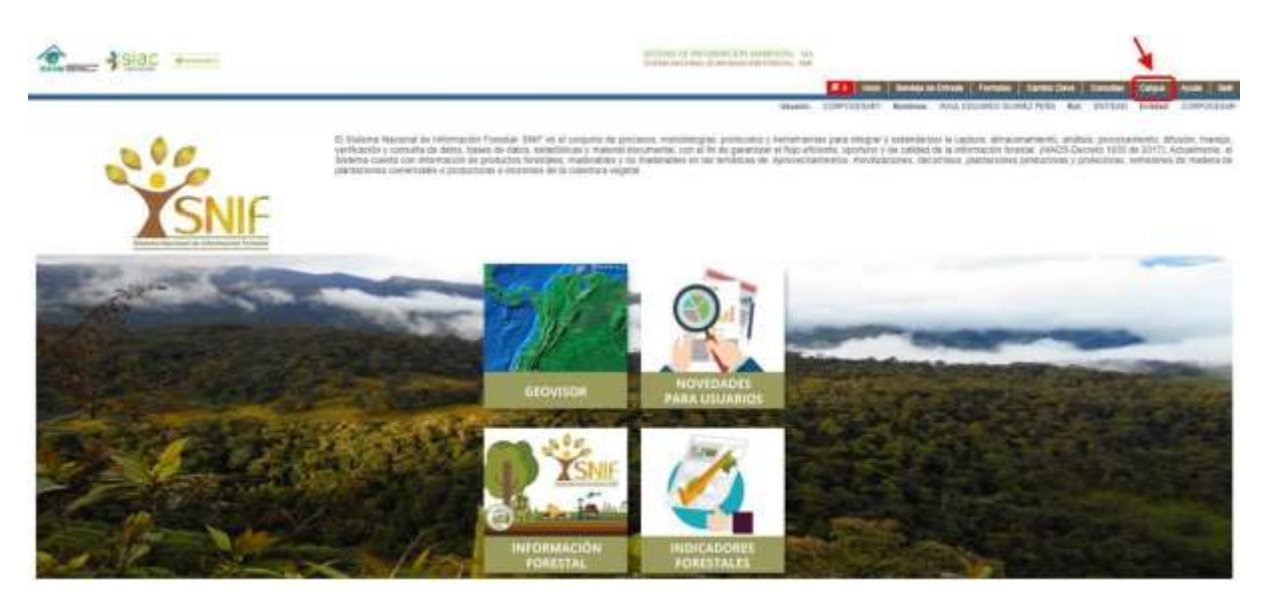

Figura 4 Ubicación botón Cargue

Al dar clic en el botón "Cargue", se verá la siguiente pantalla:

| â                                                                                                    | GUÍA CARGUE MASIVO, SISTEMA NACIONAL DE<br>INFORMACIÓN FORESTAL-SNIF                                                                                | Código: M-GCI-E-G011<br>Versión: 02<br>Fecha: 03/11/2020                                                                                                    |
|----------------------------------------------------------------------------------------------------|----------------------------------------------------------------------------------------------------|----------------------------------------------------------------------------------------------------|
| EAM Instituto de Hidrologia,<br>Metocrologia y<br>Estudios Ambientales                                                     |                                                                                                    | Página: 18 de 124                                                                                                    |
| e deiac                                                                                                    | terreturne de la de la casa de la constantines, esta<br>antenno los destas de la constantines de la constantines de las constantines, terreturne de |                                                                                                    |
|                                                                                                    |                                                                                                    |                                                                                                    |
|                                                                                                    | Pres (Provide)                                                                                                    | termentationen Termen Centerline Strates Chan Aus<br>norme aus Strategy Sound (1994, San Strategy Sound (19                                                                                                    |
| 👻 Cargue Masiv                                                                                                    | o - Temáticas                                                                                                    | lading in Annual Annual Carlos Sant Santa Carlos Angel Annual                                                                                                    |
| 👚 Cargue Masiv<br>Fernatos                                                                                                 | oʻ - Temáticas                                                                                                    | anna a fanna ( Annais ( Santa San ( Santa) ( Santa) ( Annais ( Santa) ( Santa) ( S |
| Cargue Mask<br>Permatos                                                                                                    | o - Temáticas                                                                                                    | annin u finnin ( Annin ( Sinin Sini ) Sinin an Anni ( Sinin ) A                                                                                                    |
| Cargue Mask<br>Permates<br>Deces President France                                                                          | o - Temáticas                                                                                                    | Anders in Linnan, A Stranman, Standard Standar, Standard Standard, Standard Standard, Standard, Standard, Sta |
| Cargue Mesly<br>Fernance<br>Deve Preside Free<br>Deve Preside Cargon Ma                                                    | o - Temáticas                                                                                                    |                                                                                                    |
| Cargue Massiv<br>Fermatos<br>Innose Fermatos<br>Innose Fermatos<br>Processe de Cargue Ma<br>Cargue Altes<br>Samuel Antoine | to - Temáticas                                                                                                    |                                                                                                    |

Figura 5 Pantalla de Proceso de Cargue Masivo

new Person Lemmittee Lengths (report line Accel Institu-

### 1.6 OPCIÓN FORMATOS

Se puede observar que en la pantalla se cuenta con una opción que dice "Formatos".

| siac manant                             | SISTER                 | SESTEMA DE INFERMACIÓN AMBIENTAL - SIA<br>SESTEMA NACIONAL DE PERDINACIÓN FORESTAL - SNIF |               |                                                    |                                                                      |                                            |          |          |
|-----------------------------------------|------------------------|-------------------------------------------------------------------------------------------|---------------|----------------------------------------------------|----------------------------------------------------------------------|--------------------------------------------|----------|----------|
|                                         | 10,010,000             | Inicio                                                                                    | Bandeja de Er | trada Formatos                                     | Cambio Clave                                                         | Consultas                                  | Cargue   | Ayuda S  |
|                                         | Usuario                | CORPOCESAR1                                                                               | Nombres: F    | AUL EDUARDO SUA                                    | REZ PEÑA Rol:                                                        | ENTIDAD                                    | Entidad: | CORPOCES |
| 🏠 Cargue Masivo - Ten                   | náticas                |                                                                                           |               |                                                    |                                                                      |                                            |          |          |
| Formatos                                |                        |                                                                                           |               |                                                    |                                                                      |                                            |          |          |
| Descarga Formatos de Cargue             |                        |                                                                                           |               |                                                    |                                                                      |                                            |          |          |
| Seleccione la tematica para la descargi | a del formato          |                                                                                           |               | •                                                  | A De                                                                 | scargat                                    |          |          |
| Proceso de Cargue Masivo                |                        |                                                                                           |               | 1                                                  | Limpilar o cancalar                                                  |                                            |          |          |
| 1 Ternatica 2 Carga 3 Visualizar 4 Rev  | sión errores 5 Guardar | registros                                                                                 |               |                                                    |                                                                      |                                            |          |          |
| Selección de ternaticas                 |                        |                                                                                           |               |                                                    |                                                                      |                                            |          |          |
| 1). Seleccione una Temàtica: "          |                        |                                                                                           |               | A continuación<br>desptogadra par<br>mosivo: Luego | eleccione una de la<br>a continuar con el pr<br>refeccione Siguiente | a fernaficas de la<br>oceso de cargue<br>5 | lota     |          |
|                                         |                        |                                                                                           |               |                                                    |                                                                      | 1. 1. 1. 1. 1. 1. 1. 1. 1. 1. 1. 1. 1. 1   | along a  |          |

Figura 6 Pantalla de Proceso de Cargue Masivo – Formatos

La opción "**Formatos**" sirve para que el sistema genere la plantilla y se pueda descargar, para empezar a ingresar los datos y poderlos cargar, se seleccionara el formato requerido, para el ejemplo seleccionamos "**APROVECHAMIENTO FORESTAL**" y se da clic en botón "**Descargar**".

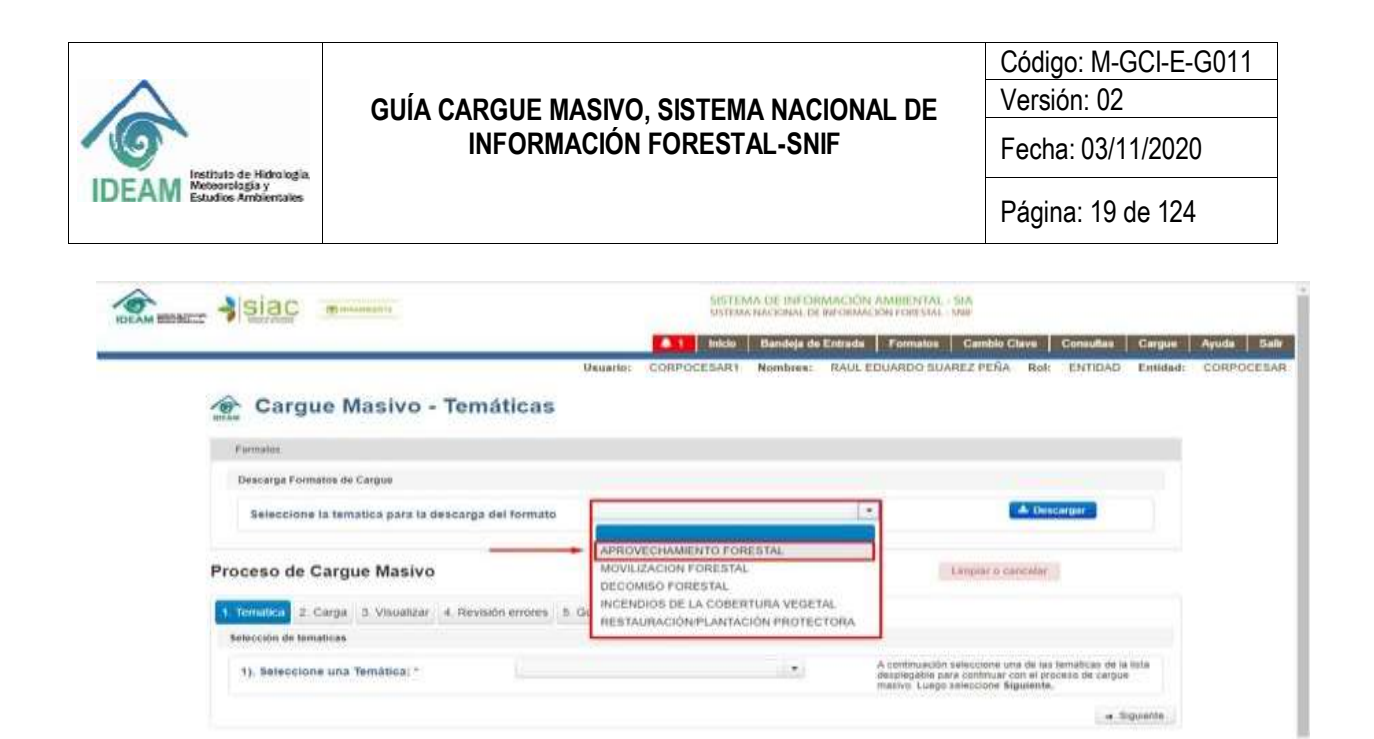

Figura 7 Selección de Formato - Aprovechamiento Forestal

El formato será descargado correctamente al equipo y será almacenado en la carpeta por defecto (Downloads o Descargas).

| 8 | Formato_Cargue_Axls | ^ |  |
|---|---------------------|---|--|
|---|---------------------|---|--|

Figura 8 Formato - download o descarga

#### **1.7 PARA TENER EN CUENTA**

- 1.7.1 Para el cargue masivo el documento debe tener todos los campos obligatorios diligenciados en su totalidad.
- 1.7.2 En el caso de las coordenadas, para la creación del polígono se debe tener en cuenta que la última coordenada debe ser igual a la primera.
- 1.7.3 Siempre se debe dar clic en el botón "**Validar Archivos**" para que el sistema cargue correctamente el archivo.
- 1.7.4 El ID\_ Aprovechamiento (Movilización; Decomiso; Restauración/plantación protectora e Incendios) es un registro de control para saber hasta dónde va el registro (temática).
- 1.7.5 Para el cargue de información a través de las plantillas de Cargue Masivo se acepta únicamente la coma (,) como separador de decimales.

1.7.6 No dejar espacios en blanco entre registros.

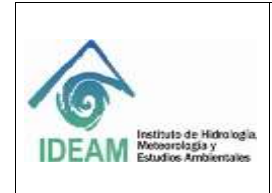

- 1.7.7 La información básica será repetida o se repetirá hasta el mayor número de registros, de especies forestales o ubicación geográfica.
- 1.7.8 Para todas las temáticas del cargue masivo los códigos que son de tipo texto se puede dejar tanto en mayúscula como en minúscula.

**Ejemplo:** KLG ó klg = Kilogramo

- 1.7.9 Es de aclarar que el usuario puede diligenciar todos los campos del formato de cargue masivo, pero estos solo se hará la validación sobre las opciones que pertenezcan a cada uno de los campos, en que se haya hecho el registro correspondiente.
- Ejemplo: En el "Formato\_Cargue\_Aprovechamiento", en la columna "clase de aprovechamiento" si se ingresa el código "PLAN", podría ingresar en la columna "ubicación árbol aislado" algún código, pero este no validará ese campo ya que el tipo de aprovechamiento "PLAN" no requiere que se ingrese una ubicación de Árbol Aislado.

Los campos mencionados a continuación para cada temática requieren estar diligenciados para que el sistema pueda validar los demás campos ingresados.

- 1.7.10 Aprovechamiento: ID\_Aprovechamiento, Todo el bloque del registro Grados, Minutos y Segundos, Latitud y Longitud en el Bloque Coordenadas (magna-SIRGAS) y Código Nombre Científico.
  - 1.7.11 Movilización: ID\_Movilización, Código Nombre Científico.
  - 1.7.12 Decomiso: ID\_Decomiso, Código Nombre Científico.
  - 1.7.13 Incendios: ID\_Incendios, Grados Latitud y Código Área.
- 1.7.14 Plantación: ID\_Plantación, Grados Latitud, Código Departamento Plantación y Código Nombre Científico.

### **1.8 FORMATO CARGUE MASIVO APROVECHAMIENTO FORESTAL**

| DE  | Instituto de Hidrología<br>EAM Recorritação y<br>Estudos Ambenciais | GUÍA CAI                                    | RGUE MASIVO, SIS<br>NFORMACIÓN FOR          | GUE MASIVO, SISTEMA NACIONAL DE       Código: M-G         Versión: 02       Versión: 02         FORMACIÓN FORESTAL-SNIF       Fecha: 03/11         Página: 21 d |                                     |                                       | - <u>G011</u><br>20<br>4 |
|-----|---------------------------------------------------------------------|---------------------------------------------|---------------------------------------------|----------------------------------------------------------------------------------------------------|-------------------------------------|---------------------------------------|--------------------------|
| LS. | $\rightarrow$ $\times$ $\checkmark$ $f_x$                           |                                             |                                             |                                                                                                    |                                     |                                       |                          |
| 4   | A                                                                   |                                             | c                                           | 0                                                                                                    | t                                   | Ť                                     | 6                        |
|     | Campo Obligatorio                                                   | FO                                          | RMATO CARGUE MASIVO APROVE                  | CHAMIENTO FORESTAL                                                                                                    | 9                                   | × sint                                |                          |
|     | Can Max Caracteres                                                  | Tabla paramétrica<br>(Ver hoja PARAMÉTRICA) | Tabla paramétrica<br>(Ver hoja PARAMÉTRICA) | Numérico<br>13                                                                                                    |                                     | Texto                                 | Te                       |
|     | Observación                                                         | Según Tabla Tipos de Persona                | Según Tabla Tipos de Identificación         | identificación del usuario                                                                                                    | Razón Social del usuario del recurs | Primer nombre del usuatio del recurso | Segundo nombre de        |
|     | ID_Aprovechamiento<br>(Numérico)                                    | Código Tipo Persona                         | Cidigs Tips Identificación                  | stentificación                                                                                                    | Razón Social                        | Primer Nombre                         | Segund                   |
| C   |                                                                     |                                             |                                             |                                                                                                    |                                     |                                       |                          |
|     |                                                                     |                                             |                                             |                                                                                                    |                                     |                                       |                          |
|     |                                                                     |                                             |                                             |                                                                                                    |                                     |                                       |                          |
|     |                                                                     |                                             |                                             |                                                                                                    |                                     |                                       |                          |
|     |                                                                     |                                             |                                             |                                                                                                    |                                     |                                       |                          |
|     |                                                                     |                                             |                                             |                                                                                                    |                                     |                                       |                          |
|     |                                                                     |                                             |                                             |                                                                                                    |                                     |                                       |                          |
| 1   |                                                                     |                                             |                                             |                                                                                                    |                                     |                                       |                          |
|     |                                                                     |                                             |                                             |                                                                                                    |                                     |                                       |                          |
|     |                                                                     |                                             |                                             |                                                                                                    |                                     |                                       |                          |
|     |                                                                     |                                             |                                             |                                                                                                    |                                     |                                       |                          |

Figura 9 Formato: Formato\_Cargue\_Aprovechamiento

iento PARAMÉTRICA ESPECIE DEPARTAMENTO MUNICIPIO

1.8.1 Diligenciamiento Formato Cargue Masivo Aprovechamiento Forestal 1.8.1.1 Información Usuario del Recurso

En los campos que se encuentren en el color se tramitarán los datos básicos del cliente donde se va a realizar el aprovechamiento forestal.

1.8.1.1.1 ID\_APROVECHAMIENTO En este campo, el usuario deberá registrar un número consecutivo que registró del Aprovechamiento forestal, en caso de ser el mismo registro pero que tenga varias coordenadas, se deben agregar el número de coordenadas correspondientes a ese registro.

| Numérico Numérico                             |
|-----------------------------------------------|
|                                               |
| 4 2                                           |
| Longitud Longitud<br>0 a 59 0 a 59.9999999999 |
|                                               |
| Minutos Segundos                              |
| -73 14 39,5'                                  |
|                                               |

Ejemplo:

Figura 10 Ejemplo con 6 puntos de coordenadas.

### Código: M-GCI-E-G011 Versión: 02

# GUÍA CARGUE MASIVO, SISTEMA NACIONAL DE INFORMACIÓN FORESTAL-SNIF

Fecha: 03/11/2020

Página: 25 de 124

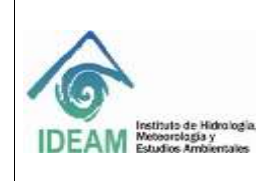

| 17 | CALDAS                         |
|----|--------------------------------|
| 18 | CAQUETÁ                        |
| 85 | CASANARE                       |
| 19 | CAUCA                          |
| 20 | CESAR                          |
| 27 | CHOCÓ                          |
| 23 | CÓRDOBA                        |
| 25 | CUNDINAMARCA                   |
| 94 | GUAINÍA                        |
| 95 | GUAVIARE                       |
| 41 | HUILA                          |
| 44 | LA GUAJIRA                     |
| 47 | MAGDALENA                      |
| 50 | META                           |
| 52 | NARIÑO                         |
| 54 | NORTE DE SANTANDER             |
| 86 | PUTUMAYO                       |
| 63 | QUINDÍO                        |
| 66 | RISARALDA                      |
| 88 | SAN ANDRÉS PROVIDENCIA Y SANTA |
|    | CATALINA                       |
| 68 | SANTANDER                      |
| 70 | SUCRE                          |
| 73 | TOLIMA                         |
| 76 | VALLE DEL CAUCA                |
| 97 | VAUPÉS                         |
| 99 | VICHADA                        |

### 1.8.1.1.12 Código Municipio

Se refiere al municipio de ubicación del usuario del recurso que realiza el aprovechamiento forestal. Los códigos de los diferentes municipios del territorio colombiano se visualizan en el archivo de Excel **"Formato\_Cargue\_Aprovechamiento"** en la hoja **"MUNICIPIO"**. El usuario debe copiar o registrar el código del municipio indicado según sea el caso. Campo: Texto

Caracteres: 40

Obligatorio: SI

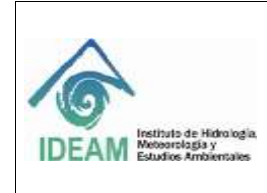

Código: M-GCI-E-G011 Versión: 02

Fecha: 03/11/2020

1.8.1.2 Información General del Trámite

1.8.1.2.1 Número del Acto Administrativo que Otorga el Aprovechamiento En esta casilla el código es ingresado por cada autoridad ambiental, y es único con relación a la fecha de expedición.

Campo: Texto Caracteres: 50 Obligatorio: SI

1.8.1.2.2 Fecha de Expedición del Acto Administrativo

En este campo se debe digitar la fecha en la cual inicia la vigencia del aprovechamiento forestal. Generalmente corresponde a la fecha de la notificación del acto resolutorio. Campo: Fecha - AAAA/MM/DD Obligatorio: SI

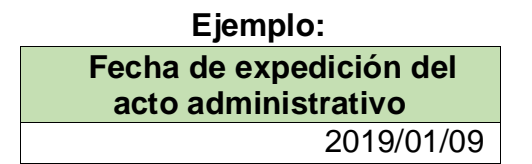

1.8.1.2.3 Fecha de Finalización del Acto Administrativo
En este campo se debe digitar la fecha de vigencia del Aprovechamiento Forestal.
Campo: Fecha - AAAA/MM/DD
Obligatorio: SI

Ejemplo: Fecha de Finalización del acto administrativo 2019/05/12

1.8.1.2.4 Código Clase de Aprovechamiento

Para este campo se presentan cinco (05) opciones, el usuario deberá copiar o registrar uno de los códigos que se indican a continuación en la presente tabla:

Campo: Texto

Caracteres: 40

Obligatorio: SI

| Clase de Aprovechamiento |             |  |
|--------------------------|-------------|--|
| Código                   | Descripción |  |

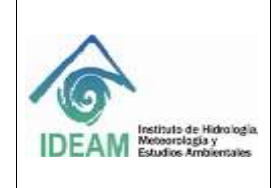

Código: M-GCI-E-G011 Versión: 02

Fecha: 03/11/2020

Página: 27 de 124

| Aprovechamiento | de                                                                            | Árbol                                                                            |
|-----------------|-------------------------------------------------------------------------------|----------------------------------------------------------------------------------|
| Doméstico       |                                                                               |                                                                                  |
| Persistente     |                                                                               |                                                                                  |
| Único           |                                                                               |                                                                                  |
| Plantación      |                                                                               |                                                                                  |
|                 | Aprovechamiento<br>Aislado<br>Doméstico<br>Persistente<br>Único<br>Plantación | Aprovechamiento de<br>Aislado<br>Doméstico<br>Persistente<br>Único<br>Plantación |

Código Ubicación Árbol Aislado 1.8.1.2.4.1 Campo: Texto Caracteres: 20 Obligatorio: SI

Este Campo solo se digita y habilita cuando la opción escogida en "Clase de Aprovechamiento" es "Aprovechamiento de Árbol Aislado", en este caso el usuario debe copiar o registrar el código de una de las dos (02) opciones que se presentan a continuación en la tabla según sea el caso:

| Ubicación Árbol aislado |             |
|-------------------------|-------------|
| Código                  | Descripción |
| RRL                     | Rural       |
| URB                     | Urbano      |

1.8.1.2.5 Código Forma en que se otorga aprovechamiento

Se presentan cuatro (04) opciones, se debe ingresar o copiar el código indicado según sea el caso.

Campo: Texto Caracteres: 20 Obligatorio: SI

| Forma de Otorgamiento |              |  |
|-----------------------|--------------|--|
| Código                | Descripción  |  |
| ASC                   | Asociación   |  |
| ATR                   | Autorización |  |
| CNC                   | Concesión    |  |
| PRM                   | Permiso      |  |

1.8.1.2.6 Área total otorgada (ha)

En este campo el usuario debe digitar en formato numérico el área correspondiente en medida de hectáreas. Si el área incluye valores decimales, estos se deben indicar

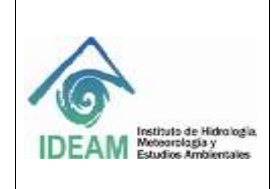

Código: M-GCI-E-G011 Versión: 02

Fecha: 03/11/2020

Página: 28 de 124

mediante una coma (,). Esta opción no se activa si la "**Clase de aprovechamiento**" es "**árbol aislado".** Campo: Numérico Caracteres: 8,2 Obligatorio: SI

> Ejemplo: Área total otorgada (ha) 3.467,56

> > 1.8.1.3 Información Del Lugar Del Aprovechamiento

1.8.1.3.1 Nombre del Predio En este campo se debe digitar el nombre del predio donde se realizó el aprovechamiento. Campo: Texto Caracteres: 250 Obligatorio: SI

| Ejemplo:          |
|-------------------|
| Nombre del Predio |
| EL NARANJITO      |

1.8.1.3.2 Dirección del Predio En este campo el usuario puede digitar o registrar la dirección de ubicación del predio. Campo: Texto Caracteres: 300

Obligatorio: NO

Ejemplo: Dirección del Predio KILOMETRO 30 VIA SANTA HELENA

1.8.1.3.3 Vereda

En este campo el usuario puede digitar o registrar el nombre de la vereda de ubicación del aprovechamiento forestal. Campo: Texto

Caracteres: 300 Obligatorio: NO

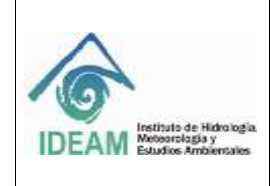

Código: M-GCI-E-G011

Versión: 02

Fecha: 03/11/2020

Página: 29 de 124

|        | Ejemplo:         |  |
|--------|------------------|--|
| Vereda |                  |  |
|        | Tierra de Castro |  |
|        |                  |  |

1.8.1.3.4

Corregimiento

Este campo es opcional el usuario puede registrar la matrícula inmobiliaria. Campo: Texto Caracteres: 300 Obligatorio: NO

1.8.1.3.5 Código Departamento

Se refiere al departamento de ubicación donde se realiza el aprovechamiento forestal. Los códigos de los diferentes departamentos del territorio colombiano se visualizan en el archivo de Excel **"Formato\_Cargue\_Aprovechamiento"** en la hoja **"DEPARTAMENTO"**, el usuario debe copiar el código del departamento indicado según sea el caso. Campo: Texto

Caracteres: 40 Obligatorio: SI

### 1.8.1.3.6 Código Municipio

Se refiere al municipio de ubicación donde se realiza el aprovechamiento forestal. Los códigos de los diferentes municipios del territorio colombiano se visualizan en el archivo de Excel "Formato\_Cargue\_Aprovechamiento" en la hoja "MUNICIPIO", el usuario debe copiar el código del municipio indicado según sea el caso.

Campo: Texto Caracteres: 40 Obligatorio: SI

| SI                         | SI                | 51                           | SI                     | 51                 | SI                             |
|----------------------------|-------------------|------------------------------|------------------------|--------------------|--------------------------------|
| Numérico                   | Numérico          | Numérico                     | Numérico               | Numérico           | Numérico                       |
| 3                          | 2                 | 5                            | 3                      | 2                  | 5                              |
| Latitud<br>-90 a 90        | Latitud<br>0 a 59 | Latitud<br>0 a 59.9999999999 | Longitud<br>-180 a 180 | Longitud<br>0 a 59 | Longitud<br>0 a 59.99999999999 |
| Coordenadas (magna-SIRGAS) |                   |                              |                        |                    |                                |
| Grados                     | Minutos           | Segundos                     | Grados                 | Minutos            | Segundos                       |

1.8.1.4 Lista De Puntos Geográficos (Coordenadas (Magna-SIRGAS))

Figura 11 Campos de las Coordenadas Aprovechamiento

| $\land$                                                                  | GUÍA CARGUE MASIVO, SISTEMA NACIONAL DE<br>INFORMACIÓN FORESTAL-SNIF | Código: M-GCI-E-G011<br>Versión: 02 |
|--------------------------------------------------------------------------|----------------------------------------------------------------------|-------------------------------------|
| IDEAM Instituto de Hidrología.<br>Metoorslagia y<br>Estudios Ambientales |                                                                      | Fecha: 03/11/2020                   |
|                                                                          |                                                                      | Página: 30 de 124                   |
|                                                                          |                                                                      |                                     |

Se identifican con el color , se refiere a las coordenadas geográficas, donde se realizará el aprovechamiento forestal. Es importante tener presente que las coordenadas geográficas a registrar se deben diligenciar con carácter obligatorio y tipo numérico, adicionalmente, deben estar en Magna Sirgas y dentro de los límites colombianos siguientes:

1.8.1.4.1 Latitud Grados

En este campo se digitan los grados de latitud en grados correspondientes.

1.8.1.4.2 Latitud Minutos

En este campo se digitan los minutos de latitud correspondientes.

| En este campo se digitan los segundos de latitud correspondie  | 1.8.1.4.3<br>ntes.   | Latitud Segundos  |
|----------------------------------------------------------------|----------------------|-------------------|
| En este campo se digitan los grados de longitud correspondien  | 1.8.1.4.4<br>tes.    | Longitud Grados   |
| En este campo se digitan los minutos de longitud correspondier | 1.8.1.4.5<br>ntes.   | Longitud Minutos  |
| En este campo se digitan los segundos de longitud correspond   | 1.8.1.4.6<br>ientes. | Longitud Segundos |

### 1.8.1.5 Para Tener En Cuenta

Es importante tener en cuenta que las coordenadas dependerán de la selección del tipo de aprovechamiento forestal, es decir:

- Si es "Árbol Aislado" y "ubicación Rural" solo permitirá el ingreso de coordenada tipo punto, sin tener relación con el número de especies.
- Si es "Árbol aislado" y "ubicación Urbano" deberá contener el mismo número de coordenadas con especies. Ejemplo: Si son dos especies deben aparecer dos coordenadas.
- Si, la "clase de aprovechamiento" es diferente a "árbol aislado" dejará el ingreso de mínimo cuatro puntos formando un polígono, teniendo en cuenta que la última coordenada será igual a la primera.

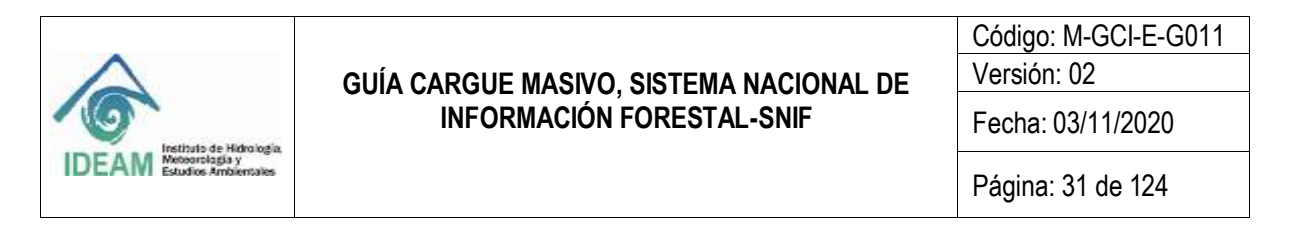

1.8.1.6 Información De La(s) Especie(s) Aprovechada(s)

Se refiere a la información de las especies a las que se les realizará el aprovechamiento, se encuentra en este color **para** identificar los datos que son de las especies.

1.8.1.6.1 Código Nombre Científico

Se debe colocar el código que se encuentra en la hoja "ESPECIE" del formato "Formato\_Cargue\_Aprovechamiento", correspondiente a la especie que va a registrar para el aprovechamiento.

Campo: Texto Caracteres: 250 Obligatorio: SI

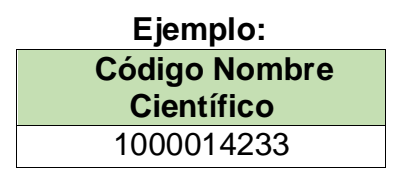

1.8.1.6.2 Nombre Común

En este campo se debe digitar en formato de texto el nombre común de la especie, por el cual es conocido en la zona de aprovechamiento. Campo: Texto

Caracteres: 250 Obligatorio: NO

> Ejemplo: Nombre Común Huimba Negra, Samahuma.

> > 1.8.1.6.3

Código Clase Recurso

Se debe copiar uno de los dos (02) códigos, según sea el caso. Campo: Texto Caracteres: 20 Obligatorio: SI

| Clase de Recurso   |                    |
|--------------------|--------------------|
| Código Descripción |                    |
| MA                 | Flora Maderable    |
| NM                 | Flora No Maderable |

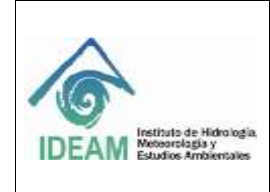

Código: M-GCI-E-G011 Versión: 02

Fecha: 03/11/2020

1.8.1.6.4 Código Tipo Producto - NO maderable

Si en el campo "Clase de Recurso" la opción escogida es "Flora No Maderable", se presentan dieciocho (18) opciones, el usuario debe copiar el código indicado según sea el caso.

Campo: Texto Caracteres: 50

Obligatorio: SI

| Tipo de Producto - NO maderable |                                   |  |
|---------------------------------|-----------------------------------|--|
| Código                          | Descripción                       |  |
| CAN_BRA                         | Caña Brava                        |  |
| AC_ES_O<br>L                    | Aceites Esenciales y Oleorresinas |  |
| CO_PI_TI_                       | Colorantes, Pigmentos y Tintes    |  |
| NA                              | Naturales                         |  |
| CRB_VGT                         | Carbón Vegetal                    |  |
| CGL_PLM                         | Cogollo de Palma                  |  |
| CRT                             | Cortezas                          |  |
| EST                             | Estípites                         |  |
| FLR                             | Flores                            |  |
| FLL                             | Follajes                          |  |
| FRT                             | Frutos                            |  |
| GMS                             | Gomas                             |  |
| HJS                             | Hojas                             |  |
| PLN_VVA                         | Plantas vivas                     |  |
| SML                             | Semillas                          |  |
| HIE_ESP                         | Hierbas y Especias                |  |
| FIB                             | Fibras                            |  |
| BAM_GUA                         | Bambú – Guadua                    |  |
| RES                             | Resinas                           |  |

1.8.1.6.5 Volumen Bruto Otorgado/cantidad autorizada u otorgado / MADERABLE En este campo se debe digitar si en el campo "**Clase de Recurso**", la opción escogida es "**Flora Maderable**". Se deben digitar los datos en formato numérico, si el volumen incluye valores decimales, estos se deben indicar utilizando la coma (,)

Campo: Numérico. Caracteres: 10,4

Obligatorio: SI

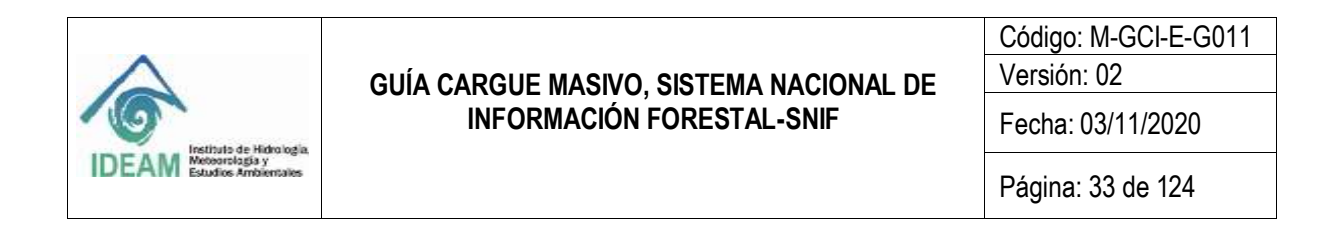

**Nota:** A pesar de que el valor que se debe incluir es numérico, ninguna columna debe llevar formato Numérico, el único separador aceptado decimal es coma (,).

1.8.1.6.6 Volumen Bruto Otorgado/cantidad autorizada u otorgado / NO MADERABLE

En este campo se debe digitar si en el campo "Clase de Recurso", la opción escogida es "Flora No Maderable". Se deben digitar los datos en formato numérico, si el volumen incluye valores decimales, estos se deben indicar utilizando la coma (,).

Campo: Numérico

Caracteres: 10,4

Obligatorio: SI

**Nota:** A pesar de que el valor que se debe incluir es numérico, ninguna columna debe llevar formato Numérico, el único separador aceptado decimal es coma (,).

| Ejemplo:                        |
|---------------------------------|
| Volumen Bruto Otorgado/cantidad |
| autorizada u otorgado / NO      |
| MADERABLE                       |
| 3.578,6800                      |

1.8.1.6.7 Código Unidad de medida Se presentan cuatro (04) opciones se debe copiar el código indicado según sea el caso. Campo: Texto Caracteres: 20

Obligatorio: SI

| Unidad de medida – Especie |              |  |
|----------------------------|--------------|--|
| Código                     | Descripción  |  |
| KLG                        | Kilogramo    |  |
| LTR                        | Litro        |  |
| UND                        | Unidad       |  |
| M3                         | Metro Cúbico |  |

Nota: Para "clase de recurso" "Flora maderable" solo debe ingresarse M3.

1.8.1.6.8 Diámetro a la altura del pecho -DAP- (cm.)

Este campo se debe digitar si en el campo "Clase de Aprovechamiento", la opción escogida es "Árbol Aislado", y si en el campo "Ubicación Árbol Aislado" la opción escogida es "Urbano"; Se deben digitar los datos en formato numérico y unidad de

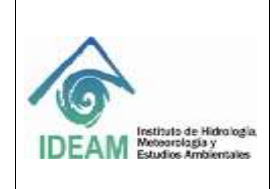

Código: M-GCI-E-G011 Versión: 02

Fecha: 03/11/2020

medida en centímetros. Si el diámetro incluye valores decimales, estos se deben indicar mediante una coma (,). Campo: Numérico Caracteres: 4,2 Obligatorio: SI

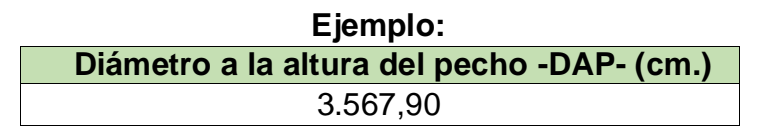

1.8.1.6.9 Altura comercial -hc- (m.)

Este campo se debe digitar si en el campo "Clase de Aprovechamiento", la opción escogida es "Árbol Aislado", y si en el campo "Ubicación Árbol Aislado" la opción escogida es "Urbano"; se deben digitar los datos en formato numérico y unidad de medida en metros. Si la altura incluye valores decimales, estos se deben indicar mediante una coma (,).

Campo: Numérico Caracteres: 4,2 Obligatorio: SI

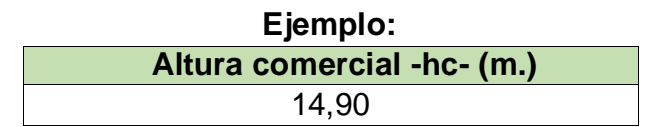

1.8.1.6.10 Código Tipo de tratamiento silvicultural asignado

Este campo se debe digitar si en el campo "Clase de Aprovechamiento", la opción escogida es "Árbol Aislado", y si en el campo "Ubicación Árbol Aislado" la opción escogida es "Urbano". Se presentan cinco (05) opciones.

Campo: Texto Caracteres: 40

Obligatorio: SI

| Tipo de Tratamiento Silvicultural |                      |  |
|-----------------------------------|----------------------|--|
| Código                            | Nombre               |  |
| TLA                               | Tala                 |  |
| PDA                               | Poda                 |  |
| BLQ_TRS                           | Bloqueo y traslado   |  |
| RTRT_INT                          | Tratamiento integral |  |
|                                   | (Fitosanitario)      |  |
| CNS                               | Conservar            |  |

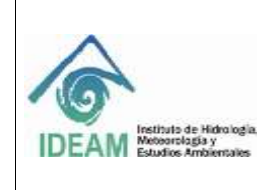

Código: M-GCI-E-G011

Versión: 02

Fecha: 03/11/2020

Página: 35 de 124

NS NO SELECCIONADO

1.8.1.6.11 Observaciones

En este campo, si el usuario lo requiere, puede digitar de forma clara y concisa las observaciones relacionadas con la especie del registro de aprovechamiento. Campo: Texto Caracteres: 1000 Obligatorio: NO

1.8.1.7 Reglas De Negocio Aprovechamiento

- No. de acto administrativo + Fecha de Expedición.
- Fecha de expedición en periodo cerrado.
- Fecha de finalización del periodo deberá ser mayor a la fecha de expedición.
- Departamento y municipio dentro de la cobertura o área de jurisdicción de la autoridad ambiental.
- Clase de aprovechamiento "árbol aislado" debe seleccionar "ubicación".
- Clase de aprovechamiento "árbol aislado" permite ingresar varias coordenadas, con la misma especie y nombre común.
- Clase de aprovechamiento "árbol aislado" ubicación "urbana" solicita los campos "diámetro", "altura", "tipo tratamiento silvicultural".

### 1.8.2 Proceso De Formato De Cargue Aprovechamiento

Después de tener el formato diligenciado, se procederá a realizar la carga masiva de la información según la temática, en este caso se seleccionará la opción "**Aprovechamiento Forestal**" y da clic en "**Siguiente**".

| Since Asiac                                    |                                                                                                    | and the second second s | 💶 aan   kanka al basan   Perana   Datai Data   Casaka   Casar   kank   kek |
|------------------------------------------------|----------------------------------------------------------------------------------------------------|----------------------------------------------------------------------------------------------------|----------------------------------------------------------------------------|
| 🟦 Cargue Masivo - Temáticas                    | 0                                                                                                    | Adjument.                                                                                                    | SWYCODAR BORNY ANALIZ-HILFANALIYIL AN AVON DAME SYMUTSH                    |
| #prividos                                      |                                                                                                    |                                                                                                    |                                                                            |
| Desired Constraint Stream                      |                                                                                                    |                                                                                                    |                                                                            |
| determine to brain a part to be used of format |                                                                                                    | 1+                                                                                                    | (1200)                                                                     |
| Proceso de Cargue Masiro                       |                                                                                                    |                                                                                                    | ()()(),()()                                                                |
| Common 2 Serge 1 Wootlan 4 Novine or one       | Control teatron                                                                                                    |                                                                                                    |                                                                            |
| 2. Marine on Lotins *                          | Antonio constructivity of the stress     Antonio constructivity of the stress     Antonio constructivity     Antonio constructivity     Antonio constructivity     Antonio constructivity     Antonio constructivity     Antonio constructivity     Antonio constructivity     Antonio constructivity | (a) Latters denote the set<br>of the latter before                                                                                                    |                                                                            |

Figura 12 Selección de Aprovechamiento Forestal

| IDEAM Instituto de Hidro logia.<br>Micoorrologia y<br>Estudios Ambientailes | GUÍA CARGUE MASIVO, SISTEMA NACIONAL DE<br>INFORMACIÓN FORESTAL-SNIF | Código: M-GCI-E-G011<br>Versión: 02<br>Fecha: 03/11/2020 |
|-----------------------------------------------------------------------------|----------------------------------------------------------------------|----------------------------------------------------------|
|                                                                             |                                                                      | Página: 36 de 124                                        |

En la siguiente pantalla se visualizará la opción para realizar el cargue del formato que se diligenció, dando clic en "**Examinar**", se podrá realizar la búsqueda en la ruta donde se guardó el documento.

| Personal General Law Lawrence   Lawrence   Sparts   Sparts                                                      |
|----------------------------------------------------------------------------------------------------|
| attention as anter pass thereas                                                                                 |
|                                                                                                    |
|                                                                                                    |
| in the second second second second second second second second second second second second second second second |
|                                                                                                    |
|                                                                                                    |
|                                                                                                    |
| nd man an ann an an an an an an an an an an                                                                     |
| a principal de la constante de la constante de la constante de la constante de la constante de la constante de  |
|                                                                                                    |
| ( s. Appents )                                                                                                  |
|                                                                                                    |

main Farmation Cardina Dison Thermatica Consume Team Auroral Cardina Consumer Cardina Cardina

Figura 13 Selección Archivo Aprovechamiento Forestal

En este caso el formato se encuentra en el escritorio, procedemos a seleccionarlo y dar clic en "**Abrir**".

| Abrir Abrir                                |          |                                |     |       |                   |            |           | ×   |  |
|--------------------------------------------|----------|--------------------------------|-----|-------|-------------------|------------|-----------|-----|--|
| ← → × ↑ 💶 > Este equipo > Escritorio > 🗸 🗸 |          |                                |     | 1     | Buscar en Escrito | Escritorio |           | Q   |  |
| Organizar 👻 N                              | ueva can | peta                           |     |       | 1                 | • ==       |           | 0   |  |
| 🛧 Acceso sinido                            | ^        | Nombre                         |     | Fech  | a de modifica     | Tipo       |           | 1   |  |
| Downloads                                  | 1        | Formato_Cargue_Aprovechamiento | (1) | 27/02 | 2/2019 10:14 a    | Hoja       | de cálcul | o d |  |
| Escritorio                                 | A        |                                |     |       |                   |            |           |     |  |
| 📰 Imágenes                                 | 1        |                                |     |       |                   |            |           |     |  |
|                                            |          |                                |     |       |                   |            |           |     |  |
| Este equipo                                | ~ ·      | <                              |     |       |                   |            |           | >   |  |
|                                            | Nombr    | e                              |     | ~     | Todos los archiv  | /0\$       |           | ~   |  |
|                                            |          |                                |     |       | Abrie             |            | Cancalar  |     |  |
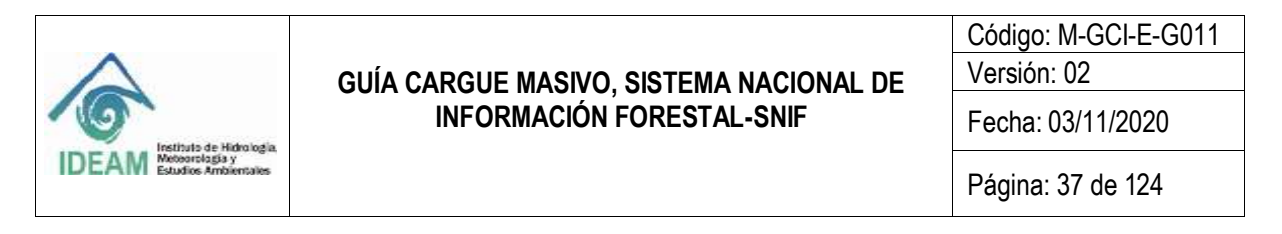

Figura 14 Ruta destino Formato Aprovechamiento

El sistema mostrará en la esquina superior derecha de la pantalla, el siguiente mensaje: Archivo: **"Formato\_Cargue\_Aprovechamiento (1).xls"** fue cargado correctamente.

| a second second s |                               | Con Archive                                                                                                    |
|----------------------------------------------------------------------------------------------------|-------------------------------|----------------------------------------------------------------------------------------------------|
| Descarge Formatos de Cargue                                                                                                    |                               | Parmatic Cargan Aprove                                                                                                    |
| Seleccione la tematica para la descarga d                                                                                                    | el formato                    | · ·                                                                                                    |
| Proceso de Cargue Masivo                                                                                                    |                               | Linguise to constantse 12                                                                                                    |
| 1. Ternatica 🥥 Cargin D. Visualizae 4. Revisió                                                                                                    | n errores 5 Guardar registros |                                                                                                    |
| Cargue Archivo                                                                                                    |                               |                                                                                                    |
| Seleccione un archivo a cargar -                                                                                                    | + Examinat.                   | EI anterirre au ort litro anciel da formati i un la cual la<br>primare foga del tribu sensi la suja represensa el solarizzaria fran<br>forvor alangumen que cumpar las conducemen presidente, fran-<br>timur la realizar la velícición del militorio. Procesimiententos                                                                                           |
|                                                                                                    |                               | <ol> <li>Circle and all bottom intersentation.</li> <li>Discussion all topics call of providences approximately providences and the<br/>eventable encoderate.</li> <li>Protectional "Variation Archiveo" pairs processors all<br/>encoderate and thereasing de constitutionation que autoin<br/>Confectamente el atoriveo.</li> <li>Excepte processors</li> </ol> |
| a Artemi                                                                                                    | Valular Architerr             | a Byunne                                                                                                    |

Figura 15 Mensaje Archivo Cargado Correctamente

Después de que el sistema muestre dicho mensaje, se debe dar clic en el botón "Validar Archivo", así mismo el documento quedará cargado correctamente.

|                                                                                                    |                                                                                                    | Internet in Lotset   Suctions   Control                                                                                                    |
|----------------------------------------------------------------------------------------------------|----------------------------------------------------------------------------------------------------|----------------------------------------------------------------------------------------------------|
|                                                                                                    | ware littlicht                                                                                                    | Names And Allowed Books                                                                                                    |
|                                                                                                    |                                                                                                    |                                                                                                    |
|                                                                                                    |                                                                                                    |                                                                                                    |
|                                                                                                    |                                                                                                    | (CONTRACTOR)                                                                                                    |
|                                                                                                    |                                                                                                    | lane hanne (                                                                                                    |
|                                                                                                    |                                                                                                    |                                                                                                    |
|                                                                                                    |                                                                                                    |                                                                                                    |
| A limite.                                                                                                    | Construction on an effective sector of the<br>executions of the effective sector of the<br>execution of the effective sector of the<br>execution of the effective sector of the<br>effective sector of the effective sector of the<br>effective sector of the<br>effective sector of the<br>effective sector of the<br>effective secto | Field: The Array of a production of the Array of the Array of the A |
| Concession in the local division in the local division in the loca |                                                                                                    | ( a Section )                                                                                                    |
|                                                                                                    | a tanan.                                                                                                    | Australiant     Australiant     Australia   |

Figura 16 Mensaje cargue archivo exitoso

1.8.1.1 Visualización de los datos cargados

Después de que aparezca el mensaje se debe dar clic en "**Siguiente**", se visualizará la grilla con los datos que fueron registrados en el formato.

|                                                                                                    | GUÍA CARGUE MASIVO. S                                                                                                    | ISTEMA NACIONAL DE                | Código: M-GCI-E-G011<br>Versión: 02                                                                                                    |
|----------------------------------------------------------------------------------------------------|----------------------------------------------------------------------------------------------------|-----------------------------------|----------------------------------------------------------------------------------------------------|
|                                                                                                    | INFORMACIÓN FO                                                                                                    | ORESTAL-SNIF                      | Fecha: 03/11/2020                                                                                                    |
| DEAM Research and the second second s | Reforma de Harrogia<br>Meteoralogía y<br>Estudios Ambientales                                                                                                    |                                   | Página: 38 de 124                                                                                                    |
| e Jsiac                                                                                                    |                                                                                                    | within the second second second   |                                                                                                    |
| and and a constraint of the second second second second second second second second second second second second                                                                                                    |                                                                                                    | Den Cortila                       | Annual Street Courses Classe Data (Course Class ) A                                                                                                    |
| 👚 Cargue Masivo                                                                                                    | 2 - Temáticas                                                                                                    |                                   |                                                                                                    |
| Formation                                                                                                    |                                                                                                    |                                   |                                                                                                    |
| Denning Forester in Longer                                                                                                    |                                                                                                    |                                   | 5 17 A 19 10 10 10 10 10 10 10 10 10 10 10 10 10                                                                                                    |
| Subsections in terrative party                                                                                                    | In the ways for Longer                                                                                                    |                                   | Contraction of the local division of the local division of the loc |
| Proceso de Cargue Masi                                                                                                    | vo                                                                                                    |                                   | Jonna v concella                                                                                                    |
| A Desilies . 3 Carps   1 Winds                                                                                                    | A Restle and A Deriv spins                                                                                                    |                                   |                                                                                                    |
| - Same Andrew                                                                                                    |                                                                                                    | in Marine Starsening and Star     |                                                                                                    |
| A CONTRACTOR OF A CONTRACTOR OF A CONTRACTOR O | re and and and and the loss from only the first of                                                                                                    | a Japaniana interna interna inter |                                                                                                    |
|                                                                                                    | XX         2007         XX008         2018         201001           Mar         Autr         Autr         Au | Jacob Additional Col. Col. (1997) |                                                                                                    |
| STORE A                                                                                                    | Let one Weather                                                                                                    | 1 1 1 29487 1 1 4 3 1             | In the second                                                                                                    |
|                                                                                                    |                                                                                                    |                                   |                                                                                                    |

man Fernanc Comp Char Constitut Carpor Safe Scott Street

Figura 17 Visualización de los datos registrados en el formato

El sistema desplegará un mensaje en el que se mostró que en la validación que le hizo al formato no hubo errores, se procede a dar **"Siguiente"**.

El sistema muestra la opción "4. Revisión de errores": allí el usuario puede descargar el Excel con el reporte de errores. Si el archivo no contiene errores sale el mensaje: "Los registros no contienen errores".

|                                                          | Heineler   | 00000255401           | Claindeja Ge | BAUK EDUASDO                                                                   | Cando L                                                                                                    | Dul Extrint                                                                                                    | D. Entitlad                                           |      |
|----------------------------------------------------------|------------|-----------------------|--------------|--------------------------------------------------------------------------------|----------------------------------------------------------------------------------------------------|----------------------------------------------------------------------------------------------------|-------------------------------------------------------|------|
| 🙊 Carque Masivo - Temáticas                              | Osuano:    | CORPOCESART           | Nombries     | HAUL EDUARDO                                                                   | ODAREZ PENA                                                                                                    | ROI: DATION                                                                                                    | Children Children                                     | - uu |
| unter Cargue Masivo - Tematicas                          |            |                       |              |                                                                                |                                                                                                    |                                                                                                    |                                                       |      |
| Formatos                                                 |            |                       |              |                                                                                |                                                                                                    |                                                                                                    |                                                       |      |
| Descarga Formatos de Cargue                              |            |                       |              |                                                                                |                                                                                                    |                                                                                                    |                                                       |      |
| Seleccione la tematica para la descarga del formato      |            |                       |              | •                                                                              |                                                                                                    | A Descarger                                                                                                    |                                                       |      |
| Proceso de Cargue Masivo                                 |            |                       |              |                                                                                | Limpiai o-ca                                                                                                    | scular                                                                                                    |                                                       |      |
| 1. Ternatica 2. Carga 3. Visualizar 🚺 Ebresión errores 5 | Guardar /e | eosteig               |              |                                                                                |                                                                                                    |                                                                                                    |                                                       |      |
| Descarga archivo errores                                 |            |                       |              |                                                                                |                                                                                                    |                                                                                                    |                                                       |      |
|                                                          | Descar     | gar Excel con erroren |              | ti observa<br>decargue<br>cargue ti<br>wrores de<br>de negocio<br>errores al o | la tabla con el hum<br>el ambreo excel par<br>cual contrene en su<br>unidación compo a<br>determinadus. Si y<br>arque presione \$1g | ero de errores, por f<br>a visualizar los erro<br>s utimas des colum<br>campo y los errores<br>a comprobo que no<br>utente | tavar<br>res del<br>nas tos<br>s de regis<br>contiene |      |
| Los registros no contienen errores                       |            |                       |              |                                                                                |                                                                                                    |                                                                                                    |                                                       |      |

Figura 18 Visualización datos registrados correctos

|                                              | GUÍA CARGUE MASIVO, SISTEMA NACIONAL DE<br>INFORMACIÓN FORESTAL-SNIF | Código: M-GCI-E-G011<br>Versión: 02<br>Fecha: 03/11/2020 |
|----------------------------------------------|----------------------------------------------------------------------|----------------------------------------------------------|
| IDEAM Meteorologia y<br>Estudios Ambientales |                                                                      | Página: 39 de 124                                        |

El paso siguiente es el No. "5. Guardar registros". La siguiente pantalla mostrará un mensaje indicando la cantidad de registros encontrados en el formato, se debe seleccionar la opción "Guardar y Validar".

|                                                                                                    |            | SISTEMA DE INFORMACIÓN AMBIENTAL - SIA<br>SISTEMA RACIONAL DE INFORMACIÓN FORESTAL - SIMP |              |                                            |                                    |                 |         |          |
|----------------------------------------------------------------------------------------------------|------------|-------------------------------------------------------------------------------------------|--------------|--------------------------------------------|------------------------------------|-----------------|---------|----------|
|                                                                                                    |            | Micke                                                                                     | Bandeja da I | Introda Formation                          | Cambio Clave                       | Consultan       | Cargue  | Ayuda Sa |
|                                                                                                    | Usuario:   | CORPOCESAR1                                                                               | Nombreni     | RAUL EDUARDO SUAF                          | REZ PEÑA Rot                       | ENTIDAD         | Entidad | CORPOCES |
| Cargue Masivo - Temáticas                                                                                                    |            |                                                                                           |              |                                            |                                    |                 |         |          |
| Formation                                                                                                    |            |                                                                                           |              |                                            |                                    |                 |         |          |
| Descarga Formatos de Cargue                                                                                                    |            |                                                                                           |              |                                            |                                    |                 |         |          |
| Seleccione la tematica para la descarga del formato                                                                                                    |            |                                                                                           |              |                                            | A De                               | Carpar          |         |          |
| Proceso de Cargue Masivo                                                                                                    |            |                                                                                           |              |                                            | anguar o cancolar                  |                 |         |          |
| 1. Tematica 2. Carga 3. Visualizar 4. Revisión errores                                                                                                    | Goardar re | gistros                                                                                   |              |                                            |                                    |                 |         |          |
| Guantado y Validado                                                                                                    | 10         | 5 5 a                                                                                     |              |                                            |                                    |                 |         |          |
| Se han processado 1 AINROVECHAANENTOS - con un total de<br>(6 Repartos singenciacios) - glicitos regatores de encuentes<br>en la construcción de la construcción de la construcción de<br>reaciona de información ho podrá modificar la información<br>vez tealizade la confirmación ho podrá modificar la información |            | Matchar y Maladar                                                                         |              | Tenga en cuenta que<br>quedaran con estado | lon registrina se auto<br>validado | eren al sistema | 2       |          |
| · Antenor                                                                                                    |            |                                                                                           |              |                                            |                                    |                 |         |          |

Figura 19 Opción Guardar y Validar

El sistema mostrará el mensaje:

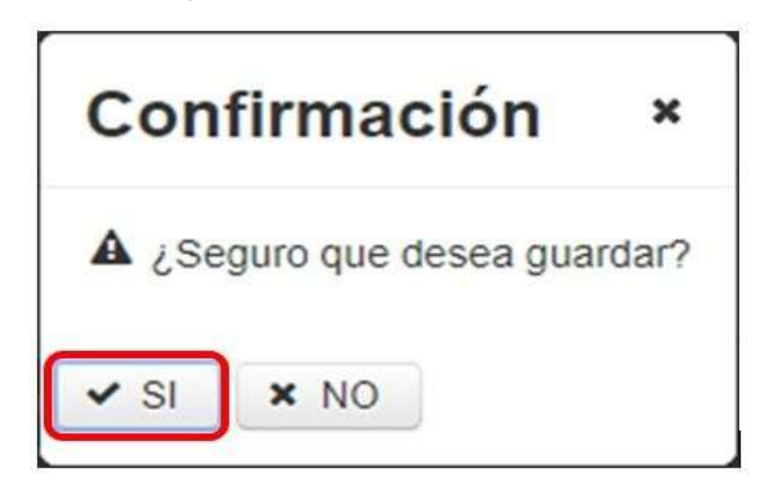

Figura 20 Mensaje Confirmación Registro de Datos del Cargue Masivo

Se procede a dar "SI", seguidamente el sistema muestra el mensaje que "Todos los registros guardados y validados".

| Ó                                            | GUÍA CARGUE MASIVO, SISTEMA NACIONAL DE<br>INFORMACIÓN FORESTAL-SNIF | Código: M-GCI-E-G011<br>Versión: 02<br>Fecha: 03/11/2020 |
|----------------------------------------------|----------------------------------------------------------------------|----------------------------------------------------------|
| IDEAM Meteorologia y<br>Estudios Ambientales |                                                                      | Página: 40 de 124                                        |

| Formatos                                                                                                    |                    |                                          |                                                        |
|----------------------------------------------------------------------------------------------------|--------------------|------------------------------------------|--------------------------------------------------------|
| Descarga Formatos de Cargue                                                                                                    |                    |                                          |                                                        |
| Seleccione la tematica para la descarga del formato                                                                                                    |                    |                                          | A Descargar                                            |
| oceso de Cargue Masivo                                                                                                    |                    |                                          | Limplar o cancelar                                     |
| Tematica 2 Carga 3 Visualizar 4 Revisión errores 5 0                                                                                                    | Suardar registros  |                                          |                                                        |
| uardado y Validado                                                                                                    |                    |                                          |                                                        |
| G Completado!                                                                                                    |                    |                                          |                                                        |
| Se han procesada 1 APROVECHAMIENTOS , con un total de<br>(6 Registros diligenciados) ¿Dichos registros se encuentras<br>revisados, aprobados y validados para reporte en el Sistema | Coverdar y Velicar | Tenga en cuenta qu<br>quedaran con estad | e los registros se subieran al sistema y<br>o valídado |

Figura 21 Mensaje Todos los registros guardados y validados

## 1.9 FORMATO CARGUE MASIVO MOVILIZACIÓN FORESTAL

|                              | 8                            | c                                                                                                | D                                                     | E                                    | F                                |
|------------------------------|------------------------------|--------------------------------------------------------------------------------------------------|-------------------------------------------------------|--------------------------------------|----------------------------------|
|                              | S<br>Fi                      | SISTEMA NACIONAL DE INFORMA<br>ubdirección de Ecosistemas e Infor<br>ORMATO CARGUE MASIVO MOVILI | CIÓN FORESTAL<br>mación ambiental<br>IZACIÓN FORESTAL |                                      | YSHIF                            |
| Campo Obligatorio            | 9                            | 51                                                                                               | 9                                                     | . <b>у</b> .                         | 8                                |
| Tipe Date                    | Tabla paramétrica            | Table paramètrica                                                                                | Numerico                                              | Texto                                | Texto                            |
| Carl Max Caracteres          | [Ver night value and inica]  | (vernoja vaname inica)                                                                           | 18                                                    | 200                                  | 200                              |
| Observación                  | Según Tabla Tipos de Persona | Según Tabla Tipos de Identificación                                                              | sdentificación del Usuario del Recurso                | Ratón Social del Usuario del Recurso | Primer nombre del Usuario del Ra |
| ID_Movillation<br>(Numitica) | Código Tipo Persona          | Código Tipo Mentificación                                                                        | Identificación                                        | Razin Social                         | Primer Northern                  |
| 104 - AB                     |                              |                                                                                                  |                                                       |                                      |                                  |
|                              |                              |                                                                                                  |                                                       |                                      |                                  |
|                              |                              |                                                                                                  |                                                       |                                      |                                  |
|                              |                              |                                                                                                  |                                                       |                                      |                                  |
|                              |                              |                                                                                                  |                                                       |                                      |                                  |
|                              |                              |                                                                                                  |                                                       |                                      |                                  |
|                              |                              |                                                                                                  |                                                       |                                      |                                  |
|                              |                              |                                                                                                  |                                                       |                                      |                                  |
|                              |                              |                                                                                                  |                                                       |                                      |                                  |
|                              |                              |                                                                                                  |                                                       |                                      |                                  |

### Figura 22 Formato: Formato\_Cargue\_Movilizacion

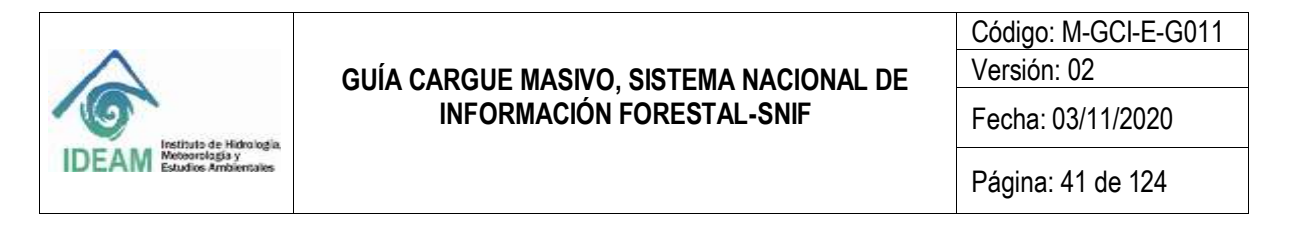

1.9.1 Diligenciamiento Formato Cargue Masivo Movilización Forestal

1.9.1.1 Información Usuario Del Recurso

En los campos que se encuentren en el color se diligenciarán los datos básicos del cliente donde se va a realizar la movilización forestal.

#### 1.9.1.1.1 ID\_Movilización

En este campo, el usuario deberá registrar un número consecutivo de la movilización forestal.

1.9.1.1.2 Código Tipo Persona

En este campo se presentan tres (03) opciones, el usuario debe copiar el código indicado según sea el caso:

Campo: Texto Caracteres: 20 Obligatorio: SI

| Tipo Persona |                  |  |  |  |
|--------------|------------------|--|--|--|
| Código       | Descripción      |  |  |  |
| NAT          | Persona Natural  |  |  |  |
| JPV          | Jurídica Privada |  |  |  |
| JPB          | Jurídica Pública |  |  |  |

1.9.1.1.3 Código Tipo Identificación

Se presentan cinco (05) opciones, el usuario debe copiar el código indicado según sea el caso:

Campo: Texto Caracteres: 20 Obligatorio: SI

| Tipo Identificación |                    |  |  |  |
|---------------------|--------------------|--|--|--|
| Código              | Descripción        |  |  |  |
| CC                  | Cédula             |  |  |  |
| NIT                 | NIT                |  |  |  |
| NUIP                | NUIP               |  |  |  |
| CE                  | Cédula Extranjería |  |  |  |
| PAS                 | Pasaporte          |  |  |  |

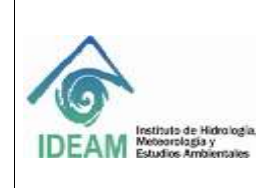

Código: M-GCI-E-G011 Versión: 02 Fecha: 03/11/2020

Página: 42 de 124

1.9.1.1.4 Identificación

Se debe digitar el número de identificación en formato numérico sin puntos ni comas. Campo: Numérico Caracteres: 16 Obligatorio: SI

### Ejemplo:

Identificación 809835524

1.9.1.1.5 Razón Social

Este campo solo se digita y habilita si la opción seleccionada en "**Código Tipo Persona**" es "**Jurídica privada**" o "**Jurídica Pública**". Se debe digitar el nombre de la empresa en formato de texto.

Campo: Texto

Caracteres: 200

Obligatorio: SI

Nota: "Razón social" se habilita si en "tipo identificación" se seleccionó "NIT".

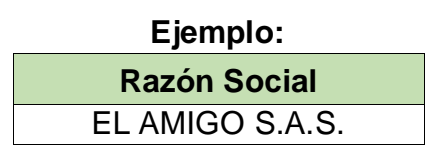

1.9.1.1.6 Campos: Primer Nombre, Segundo Nombre, Primer apellido y Segundo Apellido

Estos campos están en formato de texto. Estos campos se digitan si la opción seleccionada en "Código Tipo Persona" es "Persona Natural". Campo: Texto

Caracteres: 200

Obligatorio: SI, excepto los campos "Segundo Nombre" y "Segundo Apellido".

| Primer | Segundo | Primer   | Segundo  |
|--------|---------|----------|----------|
| nombre | Nombre  | apellido | Apellido |
| RAMÓN  |         | VALDEZ   |          |

1.9.1.1.7 Correo Electrónico

Se debe digitar el correo de contacto del usuario del recurso. Campo: Texto Caracteres: 200 Obligatorio: NO

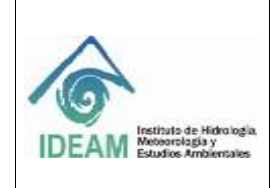

Código: M-GCI-E-G011 Versión: 02 Fecha: 03/11/2020

Página: 43 de 124

1.9.1.1.8 Teléfono Fijo

En este campo se debe digitar el número fijo de contacto del usuario del recurso. Campo: Texto Caracteres: 20 Obligatorio: SI

1.9.1.1.9 Celular En este campo se debe digitar el número de celular de contacto del usuario del recurso. Campo: Texto Caracteres: 10 Obligatorio: NO

1.9.1.1.10 Dirección

Se debe digitar la dirección de ubicación del usuario del recurso. Campo: Texto Caracteres: 300 Obligatorio: SI

| Ejemplo:              |  |  |
|-----------------------|--|--|
| Dirección             |  |  |
| KILOMETRO 10 VIA TOTA |  |  |

1.9.1.1.11 Código Departamento de correspondencia Se refiere al departamento de ubicación del usuario del recurso que realiza la movilización forestal. Los códigos de los diferentes departamentos del territorio colombiano se visualizan en el archivo de Excel "Formato\_Cargue\_Movilizacion" en la hoja "DEPARTAMENTO", el usuario debe copiar el código del departamento indicado según sea el caso. Campo: Texto Caracteres: 40

Obligatorio: SI

| DEPARTAMENTO | NOMBRE      |
|--------------|-------------|
| 91           | AMAZONAS    |
| 05           | ANTIOQUIA   |
| 81           | ARAUCA      |
| 08           | ATLÁNTICO   |
| 11           | BOGOTA D.C. |
| 13           | BOLÍVAR     |
| 15           | BOYACÁ      |

Código: M-GCI-E-G011 Versión: 02

## GUÍA CARGUE MASIVO, SISTEMA NACIONAL DE INFORMACIÓN FORESTAL-SNIF

Fecha: 03/11/2020

Página: 44 de 124

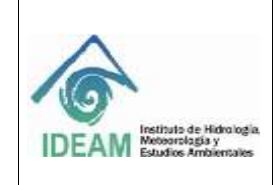

| CALDAS                   | 17 |
|--------------------------|----|
| CAQUETÁ                  | 18 |
| CASANARE                 | 85 |
| CAUCA                    | 19 |
| CESAR                    | 20 |
| CHOCÓ                    | 27 |
| CÓRDOBA                  | 23 |
| CUNDINAMARCA             | 25 |
| GUAINÍA                  | 94 |
| GUAVIARE                 | 95 |
| HUILA                    | 41 |
| LA GUAJIRA               | 44 |
| MAGDALENA                | 47 |
| META                     | 50 |
| NARIÑO                   | 52 |
| NORTE DE SANTANDER       | 54 |
| PUTUMAYO                 | 86 |
| QUINDÍO                  | 63 |
| RISARALDA                | 66 |
| SAN ANDRÉS PROVIDENCIA Y | 88 |
| SANTA CATALINA           |    |
| SANTANDER                | 68 |
| SUCRE                    | 70 |
| TOLIMA                   | 73 |
| VALLE DEL CAUCA          | 76 |
| VAUPÉS                   | 97 |
| VICHADA                  | 99 |

1.9.1.1.12 Código Municipio de correspondencia

Se refiere al municipio de ubicación del usuario del recurso que realiza el aprovechamiento. Los códigos de los diferentes municipios del territorio colombiano se visualizan en el archivo de Excel "Formato\_Cargue\_Movilizacion" en la hoja "MUNICIPIO". El usuario debe copiar el código del municipio indicado según sea el caso. Campo: Texto Caracteres: 40 Obligatorio: SI

| IDEAM Instituto de Hidru logia.<br>Metoorsbagia y<br>Estudios Ambienciales | GUÍA CARGUE MASIVO, SISTEMA NACIONAL DE<br>INFORMACIÓN FORESTAL-SNIF       Código: M-GCI-E<br>Versión: 02         Fecha: 03/11/202         Página: 45 de 12 | Código: M-GCI-E-G011<br>Versión: 02<br>Eecha: 03/11/2020 |
|----------------------------------------------------------------------------|----------------------------------------------------------------------------------------------------|----------------------------------------------------------|
|                                                                            |                                                                                                    | Página: 45 de 124                                        |

1.9.1.2 Información General

#### 1.9.1.2.1 Número del Acto Administrativo

Se plantea en esta casilla el código interno de cada Autoridad Ambiental con el cual se numera el acto administrativo correspondiente (Aprovechamiento Forestal). Cabe la posibilidad de incluir en esta casilla el número del expediente con el cual se lleva el archivo del trámite ambiental. Se debe diligenciar siempre de la misma manera cuantas veces sea necesario; v.g. sí se requiere ingresar este dato por cada especie reportada descrita en el Salvoconducto Único Nacional (SUN), se digitará idénticamente dicho acto en esta casilla, para garantizar que el dato se asocie a dicho acto administrativo. Este ítem se debe diligenciar en cualquiera de los tipos de salvoconducto.

Campo: Texto Caracteres: 50 Obligatorio: SI

1.9.1.2.2 Código Finalidad Recurso Se presentan siete (07) opciones, el usuario debe copiar el código indicado según sea el caso: Campo: Texto Caracteres: 100 Obligatorio: SI

| Finalidad del Recurso |                                                           |  |
|-----------------------|-----------------------------------------------------------|--|
| Código                | Descripción                                               |  |
| COMER                 | Comercial                                                 |  |
| FOMEN                 | Fomento                                                   |  |
| EXH                   | Exhibiciones                                              |  |
| ORN                   | Ornato                                                    |  |
| DPEO                  | Disposición provisional de especímenes objeto de decomiso |  |
| DFEOD                 | Disposición final de especímenes objeto de<br>decomiso    |  |
| CUS                   | Cambio de uso del suelo                                   |  |

1.9.1.2.3 No. SUN

Se debe digitar el número del salvoconducto único nacional. Campo: Texto Caracteres: 50 Obligatorio: SI

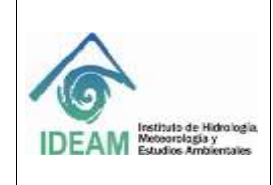

Código: M-GCI-E-G011 Versión: 02

Fecha: 03/11/2020

Página: 46 de 124

| Ejemplo: |
|----------|
| No. SUN  |
| 5890809  |

1.9.1.2.4 Fecha de exp. SUN

En este campo se debe digitar la fecha de inicio de la vigencia del Salvoconducto Único Nacional.

Campo: Fecha – AAAA/MM/DD Obligatorio: SI

| Ejemplo:       |  |  |
|----------------|--|--|
| Fecha exp. SUN |  |  |
| 2019/01/20     |  |  |

1.9.1.2.5 Fecha venc. SUN

En este campo se debe digitar la fecha de vencimiento del Salvoconducto Único Nacional. Campo: Fecha / AAAA-MM-DD Obligatorio: SI

Obligatorio: SI

| Ejemplo:       |  |  |
|----------------|--|--|
| Fecha exp. SUN |  |  |
| 2020/02/20     |  |  |

1.9.1.2.6 Código Tipo SUN

Se presentan tres (03) opciones, el usuario debe copiar el código indicado según sea el caso.

Campo: Texto Caracteres: 20 Obligatorio: SI

| Tipo SUN |                |  |
|----------|----------------|--|
| Código   | Descripción    |  |
| RM       | Removilización |  |
| MO       | Movilización   |  |
| RN       | Renovación     |  |

1.9.1.2.7 Código Medio Transporte

Se presentan cuatro (04) opciones, el usuario debe copiar el código indicado según sea el caso.

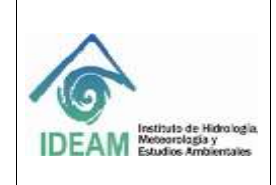

Código: M-GCI-E-G011 Versión: 02

Fecha: 03/11/2020

Campo: Texto Caracteres: 20 Obligatorio: SI

| Medios de transporte |           |  |
|----------------------|-----------|--|
| Código Descripción   |           |  |
| FLV                  | Fluvial   |  |
| TRR                  | Terrestre |  |
| ARE                  | Aéreo     |  |
| MRTM                 | Marítimo  |  |

#### 1.9.1.2.8 No. SUN anterior

Este campo sólo se digita y se activa, si la opción seleccionada en el campo "**Tipo de Salvoconducto Único Nacional (SUN)**" corresponde a un Salvoconducto Único Nacional de tipo "**Renovación**" o "**Removilización**", ya que estos se amparan en un Salvoconducto anterior.

Campo: Texto

Caracteres: 50

Obligatorio: NO

**Nota:** SI, existe excepción de obligatoriedad cuando el tipo de salvoconducto único nacional es "**Renovación**" o "**Removilización**".

1.9.1.3 SUN: SALVOCONDUCTO ÚNICO NACIONAL

1.9.1.3.1 Nombre del Conductor

Se debe ingresar el nombre del conductor que efectuará la movilización del producto forestal.

Campo: Texto Caracteres: 50

Obligatorio: SI

### Ejemplo: Nombre del Conductor NIR ALONSO MORENO CASTRO

1.9.1.3.2 Código Tipo documento Conductor
Se presentan dos (02) opciones, el usuario debe copiar el código indicado según sea el caso:
Campo: Texto
Caracteres: 30
Obligatorio: SI

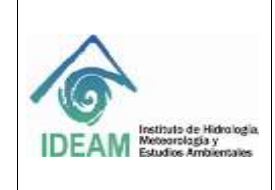

Código: M-GCI-E-G011 Versión: 02

Fecha: 03/11/2020

Página: 48 de 124

| Tipo Documento Conductor |                       |  |
|--------------------------|-----------------------|--|
| Código                   | Descripción           |  |
| CC                       | Cédula de Ciudadanía  |  |
| CE                       | Cédula de Extranjería |  |

1.9.1.3.3 Número Documento

Se debe digitar el número de documento de identificación del Conductor. Campo: Numérico Caracteres: 15 Obligatorio: SI

> Ejemplo: Identificación 12090980

1.10.1.12.1

1.9.1.3.4 Código Tipo Vehículo

Se presentan treinta y dos (32) opciones, el usuario debe diligenciar el código indicado según sea el "Medio de Transporte" el que seleccione.

Campo: Texto Caracteres: 200

Obligatorio: SI

| Tipo Vehículo |                             |                     |
|---------------|-----------------------------|---------------------|
| Código        | Descripción                 | Medio de transporte |
| TRACT         | Tractomula                  | TRR                 |
| DBLTR         | Doble troque                | TRR                 |
| CAM900        | Camión 900                  | TRR                 |
| CAM600        | Camión 600                  | TRR                 |
| TURBO         | Turbo                       | TRR                 |
| VHCBJC        | Vehículos de baja capacidad | TRR                 |
| CAMCTREJ      | Camión cuatro ejes          | TRR                 |
| LAN_F         | Lancha                      | FLV                 |
| BAR_F         | Barco                       | FLV                 |

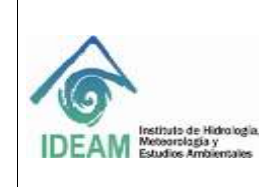

Código: M-GCI-E-G011 Versión: 02

Fecha: 03/11/2020

Página: 49 de 124

| BON_B_F | Bongo - Barcaza          | FLV  |
|---------|--------------------------|------|
| PLA_F   | Planchón                 | FLV  |
| LAN_C_F | Lancha tipo Corvina      | FLV  |
| REM_F   | Remolcador               | FLV  |
| BAL_F   | Balsa                    | FLV  |
| EMB_M_F | Embarcación tipo metrera | FLV  |
| CHA_F   | Chalupa                  | FLV  |
| ATU_F   | Atunero                  | FLV  |
| FRA_F   | Fragata                  | FLV  |
| OTR_F   | Otro                     | FLV  |
| LAN_M   | Lancha                   | MRTM |
| BAR_M   | Barco                    | MRTM |
| BON_B_M | Bongo - Barcaza          | MRTM |
| PLA_M   | Planchón                 | MRTM |
| LAN_C_M | Lancha tipo Corvina      | MRTM |
| REM_M   | Remolcador               | MRTM |
| BAL_M   | Balsa                    | MRTM |
| EMB_M_M | Embarcación tipo metrera | MRTM |
| CHA_M   | Chalupa                  | MRTM |
| ATU_M   | Atunero                  | MRTM |
| FRA_M   | Fragata                  | MRTM |
| OTR_M   | Otro                     | MRTM |
| AEREO   | Aéreo                    | ARE  |
|         |                          |      |

1.9.1.3.5 Placa Vehículo

Se debe digitar de manera exacta la placa del vehículo que movilizará los productos. Campo: Texto Caracteres: 10 Obligatorio: SI

1.9.1.4 Información Geográfica

1.9.1.4.1 Código Departamento origen producto

Se refiere al departamento de origen del producto que se va a movilizar. Los códigos de los diferentes departamentos del territorio colombiano se visualizan en el archivo de Excel "Formato\_Cargue\_Movilizacion" en la hoja "DEPARTAMENTO", el usuario debe copiar el código del departamento indicado según sea el caso. Campo: Texto

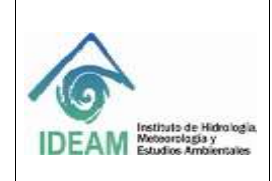

Código: M-GCI-E-G011 Versión: 02

Fecha: 03/11/2020

Caracteres: 40 Obligatorio: SI

1.9.1.4.2 Código Municipio origen producto

Se refiere al municipio de origen del producto. Los códigos de los diferentes municipios del territorio colombiano se visualizan en el archivo de Excel "Formato\_Cargue\_Movilizacion" en la hoja "MUNICIPIO". El usuario debe copiar el código del municipio indicado según sea el caso.

Campo: Texto

Caracteres: 40

Obligatorio: SI

1.9.1.4.3 Código Departamento destino producto

Se refiere al departamento de destino del producto que se va a movilizar. Los códigos de los diferentes departamentos del territorio colombiano se visualizan en el archivo de Excel "Formato\_Cargue\_Movilizacion" en la hoja "DEPARTAMENTO", el usuario debe copiar el código del departamento indicado según sea el caso.

Campo: Texto

Caracteres: 40 Obligatorio: SI

1.9.1.4.4 Código Municipio destino producto

Se refiere al municipio de destino del producto. Los códigos de los diferentes municipios del territorio colombiano se visualizan en el archivo de Excel "Formato\_Cargue\_Movilizacion" en la hoja "MUNICIPIO". El usuario debe copiar el código del municipio indicado según sea el caso.

Campo: Texto Caracteres: 40

Obligatorio: SI

1.9.1.5 Especies Amparadas Por El Salvoconducto

#### 1.9.1.5.1 Código Nombre Científico

Se identifican con el color , corresponde a la información de las especies amparadas por el salvoconducto. Se debe colocar el código que se encuentra en la hoja "ESPECIE" del formato "Formato\_Cargue\_Movilización", correspondiente a la especie que va a registrar para la movilización.

Campo: Texto Caracteres: 250 Obligatorio: SI

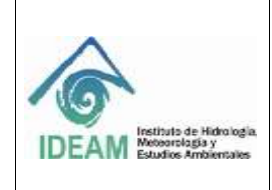

Código: M-GCI-E-G011 Versión: 02

Fecha: 03/11/2020

Página: 51 de 124

1.9.1.5.2 Nombre común

En este campo se debe digitar en formato de texto el nombre común de la especie, por el cual es conocido en la zona de aprovechamiento.

Campo: Texto Caracteres: 250 Obligatorio: NO

| Ejemplo:      |  |
|---------------|--|
| Nombre Común  |  |
| Huimba Negra, |  |
| Samahuma.     |  |

1.9.1.5.3 Código Clase de Recurso

Se presentan dos (02) opciones, el usuario debe copiar el código indicado según sea el caso.

Campo: Texto Caracteres: 20

Obligatorio: SI

| Clase de Recurso |                    |
|------------------|--------------------|
| Código           | Descripción        |
| MA               | Flora Maderable    |
| NM               | Flora No Maderable |

1.9.1.5.4 Código Tipo producto - Maderable

Se presentan dos (02) opciones, el usuario debe copiar el código indicado según sea el caso.

Campo: Texto Caracteres: 20 Obligatorio: SI

| Tipo Producto Maderable |             |  |
|-------------------------|-------------|--|
| Código                  | Descripción |  |
| RLLZ                    | Rollizo     |  |
| ASRR                    | Aserrado    |  |

1.9.1.5.5 Código Tipo de producto - Maderable - Rollizo Este campo es una de las variables a escoger cuando la opción seleccionada en el campo "Clase de Recurso" es "Flora Maderable".

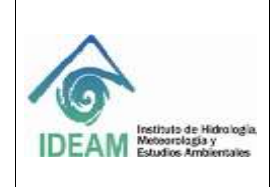

Código: M-GCI-E-G011 Versión: 02

Fecha: 03/11/2020

Se presentan cuarenta y cinco (45) opciones, el usuario debe copiar el código indicado según sea el caso. Campo: Texto Caracteres: 40 Obligatorio: SI

| Tipo producto - Maderable – Rollizo |                             |  |
|-------------------------------------|-----------------------------|--|
| Código Descripción                  |                             |  |
| ALF                                 | Alfarda                     |  |
| BLL                                 | Bolillo                     |  |
| BMB                                 | Bambú                       |  |
| CLM                                 | Columna                     |  |
| CPA                                 | Сера                        |  |
| CRCH                                | Cercha                      |  |
| CRG                                 | Carguera                    |  |
| ENT                                 | Entera                      |  |
| ESL                                 | Estantillo                  |  |
| EST                                 | Estacón                     |  |
| LMT                                 | Limatón                     |  |
| LTA                                 | Lata                        |  |
| LÑA                                 | Leña                        |  |
| MDE_RLL                             | Madera rolliza              |  |
| MDO                                 | Medio                       |  |
| MDR                                 | Madrina                     |  |
| MDR_RLL_PLP                         | Madera rolliza para pulpa   |  |
| NS                                  | NO SELECCIONADO             |  |
| PLC_MNS                             | Palanca para Minas          |  |
| PLO_ESC                             | Palo de escoba              |  |
| PLT                                 | Pilote                      |  |
| PMA                                 | Pierna                      |  |
| PNT                                 | Puntal                      |  |
| PST                                 | Poste                       |  |
| PST_CRC                             | Postes para Cerca           |  |
| PST_ELC                             | Postes para Electrificación |  |
| PST_INM                             | Poste inmunizado            |  |
| PST_RJD                             | Poste rajado                |  |
| PZA                                 | Pieza                       |  |
| RLL                                 | Rolliza                     |  |
| RLO                                 | Rolo                        |  |
| RMS_PPL                             | Ramas Principales           |  |

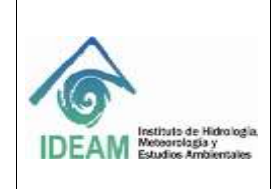

Código: M-GCI-E-G011 Versión: 02

Fecha: 03/11/2020

Página: 53 de 124

| SBB     | Sobrebasa        |
|---------|------------------|
| TCA     | Tuca             |
| TCO     | Тасо             |
| TLT     | Toleta           |
| TRN     | Tirante          |
| TRRO    | Tarro            |
| TRZ     | Troza            |
| VGA     | Viga             |
| VGN     | Vigón            |
| VRA     | Vara             |
| VRA_CLV | Vara de Clavo    |
| VRA_CRR | Vara de corredor |
| VRL     | Varillón         |
|         |                  |

1.9.1.5.6 Código Tipo producto - Maderable - Aserrado

Este campo es una de las variables a escoger cuando la opción seleccionada en el campo "Clase de Recurso" es "Flora Maderable".

Se presentan ochenta (80) opciones, el usuario debe copiar el código indicado según sea el caso.

Campo: Texto Caracteres: 40 Obligatorio: SI

| Tipo producto - Maderable – Aserrado |                   |  |
|--------------------------------------|-------------------|--|
| Código                               | Descripción       |  |
| ALF                                  | Alfajía           |  |
| ALJ                                  | Alfarje           |  |
| AST                                  | Astilla           |  |
| BCO                                  | Banco             |  |
| BLQ                                  | Bloque            |  |
| BLQ_ALF                              | Bloque – Alfarda  |  |
| BLQ_INM                              | Bloque inmunizado |  |
| BRT                                  | Barrote           |  |
| BST                                  | Bastidor          |  |
| CBC                                  | Cabecero          |  |
| CDR                                  | Cuadro            |  |
| CHF                                  | Chaflón           |  |
| CHP                                  | Chapa             |  |
| CHP_PZA                              | Chapa (Piezas)    |  |
| CRC                                  | Cercha            |  |

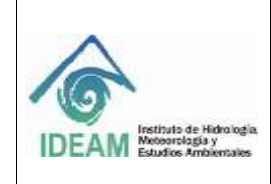

Código: M-GCI-E-G011 Versión: 02

Fecha: 03/11/2020

Página: 54 de 124

| CRCO    | Cerco           |
|---------|-----------------|
| CRCT    | Cruceta         |
| CRG     | Carguera        |
| CRT     | Cuartón         |
| DGN     | Diagonal        |
| DLA     | Duela           |
| DRM     | Durmiente       |
| ENC     | Enchape         |
| ENT     | Entresuelo      |
| ESTA    | Estera          |
| ESTB    | Estiba          |
| ESTC    | Estacón         |
| ESTL    | Esterilla       |
| GRDE    | Guardaescoba    |
| GRDL    | Guardaluz       |
| HCL     | Huacal          |
| HRC     | Horcón          |
| LRG     | Larguero        |
| LST     | Listón          |
| MCH     | Machimbre       |
| MCN     | Macana          |
| MDR_ASR | Madera aserrada |
| MDR_HMA | Madera húmeda   |
| MDR_SCA | Madera seca     |
| MSA     | Mesa            |
| NO_IDN  | No identificado |
| NS      | NO SELECCIONADO |
| ORL     | Orillo          |
| PLC     | Planchón        |
| PLN     | Polín           |
| PLR     | Pilar           |
| PRT     | Puerta          |
| PST     | Poste           |
| PST_ASR | Poste Aserrado  |
| PST_CRR | Poste de corral |
| PZA     | Pieza           |
| RPS     | Repisa          |
| RST     | Rastra          |
| SBR     | Sobremuro       |

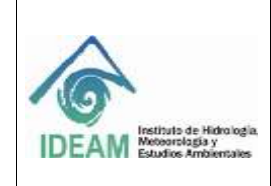

Código: M-GCI-E-G011 Versión: 02

Fecha: 03/11/2020

Página: 55 de 124

| SLR      | Solera                    |
|----------|---------------------------|
| TBLA     | Tabla                     |
| TBLL     | Tablilla                  |
| TBLL_MCH | Tablilla – machimbra      |
| TBLL_PSO | Tablilla de piso          |
| TBLL_TCH | Tablilla de techo         |
| TBLN     | Tablón                    |
| TBLR     | Tablero                   |
| TBLT     | Tableta                   |
| TBL_BRA  | Tabla burra               |
| TBL_FRR  | Tabla de forro            |
| TLR      | Telera                    |
| TLT      | Toleta                    |
| TLTE     | Tolete                    |
| TND_CMA  | Tendido para cama (Tabla) |
| TRN      | Tiranta                   |
| TRRO     | Tarro                     |
| TRV      | Traviesa                  |
| VGA      | Viga                      |
| VGN      | Vigón                     |
| VGT      | Vigueta                   |
| VRLL     | Varilla                   |
| VRLN     | Varillón                  |
| VRN      | Varenga                   |
| VRTA     | Vareta                    |
| VSG      | Visagrante                |

1.9.1.5.7 Código Tipo de producto - No maderable

Este campo solo se digita cuando la opción escogida en "Clase de Recurso" es "Flora No Maderable". Se presentan dieciocho (18) opciones, el usuario debe copiar el código indicado según sea el caso.

Campo: Texto

Caracteres: 40

Obligatorio: SI

| Tipo de Producto - NO maderable |                                   |  |
|---------------------------------|-----------------------------------|--|
| Código                          | Descripción                       |  |
| CAN_BRA                         | Caña Brava                        |  |
| AC_ES_OL                        | Aceites Esenciales y Oleorresinas |  |

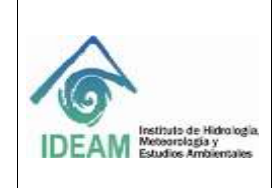

Código: M-GCI-E-G011 Versión: 02

Fecha: 03/11/2020

Página: 56 de 124

| CO_PI_TI_NA | Colorantes, Pigmentos y Tintes |
|-------------|--------------------------------|
|             | Naturales                      |
| CRB_VGT     | Carbón Vegetal                 |
| CGL_PLM     | Cogollo de Palma               |
| CRT         | Cortezas                       |
| EST         | Estípites                      |
| FLR         | Flores                         |
| FLL         | Follajes                       |
| FRT         | Frutos                         |
| GMS         | Gomas                          |
| HJS         | Hojas                          |
| PLN_VVA     | Plantas vivas                  |
| SML         | Semillas                       |
| HIE_ESP     | Hierbas y Especias             |
| FIB         | Fibras                         |
| BAM_GUA     | Bambú – Guadua                 |
| RES         | Resinas                        |

#### 1.9.1.5.8 Cantidad/Volumen Bruto Movido / MADERABLE Campo: Numérico

Caracteres: 10,4 Obligatorio: SI **Nota:** si el valor ingresado tiene decimales, debe separarse con coma (,).

1.9.1.5.9 Cantidad/Volumen Bruto Movido / NO MADERABLE

Campo: Numérico

Caracteres: 10 Obligatorio: SI

1.9.1.5.10 Código Unidad de medida
Se presentan cuatro (04) opciones, el usuario debe copiar el código indicado según sea el caso.
Campo: Texto
Caracteres: 20
Obligatorio: SI

| Unidad de medida |             |  |
|------------------|-------------|--|
| Código           | Descripción |  |
| KLG              | Kilogramo   |  |

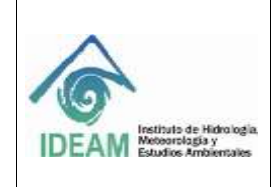

Código: M-GCI-E-G011 Versión: 02

------

Fecha: 03/11/2020

Página: 57 de 124

| LTR | Litro        |
|-----|--------------|
| UND | Unidad       |
| M3  | Metro Cúbico |

Nota: Si se selecciona "clase de recurso maderable" solo debe ingresar M3.

1.9.1.5.11 Porcentaje de desperdicio Campo: Numérico
Caracteres: 2,2
Obligatorio: SI
1.9.1.5.12 Cantidad/Volumen desperdicio

1.9.1.5.12 Cantidad/Volumen desperdicio Campo: Numérico

Caracteres: 10,6 Obligatorio: SI

1.9.1.5.13 Cantidad/Volumen disponible para mover Campo: Numérico

Caracteres: 10,14 Obligatorio: SI

1.9.1.5.14 Observaciones

En este campo, si el usuario lo requiere, puede digitar en forma clara y concisa las observaciones relacionadas con las especies a movilizar. Campo: Texto Caracteres: 1000 Obligatorio: NO

1.9.1.6 Reglas De Negocio Movilización Forestal

- El No. del salvoconducto es único para el año en curso.
- La fecha de expedición del SUN debe ser menor a la fecha de vencimiento.
- Cuando se presenta "Removilización" y "Renovación" se solicita el No. de SUN anterior.
- No permite ingreso de registros en periodos cerrados.

1.9.2 Proceso De Cargue Masivo Movilización Forestal

Después de tener el formato diligenciado, se procederá a realizar el cargue masivo según la temática, en este caso se seleccionará la opción "**MOVILIZACIÓN FORESTAL**" y da clic en "**Siguiente**".

| $\Delta$                                  | GUÍA CARGUE MA                        | ASIVO, SISTEMA NACI           | ONAL DE                                                          | Código: M-GCI-E-G011<br>Versión: 02                                                                 |
|-------------------------------------------|---------------------------------------|-------------------------------|------------------------------------------------------------------|----------------------------------------------------------------------------------------------------|
| Instituto de Hidroinsia                   | INFORMA                               | CIÓN FORESTAL-SNI             | Fecha: 03/11/2020                                                |                                                                                                    |
| AM Meteorologia y<br>Estudios Ambientales |                                       |                               |                                                                  | Página: 58 de 124                                                                                   |
|                                           |                                       | SUTTING NALL STORE OF         | NECONACIÓN FORESTAL SAN                                          |                                                                                                    |
|                                           |                                       | a 1 bizie Bardeja da          | Entrada Fermatini C                                              | iantile Clave   Consultas   Cargon   Ayoda                                                          |
|                                           |                                       | Uwarie: CORPOCESABL Northree: | RAUL EDUARDO SUARE                                               | ZPERA Rol: ENTRIAD Entridad: CORP                                                                   |
| Cargue                                    | Masivo - Temáticas                    |                               |                                                                  |                                                                                                    |
| Farmation                                 |                                       |                               |                                                                  |                                                                                                    |
| Descarge Format                           | os de Cargore                         |                               |                                                                  |                                                                                                    |
| Selectione ta                             | tematica para la descarga del formato |                               | 22                                                               | A Descargar                                                                                         |
|                                           |                                       |                               |                                                                  |                                                                                                    |
| Proceso de Ca                             | irgue masivo                          |                               | Lie                                                              | the suscess                                                                                         |
| 1. Terratica 2. Ca                        | rga 3 Vaulitze 4 Revisión entres 5    | Guardai registros             |                                                                  |                                                                                                    |
| Selección de temat                        | um .                                  |                               |                                                                  |                                                                                                    |
| 1). Seleccione                            | una Temblica: "                       | DON FORESTAL                  | il continuación salo<br>desalegolite para o<br>mativo Luego sele | ociane una de los templicas de la losa<br>intíficias con el proceso de cargosi<br>conne legislante. |
|                                           |                                       |                               |                                                                  |                                                                                                    |
|                                           | APROVE                                | CHAMENTO FORESTAL             |                                                                  | Sports                                                                                              |

Figura 23 Selección de Movilización Forestal

En la siguiente vista se visualizará la opción para realizar el cargue del formato que se diligenció, dando clic en "**Examinar**", se podrá realizar la búsqueda en la ruta donde se guardó el formato Excel cargue masiva movilización.

| Siac .                                                           | SISTEMA DE INFORMACIÓN AMBIENTAL - SA<br>SISTEMA NACIONAL DE INFORMACIÓN FORESTAL - SMI |                 |                                                                                                    |                                                                                                    |                                                                                   |                                   |             |
|------------------------------------------------------------------|-----------------------------------------------------------------------------------------|-----------------|----------------------------------------------------------------------------------------------------|----------------------------------------------------------------------------------------------------|-----------------------------------------------------------------------------------|-----------------------------------|-------------|
| Benefitika (m. 1999) (m. 1999) (m. 1997) (m. 1997)               | 1 Inkin                                                                                 | Bandeja de Erde | vada Formation                                                                                      | Cambin Clave                                                                                                    | Consultan                                                                         | Cargue                            | Ayuda Salir |
| Usuario:                                                         | CORPOCESARI                                                                             | Nombres: R/     | AUL EDUARDO SU                                                                                      | AREZ PEÑA Ro                                                                                                    | ENTIDAD                                                                           | Entidad:                          | CORPOCESAR  |
| Cargue Masivo - Tematicas                                        |                                                                                         |                 |                                                                                                    |                                                                                                    |                                                                                   |                                   |             |
| Farmatus                                                         |                                                                                         |                 |                                                                                                    |                                                                                                    |                                                                                   |                                   |             |
| Descarga Formatos de Cargue                                      |                                                                                         |                 |                                                                                                    |                                                                                                    |                                                                                   |                                   |             |
| Seleccione la tematica para la descarga del formato              |                                                                                         |                 | (*)                                                                                                 | A 0                                                                                                    | нсацая                                                                            |                                   |             |
| Proceso de Cargue Masivo                                         |                                                                                         |                 |                                                                                                    | Limplar o cancula                                                                                                    | 6                                                                                 |                                   |             |
| 1 Tematica 2 Carga 3 Visualizar 4 Revisión errores 5 Guardar rec | pistros                                                                                 |                 |                                                                                                    |                                                                                                    |                                                                                   |                                   |             |
| Cargue Archivo                                                   |                                                                                         |                 |                                                                                                    |                                                                                                    |                                                                                   |                                   |             |
| Selectione un archivo a cargar *                                 | var.                                                                                    |                 | Et arctivo es u<br>primera hoja de<br>favor aseguras<br>antes de realiz                             | n libro excel de formu<br>intéro pers la que pri<br>e que cumple las con<br>ar la validación der m                                                                              | to "xitr" en la cua<br>locolara el sistem<br>diciones mencior<br>ismo. Procedimie | il la<br>a Por<br>tating<br>ento: |             |
|                                                                  |                                                                                         |                 | 1. Click er<br>2. Derector<br>vernam<br>3. Presion<br>archreck<br>4. Espera<br>correcto<br>5. Luego | <ul> <li>el baton examinar<br/>one el libro excel y pr<br/>emergente,<br/>or "Validar Archivo"<br/>e el mencaje de cont<br/>emente el archivo<br/>cilcx en Siguiente</li> </ul> | essinar abre est<br>para procesar el<br>mucción que sub-                          | la<br>D                           |             |
| (Valida                                                          | e Archreu                                                                               |                 |                                                                                                    |                                                                                                    |                                                                                   |                                   |             |
| + Anterior                                                       |                                                                                         |                 |                                                                                                    |                                                                                                    |                                                                                   | iguiente                          |             |

Figura 24 Selección Archivo Cargue Masivo Movilización

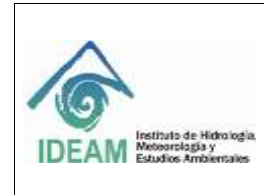

Código: M-GCI-E-G011 Versión: 02 Fecha: 03/11/2020

En este caso el formato se encuentra en la carpeta de cargue masivo, procedemos a seleccionarlo y dar clic en "**Abrir**".

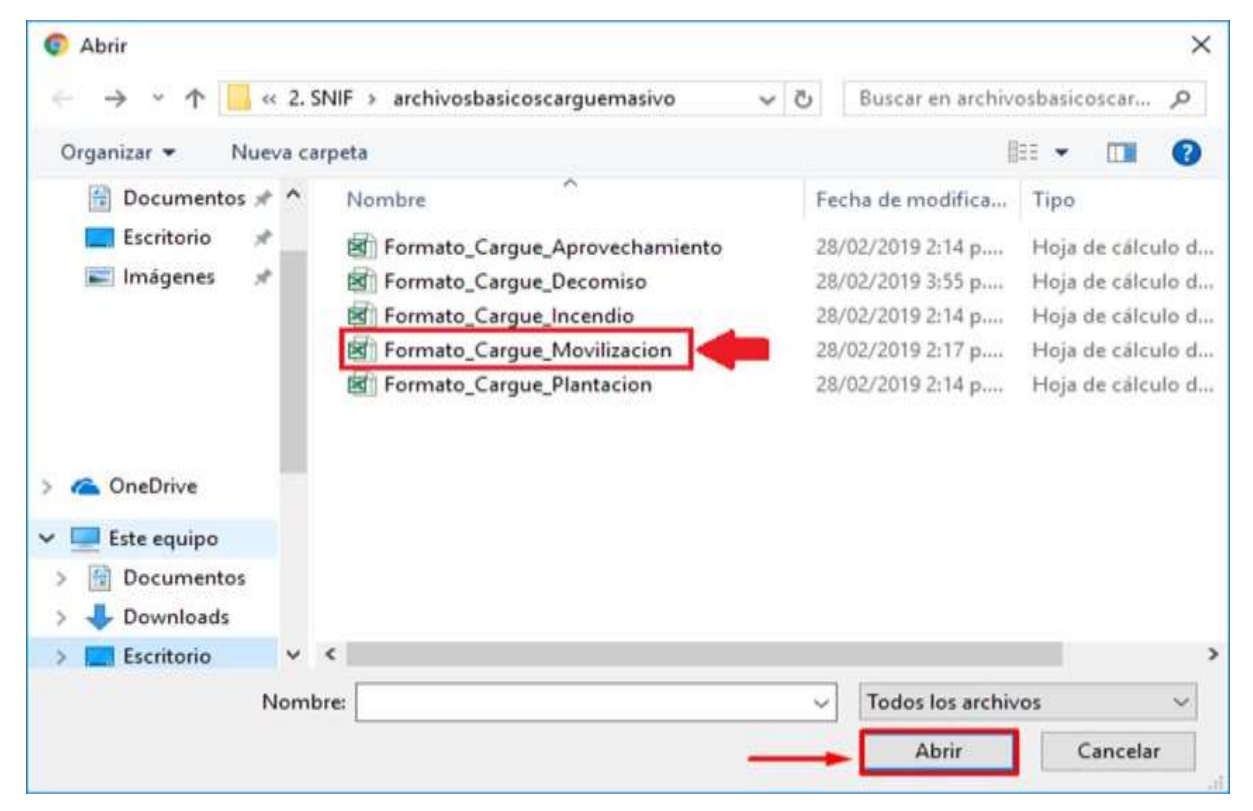

Figura 25 Ruta Destino Archivo Cargar

El sistema mostrará en la esquina superior derecha de la pantalla, el siguiente mensaje: Archivo: **"Formato\_Cargue\_Movilizacion.xls"** fue cargado correctamente.

Después de que el sistema muestre dicho mensaje se debe dar clic en el botón "Validar Archivos", así mismo el documento permanecerá cargado correctamente.

| GU GU                                                                   | JÍA CARGUE MASIVO. SISTEMA NACIO  | Código: M-GCI-E-G01<br>Versión: 02                                                                                                    |
|-------------------------------------------------------------------------|-----------------------------------|----------------------------------------------------------------------------------------------------|
| Contractor de Hiderindia                                                | INFORMACIÓN FORESTAL-SNIF         | Fecha: 03/11/2020                                                                                                    |
| DEAM Meteorologia y<br>Estudios Ambientales                             |                                   | Página: 60 de 124                                                                                                    |
| Famata                                                                  |                                   | Archive:                                                                                                    |
| Descarga Furnatos de Cargue<br>Beleccione la ternatica para la descarga | i del formato                     | Formate Corgan ManBracken A<br>Net cargade conscitaments                                                                                                    |
| roceso de Cargue Masivo                                                 |                                   | Limpiar a carnotiar                                                                                                    |
| 1. Tematica 2. Cargat 3. Visualizar 4. Revis<br>Cargue Archivo          | side emores 5. Guardiar registros |                                                                                                    |
| Seleccione un archivo a cargar *                                        | + Examinat. El tra fa             | Larchius ez un itbro evicel de formatia "Joiz", en la cual la<br>smara hoja del litro sans la que procesara el statevas. Por<br>vor anegurero que cumpla las condiciones reenconados<br>nes de aducto sa státembre de statevas. |
|                                                                         |                                   | the of the set of the second of the second second second                                                                                                    |

Figura 26 Mensaje Archivo Cargado Correctamente

+ Spiere

+ Anterior

Después de que aparezca el mensaje de que la información subió correctamente, se debe dar clic en **"Siguiente"**.

| Descarga Formatos de Cargoe                    |                              |                                                                                              | Sabie Correctamente el archive                                                                                                    |
|------------------------------------------------|------------------------------|----------------------------------------------------------------------------------------------|----------------------------------------------------------------------------------------------------|
| Seleccione la tematica para la descarga del    | formate                      |                                                                                              | A Descarper                                                                                                    |
| Proceso de Cargue Masivo                       |                              |                                                                                              | Elegent to cancellar                                                                                                    |
| 1. Tematica 2. Carga 3. Visualizar 4. Revisión | errores S Guantiar registros |                                                                                              |                                                                                                    |
| Cargue Archive                                 |                              |                                                                                              |                                                                                                    |
| Seleccione un archivo a cargar "               | + Examinar                   | El archivo es u<br>prenara hoja d<br>favor apegura<br>antes de reals                         | un time excel de formato ".v/c", en la cuat la<br>de libre sera la gue anocimane el voterna. Por<br>ne que cumpta ser condiciones mencionadas<br>par la validación del mome. Procedimente:                |
|                                                |                              | 1. Close 4<br>2. Senior<br>vertar<br>3. Presion<br>acchiv<br>4. Espec<br>control<br>5. Liaop | et et todor examiner:<br>cone el todor examiner atarir en le<br>o averegente<br>rue "Vandar Archive" para protestar el<br>sa el menage de contensación que subre<br>famente el antivo:<br>con el seguente |
|                                                | Tolkar All Serve             |                                                                                              |                                                                                                    |
| + Attentor                                     |                              |                                                                                              | - Siguente                                                                                                    |

Figura 27 Mensaje Archivo Subido Correctamente

Se visualizará la siguiente pantalla en la cual veremos los datos que fueron registrados en el formato.

| 2                                                                                                    | GUÍA CARGUE<br>INFOR                                                                                                    | : Masivo, sis<br>Rmación fof                                                                                                    | STEMA NACIO<br>RESTAL-SNIF                                                          | NAL DE                        | Vers<br>Fech                                                         | igo: M-GCI-E<br>ión: 02<br>na: 03/11/20                                                                                                    | E-G01    |
|----------------------------------------------------------------------------------------------------|----------------------------------------------------------------------------------------------------|----------------------------------------------------------------------------------------------------|-------------------------------------------------------------------------------------|-------------------------------|----------------------------------------------------------------------|----------------------------------------------------------------------------------------------------|----------|
| AM Reservations are Autoritations<br>Reservations Ambientations                                                                                                    |                                                                                                    |                                                                                                    |                                                                                     |                               | Pági                                                                 | na: 61 de 12                                                                                                    | 24       |
| siac -                                                                                                    | Numero V                                                                                                    |                                                                                                    | SISTEMA DE NIFORMA                                                                  | CIÓN AMBRINTAL                | - MA                                                                 |                                                                                                    |          |
| AN ENGline Province                                                                                                    |                                                                                                    |                                                                                                    | Inicia - Elandaja da Ela                                                            | tada Fernalis                 | Canthia Clave                                                        | Consultan Carg                                                                                                    | gue Agud |
|                                                                                                    |                                                                                                    | Usuarte: CORP                                                                                                    | OCESARI Nombres: R                                                                  | AUL EDUARDO SU                | AREZ PEÑA R                                                          | uk ENTIDAD Enti                                                                                                    | nine con |
|                                                                                                    |                                                                                                    | 23                                                                                                    |                                                                                     |                               |                                                                      |                                                                                                    |          |
| Carque                                                                                                    | Masivo - Temática                                                                                                    | 35                                                                                                    |                                                                                     |                               |                                                                      |                                                                                                    |          |
| Cargue                                                                                                    | Masivo - Temática                                                                                                    | 15                                                                                                    |                                                                                     |                               |                                                                      |                                                                                                    |          |
| Cargue                                                                                                    | Masivo - Temática                                                                                                    | 35                                                                                                    |                                                                                     |                               |                                                                      |                                                                                                    |          |
| Furnance<br>Descarge Formation                                                                                                    | Masivo - Temática                                                                                                    | 15                                                                                                    |                                                                                     |                               |                                                                      |                                                                                                    |          |
| Furnance<br>Formation<br>Descarge Formation<br>Seleccione in to                                                                                                    | Masivo - Temática<br>en Cargue<br>mutica para la descarga del form                                                                                                    | 15                                                                                                    |                                                                                     | 12                            |                                                                      | Descarged                                                                                                    |          |
| Pursuin<br>Pursuin<br>Descarge Formation<br>Belaccoone to to                                                                                                    | Masivo - Temática<br>Re Caupue<br>enutica para la descarga del form                                                                                                    | as                                                                                                    |                                                                                     |                               |                                                                      | Debiarger .                                                                                                    |          |
| Proceso de Car                                                                                                    | Masivo - Temática<br><sup>ne Cargue</sup><br>erutos para la descarga del form<br>gue Masivo                                                                                    | 15                                                                                                    |                                                                                     | 2.                            |                                                                      | Deblarger                                                                                                    |          |
| Cargue<br>Formation<br>Descarge Formation<br>Beleccione to the<br>Processo de Car                                                                                                    | Masivo - Temática<br>In Cargue<br>Institus para la descanga del form<br>gue Masivo                                                                                             | 15                                                                                                    |                                                                                     |                               | Congise is survey                                                    |                                                                                                    |          |
| Cargue<br>Formation<br>Descarge Formation<br>Seleccione in the<br>Processo de Carr<br>1 Temator 2 Carg                                                                                                    | Masivo - Temática<br>In Cargon<br>Inteles para la desearga del form<br>gue Masivo<br>a <b>Si Viscutico</b> A: Revisión entor                                                   | nato<br>15. Guardiar registrina                                                                                                    |                                                                                     |                               | Congrad to Sanced                                                    |                                                                                                    |          |
| Cargue<br>Formation<br>Descarge Formation<br>Seleccione in the<br>Proceso de Carr<br>1. Tematica: 2. Cargo<br>Cargue Archive                                                                                                    | Masivo - Temática<br>er Cergen<br>mutica para la descanga del form<br>gue Masivo<br>a Si Venentze A. Revelator error                                                           | nato<br>rs. 5. Guardar registrina                                                                                                    |                                                                                     | 1                             | Company is special                                                   |                                                                                                    |          |
| Cargue<br>Formation<br>Descarge Formation<br>Seleccione in the<br>Proceso de Carr<br>1. Tematica: 2. Cargo<br>Cargue Archive                                                                                                    | Masivo - Temática<br>er Cergen<br>mutica para la descanga del form<br>gue Masivo<br>a <mark>Si Venentze</mark> A. Revelator error                                              | nato<br>resS. Guardiar registions<br>Authive Cargan                                                                                                    | Marine - Mevillander                                                                | 17                            | Congrad to Takeon                                                    |                                                                                                    | 1        |
| Cargue<br>Formation<br>Descarge Formation<br>Seleccione in the<br>Proceso de Carr<br>1. Tematica: 2. Cargo<br>Cargue Archive                                                                                                    | Masivo - Temática<br>er Cergen<br>mutica para la descanga del form<br>gue Masivo<br>a <mark>Si Venuntze</mark> A. Revelator erton                                              | exto<br>resS_Guardiar registions<br>Authive Cargae                                                                                                    | Manine - Movillander                                                                | 12                            |                                                                      |                                                                                                    | 1        |
| Cargue                                                                                                    | Masivo - Temática<br>er Cergen<br>matica para la descanga del form<br>gue Masivo<br>a Silvenetze A. Revelace erton<br>tra Tao Teoremano () en                                  | exto vs. 5. Geardar registres Archive Cargen  Archive Cargen                                                                                                    | Mewine - Mostilization                                                              | Time spale                    | Conglish in Lipscoll<br>Designed in Lipscoll<br>Designed Application | Caree Destrice                                                                                                    |          |
| Cargue Furname Furname | Masivo - Temática<br>er Cargue<br>matica para la descarga del form<br>gue Masivo<br>a Vivinanton 4. Revisión enton<br>te Ten Persona Ten Indentificación<br>atri azo           | ato sato ss S. Geardar registres Archive Carges spectrum securities                                                                                                    | Marine - Mentitacole                                                                | er Press gedien<br>Jac        |                                                                      | Correct Destrings                                                                                                    |          |
| Cargue<br>Furname<br>Descarge Formation<br>Beleccione to to<br>Processo de Carr<br>1 Tematica 2 Cargo<br>Cargue Archive                                                                                                    | Masivo - Temática<br>Recensue<br>enatica para la deceanga del form<br>gue Masivo<br>a <u>Silvennece</u> A. Revelace enton<br>a <u>sur</u> ==================================== | ato sato ss S. Geardar registres Archive Carges sections sections | Meanine - Montilización<br>Districo comine - Inguido Non<br>2010 - 1000<br>2019 - 1 | er Press gedien<br>Jac<br>Jac |                                                                      | Contra Destrinant<br>Contra Destrinant<br>Destrinant<br>Destrina |          |

Figura 28 Visualización de los datos Registrados en el Formato

El sistema desplegará un mensaje en el que se mostró que en la validación que le hizo al formato no hubo errores, se procede a dar "**Siguiente**".

| siac                                                |            | SUSTER            | RA DE INFOR | MACIÓN AMBIENTAL - SIA<br>BRURMACIÓN YORESINA - SHR                                                                                                  |                                                                                                    |                                                                                                   |                                    |        |
|-----------------------------------------------------|------------|-------------------|-------------|----------------------------------------------------------------------------------------------------|----------------------------------------------------------------------------------------------------|---------------------------------------------------------------------------------------------------|------------------------------------|--------|
|                                                     |            | At Inicio         | Bandaja da  | Entrada Formativa C                                                                                                    | ambie Cleve                                                                                                   | Consultan                                                                                         | Cerps                              | Ayuda  |
|                                                     | Quarie:    | CORPOCEBAR1       | Nonbree:    | RAUL EDUARDO SUAREZ                                                                                                    | PEÑA Rol                                                                                                    | ENTIDAD                                                                                           | Entidad:                           | CORPOR |
| 🚖 Cargue Masivo - Temáticas                         |            |                   |             |                                                                                                    |                                                                                                    |                                                                                                   |                                    |        |
| Parratai.                                           |            |                   |             |                                                                                                    |                                                                                                    |                                                                                                   |                                    |        |
| Descarga Formation de Gargae                        |            |                   |             |                                                                                                    |                                                                                                    |                                                                                                   |                                    |        |
| Seleccione la benatica para la descarga del formato |            |                   |             |                                                                                                    | A De                                                                                                    | scarget                                                                                           |                                    |        |
| Proceso de Cargue Masivo                            |            |                   |             | 100                                                                                                    | rier o samonika                                                                                               |                                                                                                   |                                    |        |
| 1 Terratica 2 Carga 3 Vevalizar 4 Revolution of the | Guardar re | gastros           |             |                                                                                                    |                                                                                                    |                                                                                                   |                                    |        |
| Descarga anthinn erroree                            |            |                   |             |                                                                                                    |                                                                                                    |                                                                                                   |                                    |        |
|                                                     | Desca      | ge face cor anner | 3           | Si ettiyevia ta tatiha ci<br>descangue et anchus<br>cargue El cual conta<br>entrens de vatitación<br>de reposici determin<br>entrens el partipas pre | n et numero de<br>excel parte vitur<br>ne en pus utimo<br>campo a campo<br>das. Si ya comp<br>piche Sigurente | ertores, por favi<br>iligar los emores<br>es des ustantmas<br>o fas entores de<br>moto que na sor | V<br>dali<br>195<br>Frejla<br>Dete |        |
| Los registros no contienen errores                  |            |                   |             |                                                                                                    |                                                                                                    |                                                                                                   |                                    |        |
| + Artana                                            |            |                   |             |                                                                                                    |                                                                                                    |                                                                                                   | querte                             |        |

Figura 29 Visualización datos validados cargue movilización

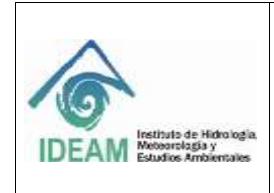

Código: M-GCI-E-G011 Versión: 02 Fecha: 03/11/2020

La siguiente pantalla mostrará un mensaje indicando la cantidad de registros encontrados en el formato, se debe seleccionar la opción "Guardar y Validar".

|                                                                                                    | Denastic    | E Inkio            | Berrfeja ffa  | Entrada Farmales                           | Cambin Clave                             | Consider          | Cargos     | Ayuda Be                                                                                                    |
|----------------------------------------------------------------------------------------------------|-------------|--------------------|---------------|--------------------------------------------|------------------------------------------|-------------------|------------|----------------------------------------------------------------------------------------------------|
| Cargue Masivo - Temáticas                                                                                                    |             | COPULATION         | a Manager and | HALL EDWIND IN                             | one read and                             | CHINNE            | C. Manager | and the second second s |
| Formation                                                                                                    |             |                    |               |                                            |                                          |                   |            |                                                                                                    |
| Descarga Portistos de Cargos                                                                                                    |             |                    |               |                                            |                                          |                   |            |                                                                                                    |
| Beleccione la tematica para la descarga del formato                                                                                                    |             |                    |               | 15                                         | A De                                     | erarger           |            |                                                                                                    |
| Proceso de Cargue Masivo                                                                                                    |             |                    |               |                                            | Lingle's cardele                         |                   |            |                                                                                                    |
| 1. Tenatua - 2. Carga - 3. Vauatzar - 4. Revisión enses 🚺                                                                                                    | Swantlar vo | gesteres           |               |                                            |                                          |                   |            |                                                                                                    |
| Guardade y Validade                                                                                                    |             |                    |               |                                            |                                          |                   |            |                                                                                                    |
| Te han poosaatis 1 Airsi maximus can un han haa na G<br>Regiona Algennatatis ( Octow regions a escantral<br>residou a produkta y validato para secone en al filmma<br>taconar de información Fancia / MPT . Revuelte que ana<br>est nactiona e a uniferencia no pada matérica se información |             | uertiar y Veliktar | •             | Tenga en cuenta la<br>qualitaran con estas | ək ildə məşlətmə sər sədə<br>tə sədəfədə | eran ár sutleme y | 6          |                                                                                                    |
| + Antana                                                                                                    |             |                    |               |                                            |                                          |                   |            |                                                                                                    |

Figura 30 Opción guardar y validar

El sistema mostrará mensaje de confirmación:

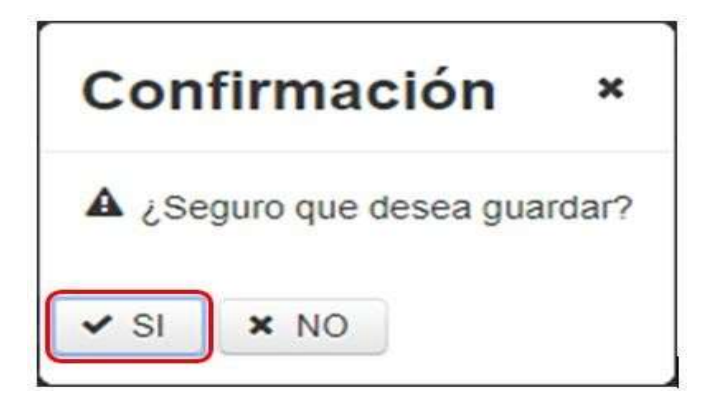

Figura 31 Confirmación registro datos cargue masivo

Se procede a dar "SI", seguidamente el sistema muestra el mensaje: ¡Completado! "Todos los registros guardados y validados".

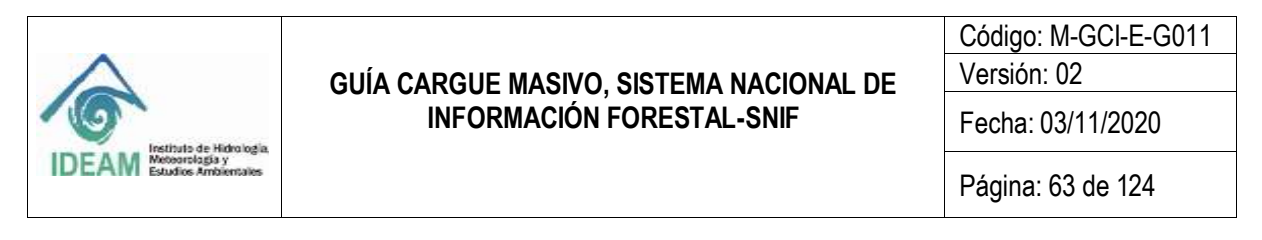

| 7 3101                                                                                                    |                 | SERVICE AND COMPACT OF WEIGHMAN SOUTH RESIDENCES |            |                                   |                                                |                                                     |
|----------------------------------------------------------------------------------------------------|-----------------|--------------------------------------------------|------------|-----------------------------------|------------------------------------------------|-----------------------------------------------------|
|                                                                                                    |                 | A1                                               | Bundigs de | Entrada Farmati                   | n Canto                                        | Completation     Todas has regulates possibilites y |
|                                                                                                    | Unicarity       | CORPOCESARI                                      | Rombres:   | RAUL EDUARDO                      | IUAREZ PERIA                                   |                                                     |
| 🏠 Cargue Masivo - Temátic                                                                                                    | as              |                                                  |            |                                   |                                                |                                                     |
| Patriate.                                                                                                    |                 |                                                  |            |                                   |                                                |                                                     |
| Descarga Formativa de Cargoie                                                                                                    |                 |                                                  |            |                                   |                                                |                                                     |
| Seleccione la temática para la descarga del for                                                                                                    | sato            |                                                  |            | •                                 | E                                              | Descarger                                           |
| Proceso de Cargue Masivo                                                                                                    |                 |                                                  |            |                                   | Lippin a care                                  | the late                                            |
| 1. Tematica 2. Carga 3. Visualizar 4. Revisión erro                                                                                                    | es S. Guerter e | egistros                                         |            |                                   |                                                |                                                     |
| Geerlado y Velidado                                                                                                    |                 |                                                  |            |                                   |                                                |                                                     |
| () Complement                                                                                                    |                 |                                                  |            |                                   |                                                |                                                     |
| Se han prosesso & Monitorionenal, con un total de (3<br>Anyothol dispensator), (Eches legistra te encantras<br>necesados, aprotados y astrotados para teorite en Elisione<br>Nacional de Información Poretaria - Mari? Recuento que una<br>vez realizada la confirmisción no postis imatificar la información |                 | NAMES OF STREET                                  |            | Tenga en cuerts<br>quedaran zon e | a gua inte respectent da<br>chanto vali Chanta | suberen al solume y                                 |
| - Minister                                                                                                    |                 |                                                  |            |                                   |                                                |                                                     |

Figura 32 Mensaje todos los registros guardados y validados

### 1.10 FORMATO CARGUE MASIVO DECOMISO FORESTAL

.

|                                                                                                    | 8                                   | ¢                                            | D                                                                                        | E                                                                                                    | F                                                         | G                    | н                                                                                   |          |
|----------------------------------------------------------------------------------------------------|-------------------------------------|----------------------------------------------|------------------------------------------------------------------------------------------|----------------------------------------------------------------------------------------------------|-----------------------------------------------------------|----------------------|-------------------------------------------------------------------------------------|----------|
| DEAM HERE                                                                                                    |                                     | SISTEMA NAC<br>Subdirección de<br>FORMATO CA | IONAL DE INFORMACIÓN FORES<br>Ecosistemas e Información amb<br>RGUE MASIVO DECOMISO FORE | TAL<br>viental<br>STAL                                                                                    | <b>Shi</b>                                                |                      |                                                                                     |          |
| arroo Obligatorio                                                                                               | 9                                   | 9                                            | 9                                                                                        | NO                                                                                                    | 9                                                         | 9                    | 51                                                                                  |          |
| Tipo Data<br>n Max Caracteres                                                                                   | Testo                               | Fecha<br>AAAA-MM-DD                          | Tabla paramétrica<br>(Ver hoja PARAMÉTRICA)                                              | Texto<br>400                                                                                              | Tabla paramétrica<br>(Ver hoja PARAMÉTIDCA)               | Texto<br>100         | Tabla paramétrica<br>(Ver hoja PARAMÉTRICA)                                         | 3        |
| Observación                                                                                                    | Número del atta<br>dada al decomito | Fecha en que se<br>realiza el decomise       | Código de Causa del Deconvojo según tabla de gazkmetros                                  | Si la causa del decomiso es otra a las<br>opciones del campo anterior, acá se<br>debe indicar dicha causa | Cédigo del medio de transporte según<br>tabla paramétrica | Nombre de la persona | Código del tipo de persona<br>según tabla paramétrica de<br>tipos de identificación | Número   |
|                                                                                                    |                                     |                                              | Información del Usuario del Rec                                                          | urso                                                                                                    |                                                           | Perso                | na a quien se le real                                                               | iza el j |
| Contraction of the second second second second second second second second second second second second second s |                                     |                                              |                                                                                          |                                                                                                    |                                                           |                      |                                                                                     |          |
| ID_Decomiso<br>(numérico)                                                                                       | Número de acta de decomino          | Fecha de decomise                            | Código Cauna decomism                                                                    | Otra Canna, Caáil?                                                                                        | Código Medio transporte                                   | V Nombre             | Código Tipe de Identificación                                                       | Mamero   |
| ID Deconisa<br>(numérico)                                                                                       | Número de acta de decomina          | fortha de decomise :                         | Código Cause decomise                                                                    | Otra Canna, Cuil?                                                                                         | Código Medio transporte                                   | ( Nombre             | Código Tipe de Identificación                                                       | Número   |
| ID_Decomine<br>(nomérico)                                                                                       | Número de acta de decomina          | Fortha de decomine                           | Código Causa decomise:                                                                   | Otra Cauna, Cuill?                                                                                        | Código Medio transporte                                   | V Nombre             | Código Tipo de Montificación                                                        | Múmero   |
| ID_Decomise<br>(numérico)                                                                                       | Námero de acta de decomitor :       | Fortha de decombar :                         | Código Cana decomina                                                                     | . Otra Canna, Cuil?                                                                                       | Cádigo Medio Iranspote                                    | ) Mondare            | Código Tipe de Mentificación                                                        | Número   |
| tD_Decemine<br>(numérico)                                                                                       | Número de acta de decombo           | : Fecha de decomian :                        | Código Cana decomina                                                                     | Otra Canna, Cold?                                                                                         | Código Medio transpote                                    | Nondre               | Cödign Tipe de Menhificasión                                                        | Número   |
| (kumérica)                                                                                                    | Nómero de acta de decomina-         | : Fecha de decomias ;                        | Código Cana decomiso                                                                     | Otra Canna, Cald?                                                                                         | Codigo Medio Irangente .                                  | Nondre               | Código Tipe de Montificación                                                        | Minner   |
| U. Deconie<br>(nemtrini)                                                                                        | Nómero de acta de desomina          | Feche de december                            | Código Causa decomiso:                                                                   | Otra Canna, Cald?,                                                                                        | Codigo Medio Irangente .                                  | Norder               | Cidelge Tipe de Mentificación                                                       |          |

Figura 33 Formato: Formato\_Cargue\_Decomiso

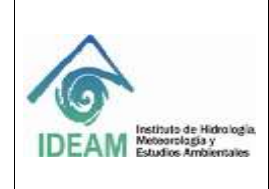

Código: M-GCI-E-G011 Versión: 02

Fecha: 03/11/2020

Página: 64 de 124

1.10.1 Diligenciamiento Formato Cargue Masivo Decomiso Forestal

1.10.1.1 ID.Decomiso

En este campo, el usuario deberá registrar el número consecutivo que corresponda al registro del decomiso forestal.

1.10.1.2 Información General

1.10.1.2.1 Número de acta de decomiso
Se debe digitar el número asignado para el documento, con el que se efectúo el decomiso.
(Acta única de control al tráfico ilegal de flora y fauna silvestre).
Campo: Texto
Caracteres: 50
Obligatorio: SI

1.10.1.2.2 Fecha de Decomiso Se debe registrar la fecha en que se realiza el decomiso. Campo: AAAA/MM/DD Obligatorio: SI

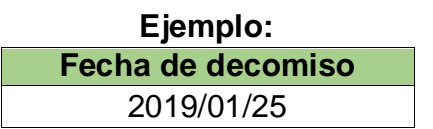

1.10.1.2.3 Código Causa decomiso

En este campo, se presentan diez (10) opciones, el usuario debe copiar el código indicado según sea el caso. Campo: Texto

Caracteres: 100 Obligatorio: SI

| Causa del decomiso |                                                                 |  |  |  |  |
|--------------------|-----------------------------------------------------------------|--|--|--|--|
| Código             | Descripción                                                     |  |  |  |  |
| SV                 | Salvoconducto Vencido                                           |  |  |  |  |
| EV                 | Especies Vedadas                                                |  |  |  |  |
| SC                 | Sobrecupo (volumen diferente al                                 |  |  |  |  |
|                    | autorizado)                                                     |  |  |  |  |
| SA                 | Salvoconducto Adulterado                                        |  |  |  |  |
| ED                 | Especies no corresponden a las descritas<br>en el Salvoconducto |  |  |  |  |

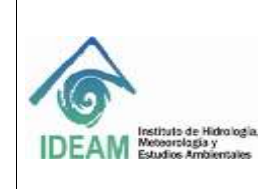

Código: M-GCI-E-G011 Versión: 02

Facha: 02/11/2020

Fecha: 03/11/2020

Página: 65 de 124

| DD  | Destino diferente                                                                                                    |
|-----|----------------------------------------------------------------------------------------------------|
| OT  | Otro                                                                                                    |
| SS  | Sin salvoconducto                                                                                                    |
| SUN | Sin Salvoconducto (SUN) o Formato de<br>Remisión para la Movilización de<br>Productos Forestales provenientes de<br>Sistemas Agroforestales o Cultivos<br>Forestales, con fines comerciales<br>(FRMPF). |
| 0   | Inscrito                                                                                                    |

1.10.1.2.4 Otra Causa, ¿Cuál?

Si la "**causa del decomiso**" es "**Otra**" en las opciones del campo anterior, acá se debe indicar dicha causa. Campo: Texto

Caracteres: 400 Obligatorio: NO

1.10.1.2.5 Código Medio transporte

Se presentan cuatro (04) opciones, el usuario debe copiar el código indicado según sea el caso.

Campo: Texto Caracteres: 20 Obligatorio: SI

| Medios de transporte |             |
|----------------------|-------------|
| Código               | Descripción |
| FLV                  | Fluvial     |
| TRR                  | Terrestre   |
| ARE                  | Aéreo       |
| MRTM                 | Marítimo    |

1.10.1.3 Persona A Quien Se Le Realiza El Procedimiento

1.10.1.3.1 Nombre

En este campo se debe digitar el nombre de la persona a quien se le realiza el decomiso. Campo: Texto Caracteres: 100 Obligatorio: SI

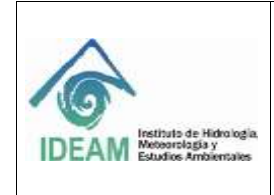

Código: M-GCI-E-G011 Versión: 02

Fecha: 03/11/2020

1.10.1.3.2 Código Tipo de Identificación

Se presentan tres (03) opciones, el usuario debe ingresar el código indicado según sea el caso.

Campo: Texto Caracteres: 20 Obligatorio: SI

| Tipo Identificación |                      |
|---------------------|----------------------|
| Código              | Descripción          |
| CC                  | Cédula de ciudadanía |
| CE                  | Cédula Extranjería   |
| NIT                 | NIT                  |

1.10.1.3.3 Número de Identificación

Se debe digitar el número de identificación de la persona a quien se le realiza el decomiso sin puntos ni comas.

Campo: Numérico Caracteres: 20 Obligatorio: SI

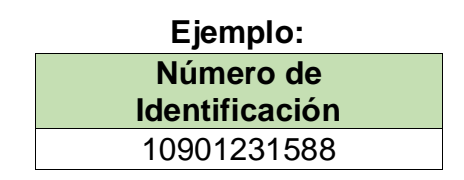

1.10.1.3.4 Lugar Expedición

Se debe digitar el lugar de expedición del documento de la persona a quien se le realiza el decomiso.

Campo: Texto Caracteres: 50 Obligatorio: NO

| Ejemplo:         |
|------------------|
| Lugar Expedición |
| SOGAMOSO         |

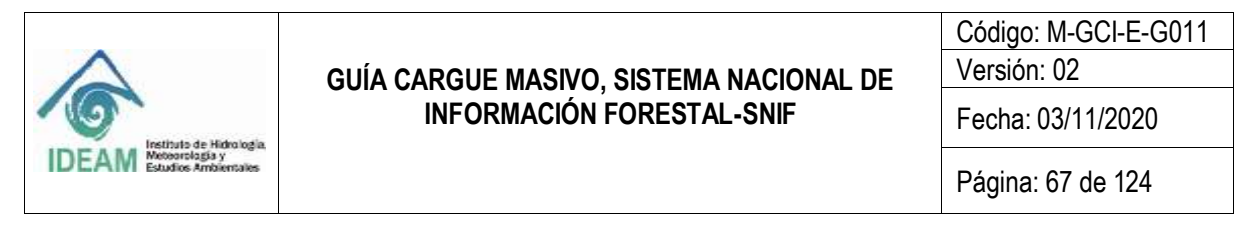

1.10.1.4 Información Geográfica

#### 1.10.1.4.1 Código Departamento origen producto

Se refiere al departamento de ubicación de donde proviene el recurso. Los códigos de los diferentes departamentos del territorio colombiano se visualizan en el archivo de Excel "Formato\_Cargue\_Decomiso" en la hoja "DEPARTAMENTO", el usuario debe diligenciar el código del departamento indicado según sea el caso.

Campo: Texto

Caracteres: 40

Obligatorio: NO.

Nota: Si es obligatorio cuando la "causa del decomiso" es "salvoconducto vencido".

| DEPARTAMENTO | NOMBRE             |
|--------------|--------------------|
| 91           | AMAZONAS           |
| 05           | ANTIOQUIA          |
| 81           | ARAUCA             |
| 08           | ATLÁNTICO          |
| 11           | BOGOTA D.C.        |
| 13           | BOLÍVAR            |
| 15           | BOYACÁ             |
| 17           | CALDAS             |
| 18           | CAQUETÁ            |
| 85           | CASANARE           |
| 19           | CAUCA              |
| 20           | CESAR              |
| 27           | CHOCÓ              |
| 23           | CÓRDOBA            |
| 25           | CUNDINAMARCA       |
| 94           | GUAINÍA            |
| 95           | GUAVIARE           |
| 41           | HUILA              |
| 44           | LA GUAJIRA         |
| 47           | MAGDALENA          |
| 50           | META               |
| 52           | NARIÑO             |
| 54           | NORTE DE SANTANDER |
| 86           | PUTUMAYO           |
| 63           | QUINDÍO            |

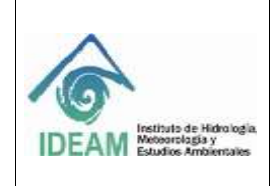

Código: M-GCI-E-G011 Versión: 02

Fecha: 03/11/2020

Página: 68 de 124

| RISARALDA                                  | 66 |
|--------------------------------------------|----|
| SAN ANDRÉS PROVIDENCIA Y<br>SANTA CATALINA | 88 |
| SANTANDER                                  | 68 |
| SUCRE                                      | 70 |
| TOLIMA                                     | 73 |
| VALLE DEL CAUCA                            | 76 |
| VAUPÉS                                     | 97 |
| VICHADA                                    | 99 |

1.10.1.4.2 Código Municipio origen producto

Se refiere al municipio de origen del producto. Los códigos de los diferentes municipios del territorio colombiano se visualizan en el archivo de Excel "Formato\_Cargue\_Decomiso" en la hoja "MUNICIPIO". El usuario debe copiar el código del municipio indicado según sea el caso.

Campo: Texto

Caracteres: 40

Obligatorio: NO.

Nota: Si es obligatorio cuando la "causa del decomiso" es "salvoconducto vencido".

1.10.1.4.3 Lugar (origen del producto)

Se debe digitar el lugar de origen del producto. Campo: Texto Caracteres: 50 Obligatorio: NO.

| Ejemplo:               |  |
|------------------------|--|
| Lugar                  |  |
| Valle del Cauca - Cali |  |

1.10.1.4.4 Código Departamento destino producto

Se refiere al departamento de ubicación a donde se destinaba el recurso. Los códigos de los diferentes departamentos del territorio colombiano se visualizan en el archivo de Excel **"Formato\_Cargue\_Decomiso"** en la hoja **"DEPARTAMENTO"**, el usuario debe copiar el código del departamento indicado según sea el caso.

Campo: Texto

Caracteres: 40

Obligatorio: NO.

Nota: Si es obligatorio cuando la "causa del decomiso" es "salvoconducto vencido".

| IDEAM Instituto de Hidro logia.<br>Meteorologia y<br>Estudios Ambientales | GUÍA CARGUE MASIVO, SISTEMA NACIONAL DE<br>INFORMACIÓN FORESTAL-SNIF | Código: M-GCI-E-G011<br>Versión: 02 |
|---------------------------------------------------------------------------|----------------------------------------------------------------------|-------------------------------------|
|                                                                           |                                                                      | Fecha: 03/11/2020                   |
|                                                                           |                                                                      | Página: 69 de 124                   |

#### 1.10.1.4.5 Código Municipio destino producto

Se refiere al Municipio de ubicación a donde se destinaba el recurso. Los códigos de los diferentes municipios del territorio colombiano se visualizan en el archivo de Excel "Formato\_Cargue\_Decomiso" en la hoja "MUNICIPIO", el usuario debe copiar el código del departamento indicado según sea el caso.

Campo: Texto Caracteres: 40 Obligatorio: NO. **Nota:** Si es obligatorio cuando la "**causa del decomiso**" es "**salvoconducto vencido**".

1.10.1.4.6 Lugar (destino del producto)

Se debe digitar el lugar de destino del producto. Campo: Texto Caracteres: 50 Obligatorio: NO.

| Ejemplo: |
|----------|
| Lugar    |
| Cota     |

1.10.1.4.7 Código Departamento decomiso producto

Se refiere al departamento de ubicación en donde se realiza el decomiso del recurso. Los códigos de los diferentes departamentos del territorio colombiano se visualizan en el archivo de Excel "Formato\_Cargue\_Decomiso" en la hoja "DEPARTAMENTO", el usuario debe copiar el código del departamento indicado según sea el caso.

Campo: Texto

Caracteres: 40

Obligatorio: SI

1.10.1.4.8 Código Municipio decomiso producto

Se refiere al municipio de ubicación en donde se realiza el decomiso del recurso. Los códigos de los diferentes municipios del territorio colombiano se visualizan en el archivo de Excel "Formato\_Cargue\_Decomiso" en la hoja "MUNICIPIO", el usuario debe copiar el código del departamento indicado según sea el caso.

Campo: Texto

Caracteres: 40

Obligatorio: SI

1.10.1.4.9 Lugar decomiso producto Se debe digitar el lugar donde se realizó el decomiso del producto. Campo: Texto

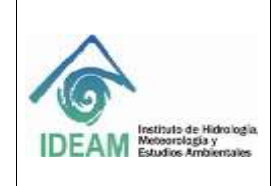

Código: M-GCI-E-G011 Versión: 02

Fecha: 03/11/2020

Caracteres: 50 Obligatorio: NO

| Ejemplo:                |
|-------------------------|
| Lugar                   |
| KM 13 vía Siberia Funza |

1.10.1.4.10 Código Actividad mediante la cual se realizó la aprehensión Se presentan siete (07) opciones, el usuario debe copiar el código indicado según sea el caso. Campo: Texto

Caracteres: 40 Obligatorio: SI

| Actividad mediante la cual se realizó la<br>aprehensión |                                   |
|---------------------------------------------------------|-----------------------------------|
| Código                                                  | Descripción                       |
| 110                                                     | Puesto de control eje vial fijo   |
| 111                                                     | Puesto de control eje vial móvil  |
| 112                                                     | Denuncia telefónica               |
| 113                                                     | Operativo de control y vigilancia |
| 114                                                     | Puesto de control fluvial         |
| 115                                                     | Visita de rutina                  |
| 116                                                     | Otro                              |

1.10.1.5 Entidad Que Efectúa El Decomiso

1.10.1.5.1 Código Entidad que Efectúa Decomiso

Se presentan cuarenta y nueve (49) opciones, el usuario debe copiar el código indicado según sea el caso.

Campo: Texto

Caracteres: 50 Obligatorio: SI

|        | Entidad efectúa decomiso |
|--------|--------------------------|
| Código | Descripción              |
| 39     | Fuerza Aérea Colombiana  |

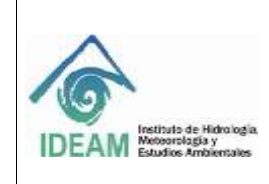

Código: M-GCI-E-G011 Versión: 02

Fecha: 03/11/2020

Página: 71 de 124

| 40 | Armada Nacional de Colombia              |
|----|------------------------------------------|
| 41 | Ejército Nacional de Colombia            |
| 42 | Policía Nacional de Colombia             |
| 43 | Parques Nacionales Naturales de Colombia |
| 44 | Municipios                               |
| 46 | AMVA                                     |
| 47 | CAM                                      |
| 48 | CAR                                      |
| 49 | CARDER                                   |
| 50 | CARDIQUE                                 |
| 51 | CARSUCRE                                 |
| 52 | CAS                                      |
| 53 | CDA                                      |
| 54 | CDMB                                     |
| 55 | CODECHOCO                                |
| 56 | CORALINA                                 |
| 57 | CORANTIOQUIA                             |
| 58 | CORMACARENA                              |
| 59 | CORNARE                                  |
| 60 | CORPAMAG                                 |
| 61 | CORPOAMAZONIA                            |
| 62 | CORPOBOYACA                              |
| 63 | CORPOCALDAS                              |
| 64 | CORPOCESAR                               |
| 65 | CORPOCHIVOR                              |
| 66 | CORPOGUAJIRA                             |
| 67 | CORPOGUAVIO                              |
| 68 | CORPOMOJANA                              |
| 69 | CORPONARIÑO                              |
| 70 | CORPONOR                                 |
| 71 | CORPORINOQUIA                            |
| 72 | CORPOURABA                               |
| 73 | CORTOLIMA                                |
| 74 | CRA                                      |
| 75 | CRC                                      |
| 76 | CRQ                                      |
| 77 | CSB                                      |
| 78 | CVC                                      |

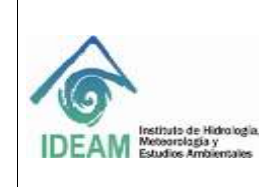

Código: M-GCI-E-G011

Versión: 02

Fecha: 03/11/2020

Página: 72 de 124

| 79  | CVS                                         |
|-----|---------------------------------------------|
| 80  | DADMA                                       |
| 81  | DAGMA                                       |
| 82  | EPA                                         |
| 84  | INSTITUTO COLOMBIANO AGROPECUARIO           |
| 85  | SDA                                         |
| 122 | Autoridad Nacional de Licencias Ambientales |
|     | (ANLA)                                      |
| 123 | EPAB                                        |
| 124 | AMB                                         |
| 125 | EPABAR                                      |

### 1.10.1.6 Entidad Que Acompaña

1.10.1.6.1 Códigos Entidades que acompañan el decomiso

Representado por el color , se presentan nueve (9) opciones, el usuario debe digitar o copiar el código indicado según sea el caso.

Campo: Texto

Caracteres: 40 Obligatorio: NO

| Entidad que acompaña el decomiso |             |  |  |
|----------------------------------|-------------|--|--|
| Código                           | Descripción |  |  |
|                                  |             |  |  |

| Código | Descripción                           |  |  |
|--------|---------------------------------------|--|--|
| 87     | Fuerza Aérea Colombiana               |  |  |
| 88     | Armada Nacional de Colombia           |  |  |
| 89     | Ejército Nacional de Colombia         |  |  |
| 90     | Policía Nacional de Colombia          |  |  |
| 91     | Fiscalía General de la Nación         |  |  |
| 92     | CTI - Cuerpo Técnico de Investigación |  |  |
| 93     | Alcalde Municipal                     |  |  |
| 94     | Inspector de Policía                  |  |  |
| 95     | Otros                                 |  |  |

1.10.1.6.1.1 Lista De Puntos Geográficos (Coordenadas (Magna-SIRGAS))

Se refiere a las coordenadas geográficas donde se realiza el decomiso. Es importante tener presente que las coordenadas geográficas a registrar son de carácter obligatorio y tipo numérico, además, deben estar dentro de los límites colombianos siguientes:
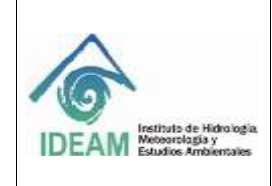

Código: M-GCI-E-G011 Versión: 02 Fecha: 03/11/2020 Página: 73 de 124

1.10.1.6.2 Latitud Grados

1.10.1.6.3 Latitud Minutos

En este campo se digitan los grados de latitud en grados correspondientes.

En este campo se digitan los minutos de latitud correspondientes.

En este campo se digitan los segundos de latitud correspondientes.

1.10.1.6.5 Longitud Grados

1.10.1.6.4 Latitud Segundos

En este campo se digitan los grados de longitud correspondientes.

1.10.1.6.6 Longitud Minutos En este campo se digitan los minutos de longitud correspondientes.

1.10.1.6.7 Longitud Segundos

En este campo se digitan los segundos de longitud correspondientes.

# 1.10.1.7 Información De La Especie y Producto Decomisado

1.10.1.7.1 Código Nombre científico

Se identifican con el color , se debe colocar el código que se encuentra en la hoja "ESPECIES" del formato "Formato\_Cargue\_Decomiso", correspondiente al código del Nombre Científico de la especie que va a registrar para el decomiso. Campo: Texto Caracteres: 250 Obligatorio: SI

1.10.1.7.2 Nombre común

En este campo se debe digitar en formato de texto el nombre común de la especie, por el cual es conocido. Campo: Texto Caracteres: 250 Obligatorio: NO

1.10.1.7.3 Código Clase de Recurso
Se presentan dos (02) opciones, el usuario debe copiar el código indicado según sea el caso.
Campo: Texto
Caracteres: 20
Obligatorio: SI

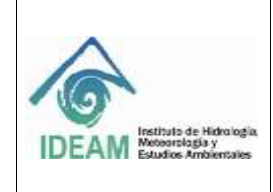

Código: M-GCI-E-G011 Versión: 02

Fecha: 03/11/2020

Página: 74 de 124

| Clase de Recurso   |                    |
|--------------------|--------------------|
| Código Descripción |                    |
| MA                 | Flora Maderable    |
| NM                 | Flora No Maderable |

1.10.1.7.4 Código Tipo de producto - Maderable

Se presentan dos (02) opciones, el usuario debe copiar el código indicado según sea el caso.

Campo: Texto Caracteres: 20 Obligatorio: SI

| Tipo Producto Maderable |             |  |
|-------------------------|-------------|--|
| Código                  | Descripción |  |
| RLLZ                    | Rollizo     |  |
| ASRR                    | Aserrado    |  |

1.10.1.7.5 Código Tipo producto - Maderable - Rollizo

Si en el campo "Tipo de Producto" la opción es "Maderable" y si en el campo "Tipo de producto - Maderable" es "Rollizo", se presentan cuarenta y cinco (45) opciones, el usuario debe copiar el código indicado según sea el caso.

Campo: Texto

Caracteres: 20

Obligatorio: NO.

Nota: Si es obligatorio cuando en la "clase de recurso" se seleccione la opción "Flora Maderable".

| Tipo producto - Maderable – Rollizo |             |
|-------------------------------------|-------------|
| Código                              | Descripción |
| ALF                                 | Alfarda     |
| BLL                                 | Bolillo     |
| BMB                                 | Bambú       |
| CLM                                 | Columna     |
| CPA                                 | Сера        |
| CRCH                                | Cercha      |
| CRG                                 | Carguera    |
| ENT                                 | Entera      |
| ESL                                 | Estantillo  |
| EST                                 | Estacón     |

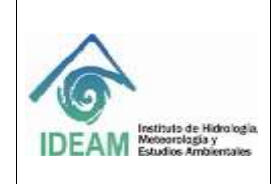

Código: M-GCI-E-G011 Versión: 02

Fecha: 03/11/2020

Página: 75 de 124

| LMT         | Limatón                     |
|-------------|-----------------------------|
| LTA         | Lata                        |
| LÑA         | Leña                        |
| MDE_RLL     | Madera rolliza              |
| MDO         | Medio                       |
| MDR         | Madrina                     |
| MDR_RLL_PLP | Madera rolliza para pulpa   |
| NS          | NO SELECCIONADO             |
| PLC_MNS     | Palanca para Minas          |
| PLO_ESC     | Palo de escoba              |
| PLT         | Pilote                      |
| PMA         | Pierna                      |
| PNT         | Puntal                      |
| PST         | Poste                       |
| PST_CRC     | Postes para Cerca           |
| PST_ELC     | Postes para Electrificación |
| PST_INM     | Poste inmunizado            |
| PST_RJD     | Poste rajado                |
| PZA         | Pieza                       |
| RLL         | Rolliza                     |
| RLO         | Rolo                        |
| RMS_PPL     | Ramas Principales           |
| SBB         | Sobrebasa                   |
| TCA         | Tuca                        |
| TCO         | Тасо                        |
| TLT         | Toleta                      |
| TRN         | Tirante                     |
| TRRO        | Tarro                       |
| TRZ         | Troza                       |
| VGA         | Viga                        |
| VGN         | Vigón                       |
| VRA         | Vara                        |
| VRA_CLV     | Vara de Clavo               |
| VRA_CRR     | Vara de corredor            |
| VRL         | Varillón                    |

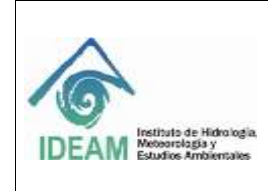

Código: M-GCI-E-G011 Versión: 02

Fecha: 03/11/2020

1.10.1.7.6 Código Tipo producto - Maderable - Aserrado

Este campo se debe digitar si en el campo **"Tipo de Producto**" la opción es **"Maderable"** y si en el campo **"Tipo de producto – Maderable"** es **"Aserrado"**. Se presentan ochenta (80) opciones, el usuario debe copiar el código indicado según sea el caso.

Campo: Texto

Caracteres: 20

Obligatorio: NO.

Nota: Si es obligatorio cuando en la "clase de recurso" se seleccione la opción "Flora Maderable".

| Tipo producto - Maderable – Aserrado |                   |  |
|--------------------------------------|-------------------|--|
| Código                               | Descripción       |  |
| ALF                                  | Alfajía           |  |
| ALJ                                  | Alfarje           |  |
| AST                                  | Astilla           |  |
| BCO                                  | Banco             |  |
| BLQ                                  | Bloque            |  |
| BLQ_ALF                              | Bloque – Alfarda  |  |
| BLQ_INM                              | Bloque inmunizado |  |
| BRT                                  | Barrote           |  |
| BST                                  | Bastidor          |  |
| CBC                                  | Cabecero          |  |
| CDR                                  | Cuadro            |  |
| CHF                                  | Chaflón           |  |
| CHP                                  | Chapa             |  |
| CHP_PZA                              | Chapa (Piezas)    |  |
| CRC                                  | Cercha            |  |
| CRCO                                 | Cerco             |  |
| CRCT                                 | Cruceta           |  |
| CRG                                  | Carguera          |  |
| CRT                                  | Cuartón           |  |
| DGN                                  | Diagonal          |  |
| DLA                                  | Duela             |  |
| DRM                                  | Durmiente         |  |
| ENC                                  | Enchape           |  |
| ENT                                  | Entresuelo        |  |
| ESTA                                 | Estera            |  |

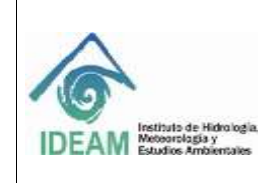

Código: M-GCI-E-G011 Versión: 02

Fecha: 03/11/2020

-----

Página: 77 de 124

| ESTB     | Estiba               |
|----------|----------------------|
| ESTC     | Estacón              |
| ESTL     | Esterilla            |
| GRDE     | Guardaescoba         |
| GRDL     | Guardaluz            |
| HCL      | Huacal               |
| HRC      | Horcón               |
| LRG      | Larguero             |
| LST      | Listón               |
| MCH      | Machimbre            |
| MCN      | Macana               |
| MDR_ASR  | Madera aserrada      |
| MDR_HMA  | Madera húmeda        |
| MDR_SCA  | Madera seca          |
| MSA      | Mesa                 |
| NO_IDN   | No identificado      |
| NS       | NO SELECCIONADO      |
| ORL      | Orillo               |
| PLC      | Planchón             |
| PLN      | Polín                |
| PLR      | Pilar                |
| PRT      | Puerta               |
| PST      | Poste                |
| PST_ASR  | Poste Aserrado       |
| PST_CRR  | Poste de corral      |
| PZA      | Pieza                |
| RPS      | Repisa               |
| RST      | Rastra               |
| SBR      | Sobremuro            |
| SLR      | Solera               |
| TBLA     | Tabla                |
| TBLL     | Tablilla             |
| TBLL_MCH | Tablilla – machimbra |
| TBLL_PSO | Tablilla de piso     |
| TBLL_TCH | Tablilla de techo    |
| TBLN     | Tablón               |
| TBLR     | Tablero              |

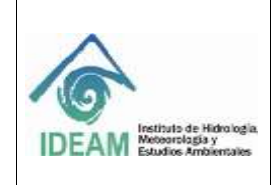

Código: M-GCI-E-G011 Versión: 02

Fecha: 03/11/2020

Página: 78 de 124

| TBLT    | Tableta                   |
|---------|---------------------------|
| TBL_BRA | Tabla burra               |
| TBL_FRR | Tabla de forro            |
| TLR     | Telera                    |
| TLT     | Toleta                    |
| TLTE    | Tolete                    |
| TND_CMA | Tendido para cama (Tabla) |
| TRN     | Tiranta                   |
| TRRO    | Tarro                     |
| TRV     | Traviesa                  |
| VGA     | Viga                      |
| VGN     | Vigón                     |
| VGT     | Vigueta                   |
| VRLL    | Varilla                   |
| VRLN    | Varillón                  |
| VRN     | Varenga                   |
| VRTA    | Vareta                    |
| VSG     | Visagrante                |

1.10.1.7.7 Código Tipo de producto – No Maderable

Si en el campo "Clase de recurso" la opción es "No Maderable". Se presentan dieciocho (18) opciones, el usuario debe copiar el código indicado según sea el caso.

- Campo: Texto
- Caracteres: 20

Obligatorio: SI

| Tipo de Producto - NO maderable |                                   |  |
|---------------------------------|-----------------------------------|--|
| Código                          | Descripción                       |  |
| CAN_BRA                         | Caña Brava                        |  |
| AC_ES_OL                        | Aceites Esenciales y Oleorresinas |  |
| CO_PI_TI_                       | Colorantes, Pigmentos y Tintes    |  |
| NA                              | Naturales                         |  |
| CRB_VGT                         | Carbón Vegetal                    |  |
| CGL_PLM                         | Cogollo de Palma                  |  |
| CRT                             | Cortezas                          |  |
| EST                             | Estípites                         |  |
| FLR                             | Flores                            |  |
| FLL                             | Follajes                          |  |

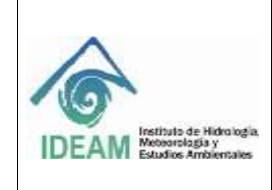

Código: M-GCI-E-G011

Versión: 02

Fecha: 03/11/2020

Página: 79 de 124

| FRT     | Frutos             |
|---------|--------------------|
| GMS     | Gomas              |
| HJS     | Hojas              |
| PLN_VVA | Plantas vivas      |
| SML     | Semillas           |
| HIE_ESP | Hierbas y Especias |
| FIB     | Fibras             |
| BAM_GUA | Bambú – Guadua     |
| RES     | Resinas            |

1.10.1.7.8 Volumen decomisado (m3)

Este campo se debe digitar si en el campo "**Clase de Recurso**" la opción es "**Maderable**". La medida por defecto es tomada en metros cúbicos (M3). Campo: Numérico Caracteres: 10,2 Obligatorio: SI

1.10.1.7.9 Cantidad decomisada PFNM Este campo se debe digitar si en **"Clase de Recurso"** la opción es **"No Maderable"**. Campo: Numérico Caracteres: 10,2 Obligatorio: SI

1.10.1.7.10 Código Unidad de medida Se presentan cuatro (04) opciones, el usuario debe copiar el código indicado según sea el caso.

Campo: Texto Caracteres: 20 Obligatorio: SI

| Unidad de medida – Especie |              |
|----------------------------|--------------|
| Código                     | Descripción  |
| KLG                        | Kilogramo    |
| LTR                        | Litro        |
| UND                        | Unidad       |
| M3                         | Metro Cúbico |

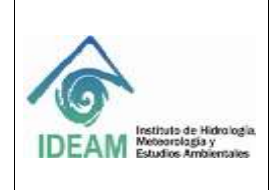

Código: M-GCI-E-G011 Versión: 02 Fecha: 03/11/2020

Página: 80 de 124

1.10.1.7.11 Observaciones

En este campo, si el usuario lo requiere, puede digitar en forma clara y concisa las observaciones relacionadas con las especies decomisadas. Campo: Texto Caracteres: 1000 Obligatorio: NO

1.10.1.8 Preservación De Evidencia, Especímenes Y Elementos

1.10.1.8.1 Estado de decomiso

Estado en el que se encuentra el decomiso, puede ser "**Preventivo**" o "**Definitivo**". Campo: Texto Caracteres: 10 Obligatorio: SI

| ESTADO DE DECOMISO |             |
|--------------------|-------------|
| Código             | Descripción |
| Preventivo         | Preventivo  |
| Definitivo         | Definitivo  |

1.10.1.8.2 Código Departamento

Se refiere al departamento de ubicación preservará la evidencia, especímenes y elementos decomisados. Los códigos de los diferentes departamentos del territorio colombiano se visualizan en el archivo de Excel "Formato\_Cargue\_Decomiso" en la hoja "DEPARTAMENTO", el usuario debe copiar el código del departamento indicado según sea el caso.

Campo: Texto Caracteres: 40 Obligatorio: SI

| DEPARTAMENTO | NOMBRE      |
|--------------|-------------|
| 91           | AMAZONAS    |
| 05           | ANTIOQUIA   |
| 81           | ARAUCA      |
| 08           | ATLÁNTICO   |
| 11           | BOGOTA D.C. |
| 13           | BOLÍVAR     |
| 15           | BOYACÁ      |
| 17           | CALDAS      |

Código: M-GCI-E-G011 Versión: 02

# GUÍA CARGUE MASIVO, SISTEMA NACIONAL DE INFORMACIÓN FORESTAL-SNIF

Fecha: 03/11/2020

Página: 81 de 124

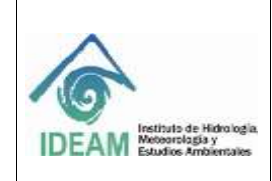

| CAQUETÁ                  | 18 |
|--------------------------|----|
| CASANARE                 | 85 |
| CAUCA                    | 19 |
| CESAR                    | 20 |
| CHOCÓ                    | 27 |
| CÓRDOBA                  | 23 |
| CUNDINAMARCA             | 25 |
| GUAINÍA                  | 94 |
| GUAVIARE                 | 95 |
| HUILA                    | 41 |
| LA GUAJIRA               | 44 |
| MAGDALENA                | 47 |
| META                     | 50 |
| NARIÑO                   | 52 |
| NORTE DE SANTANDER       | 54 |
| PUTUMAYO                 | 86 |
| QUINDÍO                  | 63 |
| RISARALDA                | 66 |
| SAN ANDRÉS PROVIDENCIA Y | 88 |
| SANTA CATALINA           |    |
| SANTANDER                | 68 |
| SUCRE                    | 70 |
| TOLIMA                   | 73 |
| VALLE DEL CAUCA          | 76 |
| VAUPÉS                   | 97 |
| VICHADA                  | 99 |

| Ejemplo:     |  |  |  |  |  |  |
|--------------|--|--|--|--|--|--|
| Departamento |  |  |  |  |  |  |
| 13           |  |  |  |  |  |  |

1.10.1.8.3 Código Municipio

Se refiere al municipio de ubicación se preservará la evidencia, especímenes y elementos decomisados. Los códigos de los diferentes municipios del territorio colombiano se visualizan en el archivo de Excel "Formato\_Cargue\_Decomiso" en la hoja "MUNICIPIO", el usuario debe copiar el código del municipio indicado según sea el caso. Campo: Texto Caracteres: 40

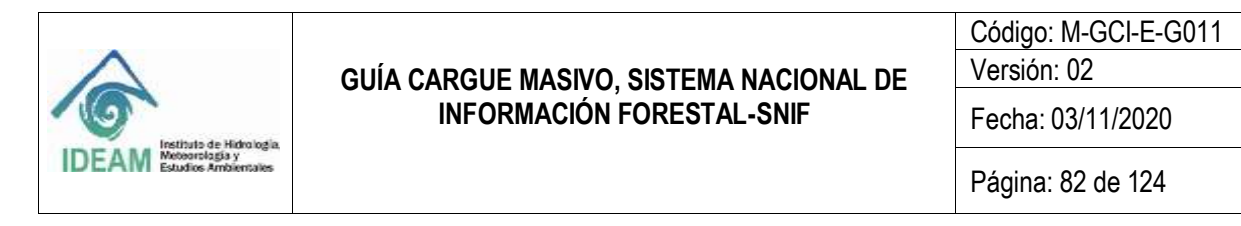

Obligatorio: SI

| Ejemplo:  |
|-----------|
| Municipio |
| 13001     |

1.10.1.8.4 Lugar Almacenaje

Lugar donde se hará la preservación de los especímenes o productos decomisados. Campo: Texto Caracteres: 50 Obligatorio: SI

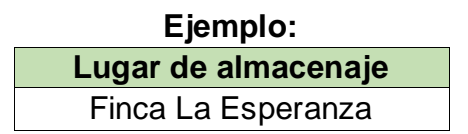

1.10.1.8.5 Fecha ingreso al CAV o centro de Acopio Fecha que ingreso al CAV de los especímenes o productos decomisados. Campo: AAAA-MM-DD Obligatorio: SI

1.10.1.8.6 Entidad
Colocar en nombre de la entidad que va a preserva los elementos decomisados (madera, fauna, otros).
Campo: Texto
Caracteres: 50
Obligatorio: SI

1.10.1.8.7 Valor Comercial de la madera

Precio en pesos (COP) que tiene la madera al público. Campo: Texto Caracteres: 15 Obligatorio: NO

1.10.1.8.8 Valoración Física de la madera Estado en que la madera se puede clasificar. Campo: Texto Caracteres: 2000 Obligatorio: SI

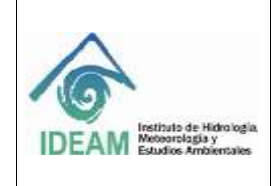

Código: M-GCI-E-G011 Versión: 02

Fecha: 03/11/2020

Página: 83 de 124

Ejemplo: Valoración Física de la madera Madera, fauna u otros en estado bueno, regular o malo, incluir observaciones adicionales del estado de

los elementos.

1.10.1.8.9 Elementos Decomisados Elementos que fueron decomisados, pueden ser productos maderables, fauna, no

maderables u otros, nombrarlos. Campo: Texto Caracteres: 2000

Obligatorio: SI

1.10.1.9 Estado Del Proceso Sancionatorio

1.10.1.9.1 Código Medidas Preventivas

Código el cual describirá las medidas preventivas. Campo: Texto Caracteres: 50 Obligatorio: NO **Nota:** SI es obligatorio cuando el "**Estado del decomiso**" es "**Preventivo**".

| Medidas Preventivas |                                                          |  |  |  |  |  |  |  |
|---------------------|----------------------------------------------------------|--|--|--|--|--|--|--|
| Código              | Descripción                                              |  |  |  |  |  |  |  |
| 121                 | Decomiso preventivo y                                    |  |  |  |  |  |  |  |
|                     | Suspensión de obra o actividad                           |  |  |  |  |  |  |  |
| 96                  | Amonestación escrita                                     |  |  |  |  |  |  |  |
| 97                  | Decomiso preventivo                                      |  |  |  |  |  |  |  |
| 98                  | Suspensión de obra o actividad                           |  |  |  |  |  |  |  |
| 120                 | Amonestación escrita y<br>Suspensión de obra o actividad |  |  |  |  |  |  |  |

1.10.1.9.2 Código Imposición de Sanciones ambientales Código el cual describirá la imposición de sanciones.

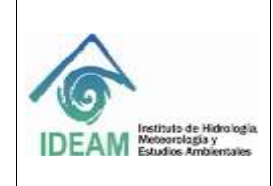

Código: M-GCI-E-G011 Versión: 02

Fecha: 03/11/2020

Página: 84 de 124

Campo: Texto Caracteres: 60 Obligatorio: SI

| Imp    | osición de sanciones ambientales                                 |
|--------|------------------------------------------------------------------|
| Código | Descripción                                                      |
| 99     | Multas                                                           |
| 100    | Cierre definitivo del establecimiento,<br>edificación o servicio |
| 101    | Revocatoria o caducidad de licencia ambiental                    |
| 102    | Revocatoria o caducidad de autorización                          |
| 103    | Revocatoria o caducidad de permiso                               |
| 104    | Revocatoria o caducidad de registro                              |
| 105    | Caducidad de la concesión                                        |
| 106    | Demolición de obra                                               |
| 107    | Decomiso definitivo                                              |
| 108    | Restitución de especímenes                                       |
| 109    | Trabajo comunitario                                              |

1.10.1.10 Entrega De Especies

1.10.1.10.1 Número Acto administrativo entrega Número ingresado por el usuario para identificar el Acto administrativo de entrega.

Campo: Texto Caracteres: 50 Obligatorio: SI

1.10.1.10.2 Código Departamento

Se debe ingresar el departamento en el cual se va a entregar la especie. Los códigos de los diferentes departamentos del territorio colombiano se visualizan en el archivo de Excel "Formato\_Cargue\_Decomiso" en la hoja "DEPARTAMENTO", el usuario debe diligenciar el código del departamento indicado según sea el caso. Campo: Texto

Caracteres: 40

Obligatorio: SI

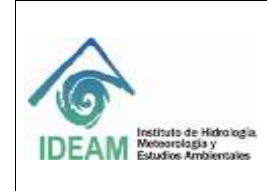

Código: M-GCI-E-G011 Versión: 02

Fecha: 03/11/2020

### 1.10.1.10.3 Código Municipio

Se debe ingresar el municipio en el cual se va a entregar la especie que debe corresponder con el municipio seleccionado anteriormente. Los códigos de los diferentes municipios del territorio colombiano se visualizan en el archivo de Excel "Formato\_Cargue\_Decomiso" en la hoja "MUNICIPIO", el usuario debe diligenciar el código del municipio indicado según sea el caso.

Campo: Texto Caracteres: 40 Obligatorio: SI

**Nota:** Los códigos del departamento y municipio de entrega de especies deben corresponder a la zona en donde fue realizada dicha entrega, no necesariamente son el mismo departamento y municipio donde se realizó el decomiso de los especímenes que pueden ser flora, fauna u otros.

1.10.1.10.4 Nombre de la Entidad Para Entregar
Nombre de la entidad a la que se va a entregar los productos decomisados (puede ser una entidad Pública o Privada).
Campo: Texto
Caracteres: 50
Obligatorio: SI

1.10.1.10.5 Fecha Convenio Fecha en la que se inició el convenio con la entidad a la que se va a entregar los productos decomisados, no necesariamente es la misma fecha de ingreso al CAV o centro de acopio. Campo: AAAA-MM-DD. Obligatorio: SI

1.10.1.10.6 Número de Convenio Número identificador del convenio con la entidad que preservará los productos decomisados. Campo: Texto Caracteres: 50 Obligatorio: SI

1.10.1.10.7 Observaciones

En este campo, si el usuario lo requiere, puede digitar en forma clara y concisa las observaciones relacionadas con las especies decomisadas. Campo: Texto Caracteres: 1000

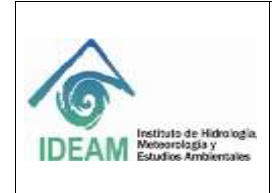

Código: M-GCI-E-G011 Versión: 02

Fecha: 03/11/2020

Obligatorio: NO

- 1.10.1.13 Reglas De Negocio Decomiso Forestal
- En "causa de decomiso", el "salvoconducto vencido" el sistema debe pedir obligatorios los campos "Departamento origen", "Municipio origen", "Lugar de origen", "Departamento destino", "Municipio destino" y "Lugar destino".
- Las coordenadas ingresadas harán referencia al lugar donde se efectúa el decomiso.
- 1.10.2 Proceso De Cargue Masivo Decomiso Forestal

Después de tener el formato diligenciado, se procederá a realizar la carga masiva según la temática, en este caso se seleccionará la opción "DECOMISO FORESTAL" y da clic en "Siguiente".

| Siac -                                     | SUSTEMA DE INFORMACIÓN AMMENTAL, SUA<br>MITOMANACIONAL DE INFORMACIÓN FORETIN, - NAR |                      |            |                                                                       |                                                           |                                     |          |            |
|--------------------------------------------|--------------------------------------------------------------------------------------|----------------------|------------|-----------------------------------------------------------------------|-----------------------------------------------------------|-------------------------------------|----------|------------|
|                                            |                                                                                      | A.T. Heater          | Bandaja da | Entrada Formative Ca                                                  | enthia Clana                                              | Cerentian                           | Cargue   | Apuda Salt |
| 🎡 Cargue Masivo - Temá                     | ticas                                                                                | CORPOCESARI          | Northrea:  | RAUL EDUARDO SUAREZ                                                   | PEÑA Rofi                                                 | ENTIDAD                             | Entidad: | CORPOCESAR |
| Familie                                    |                                                                                      |                      |            |                                                                       |                                                           |                                     |          |            |
| Descarga Formation de Cargoa               |                                                                                      |                      |            |                                                                       |                                                           |                                     |          |            |
| Beleccinne la tematica para la dessarga de | i formalia                                                                           |                      |            | •                                                                     | A Des                                                     | Cargar                              |          |            |
| Proceso de Cargue Masivo                   |                                                                                      |                      |            | Line                                                                  | ie a canceler                                             |                                     |          |            |
| E Terrellor 2 Cargo 3. Veuellas 4 Revende  | ensies 5 Guarder re                                                                  | ecitele              |            |                                                                       |                                                           |                                     |          |            |
| Selección de lienaticas                    |                                                                                      |                      |            |                                                                       |                                                           |                                     |          |            |
| 1). Selectione una Temàtica: *             | DECOMISO PORESTAL                                                                    |                      | •          | A continuación select<br>desplegable para con<br>mativo: Luego select | biene una de las<br>Minuer cón 41 pro<br>cibre Seguiente. | tertadican de la<br>césis de cargoé | heta:    |            |
|                                            | APROVECHAMIENTO<br>MOVILIZACION FOR                                                  | D FORESTAL<br>EBTAL  | _          |                                                                       | -                                                         | - 2                                 | guerte . |            |
| 100                                        | INCENDIOS DE LA C                                                                    | AL<br>DEERTURA VEGET | AL 14      |                                                                       |                                                           |                                     |          |            |

Figura 34 Selección de Decomiso Forestal

| IDEAM Instituto de Hidro logia.<br>Metoprotugia y                          | GUÍA CARGUE MASIVO, SISTEMA NACIONAL DE<br>INFORMACIÓN FORESTAL-SNIF | Código: M-GCI-E-G011<br>Versión: 02<br>Fecha: 03/11/2020 |
|----------------------------------------------------------------------------|----------------------------------------------------------------------|----------------------------------------------------------|
| IDEAM Institute de Hidrología.<br>Meteororitogía y<br>Estudios Ambientales |                                                                      | Página: 87 de 124                                        |

En la siguiente pantalla se visualizará la opción para realizar el cargue del formato que se diligenció, dando clic en "**Examinar**", se podrá realizar la búsqueda en la ruta donde se guardó el documento.

| - siac                                                 |            | SASTEA<br>WE TON |            |                                                                           |                                                                                                    |                                                                                     |                                   |          |
|--------------------------------------------------------|------------|------------------|------------|---------------------------------------------------------------------------|----------------------------------------------------------------------------------------------------|-------------------------------------------------------------------------------------|-----------------------------------|----------|
|                                                        | _          | A1 Main          | Bandaja Ba | Entrada Formuna                                                           | Cantile Clave                                                                                                    | Consultan                                                                           | Cargos                            | Agoda 10 |
|                                                        | Usuarter   | CORPOCESARI      | Nontries   | RADL EDUARDO SU                                                           | AREZ PERA B                                                                                                    | ME ENTIDAD                                                                          | Extidad                           | COMPOCES |
| 👚 Cargue Masivo - Temáticas                            |            |                  |            |                                                                           |                                                                                                    |                                                                                     |                                   |          |
| Female                                                 |            |                  |            |                                                                           |                                                                                                    |                                                                                     |                                   |          |
| Orecarga Formation de Calgive                          |            |                  |            |                                                                           |                                                                                                    |                                                                                     |                                   |          |
| Seleccione la tematica para la descarga del formato    |            |                  |            | •                                                                         |                                                                                                    | lencarger                                                                           |                                   |          |
| Proceso de Cargue Masivo                               |            |                  |            |                                                                           | Linguist & Lance                                                                                                    | 61                                                                                  |                                   |          |
| 1. Terratula 2 Cargo 3 Visualizar 4 Revisión entres 8. | Guartar re | patros           |            |                                                                           |                                                                                                    |                                                                                     |                                   |          |
| Carpor Archivo                                         |            |                  |            |                                                                           |                                                                                                    |                                                                                     |                                   |          |
| Belaccione un archivo a cargar "                       | + Dates    | un.              |            | El archivo es a<br>primera haja di<br>lavra anegunas<br>antesi de realis  | n febra ancost die fort<br>d Stora nerst in igae i<br>e quel turriptik liet o<br>er is voltigebier, bet                                           | nato rimi en la com<br>pocknara el sistem<br>indiciones menoto<br>morros. Procedena | arts<br>14. Par<br>tadat<br>antis |          |
|                                                        |            |                  |            | 1 Club et<br>2 Seeton<br>3 Process<br>4 Expense<br>6 Compt 5<br>5 Compt 5 | ol beron examination<br>one el libro entre y<br>inmargante,<br>or "Valular Anchev<br>r el marcale de co<br>impris el activity<br>fois en Alguerte | r<br>precisionar abetir en<br>e" páris processir e<br>rformación que sub            |                                   |          |
|                                                        | Velo       | er Antilinen     |            |                                                                           |                                                                                                    |                                                                                     |                                   |          |
| • Artera                                               |            |                  |            |                                                                           |                                                                                                    |                                                                                     | iquerte .                         |          |

Figura 35 Selección archivo cargue decomiso

En este caso el formato se encuentra en la carpeta de cargue masivo, procedemos a seleccionarlo y dar clic en "**Abrir**".

|                                                                                                    | GUÍ      | A CARGUE MASIVO, SISTEMA NACION | IAL DE                           | Código:<br>Versión:                  | M-GCI-E-G011<br>02                                          |
|----------------------------------------------------------------------------------------------------|----------|---------------------------------|----------------------------------|--------------------------------------|-------------------------------------------------------------|
| Instituto de Hidrología                                                                                                    |          | INFORMACIÓN FORESTAL-SNIF       |                                  | Fecha: 0                             | 3/11/2020                                                   |
| JEAW Estudios Ambientales                                                                                                    |          |                                 |                                  | Página:                              | 88 de 124                                                   |
| Abrir                                                                                                    |          |                                 |                                  |                                      | >                                                           |
|                                                                                                    | 2. SNIF  | > archivosbasicoscarguemasivo 🗸 | ڻ Buse                           | car en archiv                        | osbasicoscar 🔎                                              |
| Organizar 👻 Nue                                                                                                    | /a carpe | ta                              |                                  | I                                    | = - 💷 🕜                                                     |
| Este equipo                                                                                                    | ^        | Nombre                          | Fecha de 28/02/20                | e modifica<br>119 2:14 p             | Tipo<br>Hoja de cálculo d                                   |
| <ul> <li>Downloads</li> <li>Escritorio</li> <li>Imágenes</li> <li>Música</li> <li>Objetos 3D</li> <li>Vídeos</li> <li>Disco local (C:)</li> <li>DATA (D:)</li> <li>Disco local (F:)</li> </ul> |          | Formato_Cargue_Incendio         | 28/02/20<br>1/03/201<br>28/02/20 | 9 11:00 a<br>9 11:00 a<br>119 2:14 p | Hoja de cálculo d<br>Hoja de cálculo d<br>Hoja de cálculo d |
| 💣 Red                                                                                                    | ~ <      |                                 |                                  |                                      |                                                             |
| N                                                                                                    | lombre:  | Formato_Cargue_Decomiso         | ~ Too                            | los los archiv                       | ∕os ∽                                                       |
|                                                                                                    |          |                                 |                                  | Abrir                                | Cancelar                                                    |

Figura 36 Ruta destino archivo formato cargue decomiso

El sistema mostrará en la esquina superior derecha de la pantalla, el siguiente mensaje: Archivo "Formato\_Cargue\_Decomiso.xls" fue cargado correctamente.

| 🔗 Carque Masivo - Temátic                          | Usuario: CORPOCESAR1                                                                                                    | Nombres: | RAUL EDUARDO SUAREZ PEN<br>Formato, Cargue, Decomiso ade fue<br>cargado Correctamiente.                                                                                                    |
|----------------------------------------------------|----------------------------------------------------------------------------------------------------|----------|----------------------------------------------------------------------------------------------------|
| Formatos                                           |                                                                                                    |          |                                                                                                    |
| roceso de Cargue Masivo                            |                                                                                                    |          | Limplar o cancelar                                                                                                    |
| 1. Tematica 2. Carga 3. Visualizar 4. Revisión err | ores 5. Guardar registros                                                                                                    |          |                                                                                                    |
| Cargue Archivo                                     |                                                                                                    |          |                                                                                                    |
| Seleccione un archivo a cargar "                   | + Examinar.                                                                                                    |          | El archivo es un libro excel de formato ".tid", en la cual la<br>primera hoja del libro sera la que procesara el sistema. Por<br>favor atequirese que cumpla las condiciones mencionadas<br>antes de realizar la validación del mismo. Proceedimiento:                                                                    |
|                                                    |                                                                                                    |          | <ol> <li>Click en el boton examinar.</li> <li>Seleccione el ilico execty presionar abrir en la<br/>ventana emergente.</li> <li>Presionar "Validar Archivo" para procesar el<br/>archivo.</li> <li>Esperar el mensaje de confirmación que subio<br/>correctamente el archivo.</li> <li>Luego click en Siguiente</li> </ol> |
|                                                    | Validar Archivo                                                                                                    |          |                                                                                                    |
| Anterior                                           | 14 and 14 and 14 |          | - Siguiente                                                                                                    |

Figura 37 Mensaje archivo cargado correctamente

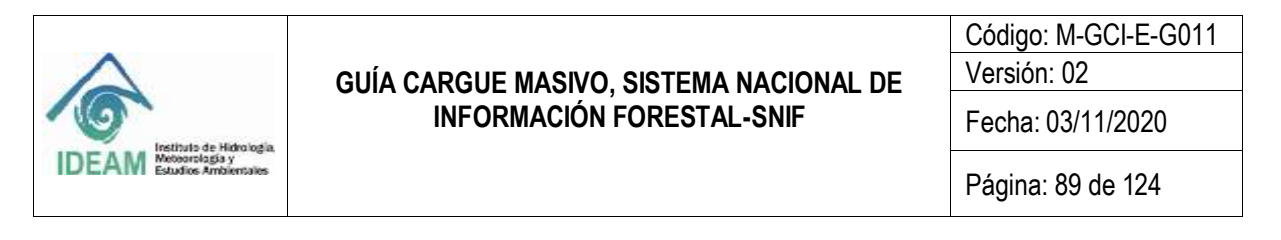

Después de que el sistema muestre ese mensaje se debe dar clic en el botón "Validar Archivos", así mismo el sistema mostrará un mensaje en la parte superior derecha: "Info: Subió correctamente el archivo".

| 🙊 Carque Masivo - Temátic                         | Neuerle: CORPOCESAR1       | Nombres: RAUL EDUARDO SUAREZ PERA de Balos Balos |
|---------------------------------------------------|----------------------------|----------------------------------------------------------------------------------------------------|
| ente enigue musire remain                         |                            | /                                                                                                    |
| Famaloc                                           |                            |                                                                                                    |
| Proceso de Cargue Masivo                          |                            | Campine a intriviator                                                                                                    |
| 1. Tematica 2. Carga 3. Visualizar 4. Revisión en | tores 5. Guardar registros |                                                                                                    |
| Carguat Archines                                  |                            |                                                                                                    |
| Seleccione un archivo a cargar*                   | + Examinar.                | El anchivo es un Yong wickel de flomado "sist", en la cuat la primera hugi del lators sens la que processará el sistema. Por flavor arreguesta que cuantala las condiciones mencionadas a missi de realizar la estidación del monto. Proceedamentos ambes de realizar la estidación de montos.                                                                                                    |
|                                                   |                            | <ol> <li>Citck en al botter examinar.</li> <li>Seleccome el Roro excel y preventar abore en la<br/>uertana evergente.</li> <li>Preventar "Validar Anchive" pare precisar el<br/>archivo.</li> <li>Expertar el mensar de continuación que subo.<br/>Correctamente el archivo.</li> <li>Luego citor en Siguiente</li> </ol>                                                                                                    |
|                                                   | Teaching Sections          |                                                                                                    |
| - Artem                                           |                            | - Equaria                                                                                                    |

Figura 38 Mensaje archivo subido correctamente

Después de que aparezca el mensaje se debe dar clic en **"Siguiente"**, se visualizará la siguiente pantalla en la cual veremos los datos que fueron registrados en el formato.

| Siac                                                |               | SECTIONA DE INFORMACIÓN AMBENTAL - SIA<br>INTORANIZONES DE INFORMACIÓN FORESTRE, SUR |                  |                |             |                                                                                                    |             |            |
|-----------------------------------------------------|---------------|--------------------------------------------------------------------------------------|------------------|----------------|-------------|----------------------------------------------------------------------------------------------------|-------------|------------|
|                                                     |               | A 1 Hele                                                                             | Bandejs de l     | Entrada Farmat | n Canbia    | Clave Cates                                                                                                    | Aus Gargue  | Ayula Sea  |
|                                                     | Devario:      | CORPOCESARI                                                                          | Northces:        | RAUL EDUARDO   | SUARE2 PEÑ  | A Rol: ENT                                                                                                    | DAD Estidad | CORPOCESAR |
| Cargue Masivo - Temáticas                           |               |                                                                                      |                  |                |             |                                                                                                    |             |            |
| Familiation                                         |               |                                                                                      |                  |                |             |                                                                                                    |             |            |
| Proceso de Cargue Masivo                            |               |                                                                                      |                  |                | Lingial of  | (and a later of the later of the later of th |             |            |
|                                                     |               |                                                                                      |                  |                |             |                                                                                                    |             |            |
| 1. Terratica 2 Carpa 3. Venation 4 Revisión errores | 5 Duardar reg | atros                                                                                |                  |                |             |                                                                                                    |             |            |
| Cargue Archive                                      |               |                                                                                      |                  |                |             |                                                                                                    |             |            |
|                                                     | Archive       | Cargue Masivo - D                                                                    | ALC: NO.         |                |             |                                                                                                    | -           |            |
| A Manufally Report to all the Report of a large     | Cales Incomed | One Cales Load?                                                                      | Marine Transport | Barrier Date   | Cold Street | A COLUMN                                                                                                    | 1014        |            |
| T AND AND AND AND AND AND AND AND AND AND           | -10           |                                                                                      | 84               | 1088 187       | 1           | 10.914                                                                                                    | reate       |            |
|                                                     |               |                                                                                      |                  |                | 101         |                                                                                                    | 10.         |            |
|                                                     |               |                                                                                      |                  |                |             |                                                                                                    |             |            |
| - Anterior                                          |               |                                                                                      |                  |                |             |                                                                                                    | + Squerk    |            |

Figura 39 Visualización datos registrados en el formato

El sistema desplegará un mensaje en el que se muestra que en la validación que le hizo al formato no hubo errores, se procede a dar **"Siguiente".** 

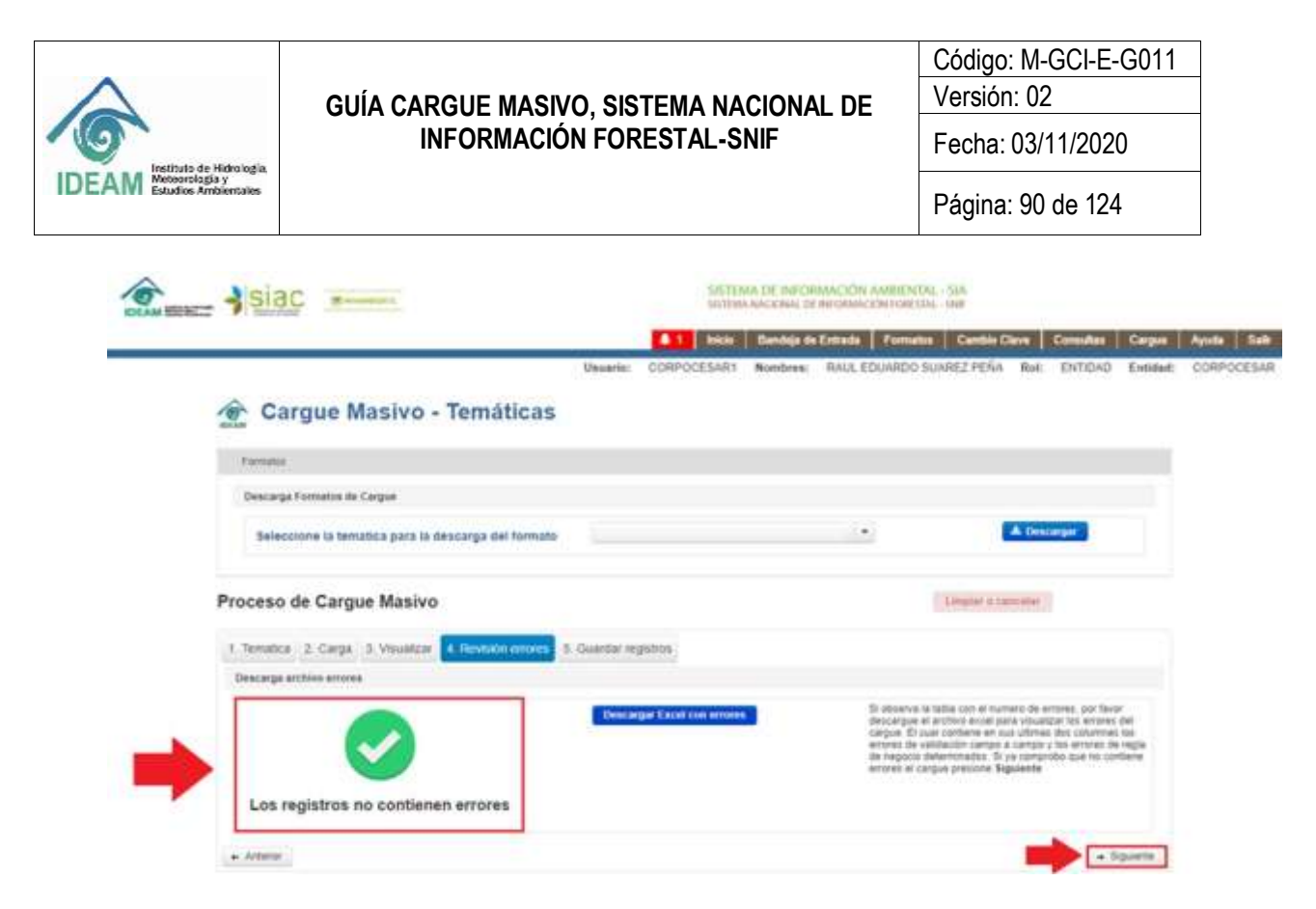

Figura 40 Visualización datos validados correctamente

La siguiente pantalla mostrará un mensaje indicando la cantidad de registros encontrados en el formato, se debe seleccionar la opción "Guardar y Validar".

|                                                                                                    | SISTEMA DE INFORMACIÓN AMBIENTAL - SIA<br>SISTEMA NACIONA, DE INFORMACIÓN FORESTIA, - SINF |                |                                        |                                         |                   |          |            |
|----------------------------------------------------------------------------------------------------|--------------------------------------------------------------------------------------------|----------------|----------------------------------------|-----------------------------------------|-------------------|----------|------------|
|                                                                                                    | <b>41</b> 1                                                                                | icio Bandeja ( | de Entrada 🛛 Formato                   | Cambio Clave                            | Consultas         | Cargue   | Ayuda Safr |
| Usaari                                                                                                    | CORPOCES                                                                                   | AR1 Nombres    | RAUL EDUARDO S                         | UAREZ PEÑA Ro                           | E ENTIDAD         | Entidad: | CORPOCESAR |
| Cargue Masivo - Temáticas                                                                                                    |                                                                                            |                |                                        |                                         |                   |          |            |
| Formatos                                                                                                    |                                                                                            |                |                                        |                                         |                   |          |            |
| Proceso de Cargue Masivo                                                                                                    |                                                                                            |                |                                        | Limpiar o cancelar                      |                   |          |            |
| 1. Tematica 2. Carga 3. Visualizar 4. Revisión errores 5. Guardar re                                                                                                    | gistos                                                                                     |                |                                        |                                         |                   |          |            |
| Guardado y Volidado                                                                                                    |                                                                                            |                |                                        |                                         |                   |          |            |
| Se han procesado 1 Cécomisor , con un total de (1 Reputitos<br>dispectados), Dicitinar registros se encuentral revisados,<br>aprobados y validados para reporte en el Statema Nacional de<br>Información Foneta- SMSP: Recuerde que una vez realizada la<br>confirmación no podrá reodificar la información | Guardar y Validar                                                                          |                | Tenga en cuenta q<br>quedaran con esta | ue los registros se suão<br>do validado | eran al sistema j | K        |            |
| Anterior                                                                                                    |                                                                                            |                |                                        |                                         |                   |          |            |

Figura 41 Opción guardar y validar

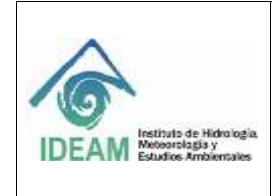

Fecha: 03/11/2020

El sistema mostrará el siguiente mensaje de confirmación:

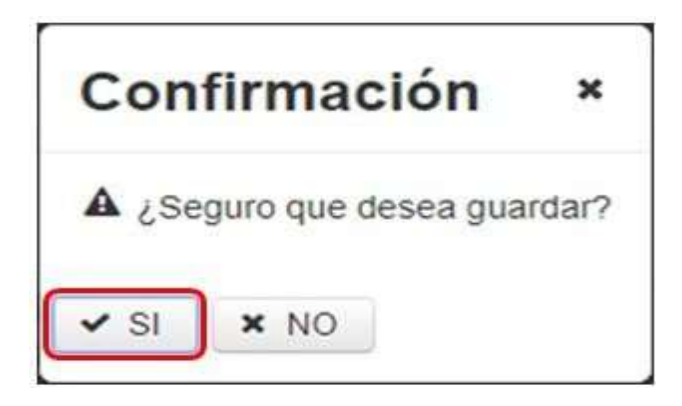

Figura 42 Confirmación cargue decomiso

Se procede a dar "SI", a lo que el sistema muestra el mensaje que "Todos los registros fueron validados y guardados".

| siac                                                                                                    | STREET, SAL  | A DE INFORM | MACIONI AMERICATIAL - SIA<br>NECHNALOS PROVIDE STAL - SHE              | •        | Completed      |          | Hands.     |
|----------------------------------------------------------------------------------------------------|--------------|-------------|------------------------------------------------------------------------|----------|----------------|----------|------------|
|                                                                                                    | terne incas  | Bandaja M   | Emade Fernatus Cantin I                                                |          | redelation to  |          |            |
| Unuarin:                                                                                                    | CORPOCESARI  | Nombres:    | RAUL EDUARDO SUAREZ PEÑA                                               | Rolt     | ENTIDAD        | Ertitati | CORPOCESAR |
| Cargue Masivo - Temáticas                                                                                                    |              |             |                                                                        |          |                |          |            |
| Fenals                                                                                                    |              |             |                                                                        |          |                |          |            |
| Proceso de Cargue Masivo                                                                                                    |              |             | Limplie a 110                                                          | celar    |                |          |            |
| 1 Tematica 2 Carga 3 Visualizar 4 Revisión errores 1 Obiritar rege                                                                                                    | utrus        |             |                                                                        |          |                |          |            |
| Geometante y Valliante                                                                                                    |              |             |                                                                        |          |                |          |            |
| O Company                                                                                                    |              |             |                                                                        |          |                |          |            |
| Se han processed 1 Overonisorr, cori un toxe de (1 Progense<br>dispersivento). ¿Exchos regotos se encuentras revisados,<br>exprésentes y velocitant para recedent en 41 Sistema Alexandre de<br>intérnacion en processa - SMIT. Exclorente que una est exaitema alexandre la<br>conferención restructura a interneción. | erte a Yelle |             | Therepa en cuento que las regalitas s<br>questanas con estanto unidedo | 4 tubier | n si sistema y |          |            |
| - Arlente                                                                                                    |              |             |                                                                        |          |                |          |            |

Figura 43 Mensaje todos los registros guardados y validados

# 1.11 FORMATO CARGUE MASIVO INCENDIOS DE LA COBERTURA VEGETAL

| /  | $\wedge$                                                                                            | C                                                                                                    |                                                                                                    |                                                                                              | SISTEMA I                                                                                                    |                                                                                                    |                                                                                        | Código: M-0<br>/ersión: 02                                                                                | GCI-E-G01                                                                               | 1                                      |  |
|----|----------------------------------------------------------------------------------------------------|----------------------------------------------------------------------------------------------------|----------------------------------------------------------------------------------------------------|----------------------------------------------------------------------------------------------|----------------------------------------------------------------------------------------------------|----------------------------------------------------------------------------------------------------|----------------------------------------------------------------------------------------|----------------------------------------------------------------------------------------------------|-----------------------------------------------------------------------------------------|----------------------------------------|--|
| 4  | <b>S</b> hadhad                                                                                     | INFORMACIÓN FORESTAL-SNIF                                                                                                    |                                                                                                    |                                                                                              |                                                                                                    |                                                                                                    | F                                                                                      | Fecha: 03/11/2020                                                                                         |                                                                                         |                                        |  |
| )E | AM Estudio                                                                                          | vlagša y<br>s Ambientales                                                                                                    |                                                                                                    |                                                                                              |                                                                                                    |                                                                                                    | F                                                                                      | Página: 92 (                                                                                              | de 124                                                                                  |                                        |  |
| ŝ  | •] • [X                                                                                             | y fe                                                                                                    |                                                                                                    |                                                                                              |                                                                                                    |                                                                                                    |                                                                                        |                                                                                                    |                                                                                         |                                        |  |
|    | A                                                                                                   | 8                                                                                                    | ć                                                                                                    | D                                                                                            | Ē                                                                                                    | F                                                                                                    | G                                                                                      | Ĥ                                                                                                    | ĩ                                                                                       |                                        |  |
| _  |                                                                                                    |                                                                                                    |                                                                                                    |                                                                                              |                                                                                                    |                                                                                                    |                                                                                        |                                                                                                    |                                                                                         |                                        |  |
|    | Campo Obligatorio                                                                                   | 59                                                                                                    | \$4                                                                                                    | NO                                                                                           | SI                                                                                                    | NO.                                                                                                    | SI                                                                                     | NO                                                                                                    | 8                                                                                       | 1                                      |  |
|    | Campo Obligatorio<br>Tipo Dato<br>Cam Max Caracteres                                                | 51<br>Tabla paramétrica<br>(Ver hoja DEPARTAMENTO)<br>Departamento del incendio según                                                                  | SI<br>Tabla paramètrica<br>(Ver hoja MUNICIPIO)<br>Municipio del incendio segun                                                           | NO<br>Texto                                                                                  | SI<br>Texto<br>Se debe enviar 5 si es un<br>Jins protegida de orden<br>nacional, se debe enviar N                                                                                                    | NO<br>Texto<br>Si es un inea protegida de<br>orden nacional se debe enviar                                                                 | Si<br>Fecha<br>AAAA-MMA-DD<br>Fecha de Inicio del Incend                               | NO<br>Texto<br>3                                                                                          | Si<br>Fecha<br>AAAA-MM-DD<br>Fecha de fin del incendio                                  | Hored                                  |  |
|    | Campo Obligatorio<br>Tipo Dato<br>Can Max Caracteres<br>Observución                                 | 51<br>Tabla paramétrica<br>(Ver hoja 0(PARTAMENTO)<br>Departamento del incendio según<br>codificación Divipela                                         | 51<br>Tabla paramétrica<br>(Ver hoja MONICIPIO)<br>Musicopio del incensio según<br>codificación Diviseila                                 | NO<br>Texto                                                                                  | SI<br>Texto<br>Se debe enviar 5 si eo un<br>Jana protegida de orden<br>nacional, se debe enviar V<br>si no es ana protegida de<br>orden nacional                                                                                                    | NO<br>Texto<br>Si es un área protegida de<br>orden nacional se debe enviar<br>el nombre del área protegida                                 | S<br>Fecha<br>AAAA-MMA-DD<br>Fecha de Inicio del Incend<br>AAAA-MMA-DD                 | NO<br>Texto<br>5<br>Hora de Inicia del Incendio<br>en formato (hhimm) 24H                                 | Si<br>Fecha<br>AAAA-MM-DD<br>Fecha de fin del Incendio<br>AAAA-MM-DD                    | Hore d                                 |  |
|    | Campo Obligatorio<br>Tipo Dalo<br>Can Max Caracteres<br>Observación                                 | 51<br>Tabla paramétrica<br>(Ver hoja DEPARTANENTO)<br>Departamento del incendo según<br>costificación Divejola                                         | 51<br>Tabla paramètrica<br>(Ver hoja MUNICIPIC)<br>Municipio del incensio según<br>codificación Divisiola                                 | NO<br>Texis<br>Corregimiento o vereda del incendio<br>Ubicación                              | 5)<br>Testo<br>Se debe enviar 5 si ec un<br>aina protegicia de orden<br>nacional, se debe enviar N<br>si he es inar protegicia de<br>orden nacional                                                                                                    | NO<br>Texto<br>Si es un área protegida de<br>orden nacional se debe enviar<br>el nombre del área protegida                                 | SI<br>Fecha<br>AAAA-MM-OD<br>Fecha de Inicio del Inicend<br>AAAA-MM-OD                 | NO<br>Texto<br>5<br>o Hora de Inicia del Incendio<br>en formato (Hhimm) 344                               | 9<br>Fecha<br>AAAA-MM-DD<br>Fecha de tin del incendio<br>AAAA-MM-DD<br>Informacio       | Hore d<br>for                          |  |
|    | Campo Obligatorio<br>Tipo Dalo<br>Can Max Caracteres<br>Observación<br>IO Incendios<br>(Plumérico)  | 37<br>Tebla paramitrica<br>(Ver hoja OERAKEAKENTO)<br>Departamento del incendos según<br>costificación Divipcia                                        | 31<br>Table para-itrica<br>(Ver hoji MCINCIPIO)<br>Municipio del incentito según<br>costificación Divisoria                               | NO<br>Texto<br>Corregimiento o vereda del incendio<br>Ubicación<br>Correginiento o Vereda    | 51<br>Texto<br>Se dribe enviso 3 si ec un<br>nacional, se cabe enviso N<br>si ne acte enviso N<br>si ne acte enviso N<br>si | NO.<br>Texto<br>Si et un line protegida de<br>orden nacional sa debe envar<br>el nombre del area protegida<br>Nombre del area protegida    | Si<br>Fecha<br>AAAA-MM-OD<br>Fecha de Inicio del Incend<br>AAAA-MM-OD                  | NO<br>Testo<br>3<br>hora de Inicio del Incendio<br>en formato (Humm) 24er                                 | 9.<br>Fecha de fin dal incendio<br>AAAA-MM-DD<br>Informacio                             | Hored<br>for<br>on Ge                  |  |
|    | Campo Déligatorio<br>Tipo Date<br>Can Max Caracteres<br>Observación<br>ID (incendios<br>(Paumérico) | 57<br>Tebla paramitrica<br>(Ver hoja OEPARTAKENTO)<br>Departamento del incendito<br>costificación Divigola<br>Código Departamento del incendito        | 31<br>Table paramètrica<br>(Ver hoja 40.04CPHO)<br>Municipio del incentito según<br>costituzción Divigosa                                 | NO<br>Texto<br>Corregimiento o vereda del incendio<br>Ubicación<br>Corregimiento o Vereda    | 3)<br>Texto<br>Se debe envire 5 si es un<br>aten protegida de orden<br>nacional, se debe enviren<br>in ce si nar protegida de<br>orden nacional<br>2Arres protegida de orden<br>nacional                                                                                                    | NO.<br>Texto<br>Si et un line protegida de<br>orden nacional sa debe envar<br>el nombre del area protegida<br>Nombre del area protegida    | 5)<br>Fecha<br>AAAA-MM-OD<br>Fecha de Inicio del Incend<br>AAAA-MM-OD                  | NO<br>Texto<br>5<br>o Hora de Inicio del Incendio<br>en formato (Mumm) 244                                | 5.<br>Fecha<br>AAAA-MAA-DD<br>Fecha de fin dal incondio<br>AAAA-MAA-DD<br>Informacio    | Hora d<br>forr                         |  |
|    | Campo Obligatorio<br>Tipo Dato<br>Can Max Caracteres<br>Observación<br>B)_incondios<br>(Numérico)   | 57<br>Tebla paramitrica<br>(Ver hoja OEPARTAKENTO)<br>Departamento del incendito<br>costificación Divigola<br>Código Departamento del incendio         | 31<br>Table paramètrica<br>(Ver hoja MUNICIPIO)<br>Municipio dei incendio según<br>costituación Divigosa                                  | NO<br>Texto<br>Corregimiento o vereda del incendio<br>Ubicación<br>Corregimiento o Vereda    | 3)<br>Tento<br>Se debe ensiar S si es un<br>ana protegida de orden<br>nacional se sebe ensiar S<br>in de si se sebe ensiar de<br>orden nacional<br>2/ens gretegida de orden<br>nacional?                                                                                                    | NO.<br>Texto<br>Si et un linea protegida de<br>orden nacional sa debe envar<br>el nombre del ane protegida<br>Nombre del anea protegida    | 5)<br>Fecha<br>AAAA-MBLOD<br>Fecha de Inicio del Incend<br>AAAA-MBLOD                  | NO<br>Texto<br>5<br>o Hora de Histis del Incendo<br>en formato (Humm) 24H                                 | 9<br>Fecha de fin del incendio<br>AAAA MM-00<br>Fecha de fin del incendio               | Hore d<br>form<br><b>Ge</b><br>Hore    |  |
|    | Campo Obligatorio<br>Tipo Dato<br>Can Max Caracteres<br>Observación<br>ID_Incondios<br>(Numérico)   | 5/<br>Tebla paramitrica<br>(Ver hoja OEPARTAKENTO)<br>Departamento del incendito según<br>costificación Divigola<br>Código Departamento del incendito  | 34<br>Tabla paramètrica<br>(Ver hoja MUNICIPIO)<br>Municipio del incendio según<br>costituación Divigosa                                  | NO<br>Texto<br>Corregimiento o vereda del incendio<br>Ubicación<br>Corregimiento o Vereda    | 3)<br>Tento<br>Se debe ensiar S si es un<br>ana protegida de orden<br>nacional, se sebe ensiar S<br>in de si kas percegida de<br>orden nacional<br>2/erea grotegida de orden<br>macional?                                                                                                    | NO.<br>Texto<br>Si et un linea protegida de<br>orden nacional se debe enviar<br>el nombre del anea protegida<br>Nombre del anea protegida  | 5)<br>Fecha<br>AAAA-Milk OD<br>Fecha de Inicio del Incend<br>AAAA-Milk OD              | NO<br>Texto<br>5<br>o Hora de Inicio del Incendo<br>en formato (Mumm) 2011                                | 9<br>Fectus de fin del incendio<br>AAAA MM-00<br>Fectus de fin del incendio             | Horid<br>form<br><b>Dn Ge</b><br>Hora  |  |
|    | Campo Obligatorio<br>Tipo Dato<br>Can Max Caracteres<br>Observación<br>D) Incondios<br>(Planterico) | 57<br>Tebla paramétrica<br>(Ver hoja OEPARTARENTO)<br>Departamento del incendito según<br>costificación Divipola<br>Código Departamento del incendito  | 34<br>Tabla paramètrica<br>(Ver hoja MUNICEHO)<br>Municipio dei incendio seguin<br>costituación Divigosa                                  | NO.<br>Texto<br>Corregimiento o vereda del incendio<br>Ubicación<br>Corregimiento o Vereda   | 3)<br>Tento<br>Se debe ensis 5 si et un<br>ana protegida de otden<br>nacional, se debe ensure 1<br>ho es sina protegida de<br>orden nacional<br>(Arrea protegida de orden<br>nacional?)                                                                                                    | NO.<br>Texto<br>Si es un lava protegida de<br>orden nacional se debe enviar<br>el nombre del área protegida<br>Nombre del área protegida   | S)<br>Fecha<br>AAAA-Mith-OD<br>Fecha de Inicio del Inicend<br>AAAA-Mith-OD             | NO<br>Texto<br>3<br>en formato (Milmm) 201<br>en formato (Milmm) 201                                      | 9<br>Fecha de fin del incendio<br>AAAA MM-00<br>Fecha de fin del incendio               | Hored<br>form<br>Mora                  |  |
|    | Campo Obligatorio<br>Tipo Dato<br>Can Max Caracteres<br>Observación<br>RD, Incondios<br>(Bumérico)  | 57<br>Tabla paramétrica<br>(Ver hoja OEPAKTAKENTO)<br>Departamento del incendito según<br>cosificación Divipola<br>Código Departamento del incendito   | 34<br>Tabla paramètrica<br>(Ver hoja MUNICIPIO)<br>Municipio dei incendio seguin<br>costificación Divisiosa                               | NO.<br>Texto<br>Corregimiento o vereda del incendio<br>Ubicación<br>Corregimiento o Vereda   | 3)<br>Texto<br>Se debe enviar S si et un<br>area protegida de orden<br>nacional, es debe enviar V<br>in de si rea generación<br>orden nacional<br>¿Area protegida de orden<br>nacional?                                                                                                    | NO.<br>Texto<br>Si es un larea protegida de<br>orden nacional se debe enviar<br>el nombre del área protegida                               | S)<br>Fecha<br>AAAA-MIK-DD<br>Fecha de Inicio del Inicend<br>AAAA-MIK-DD               | NO<br>Texto<br>5<br>o Hora de Inicio del Incendio<br>en formato (Mumm) 200<br>Nora de Inicio del Incendio | 5<br>Fecha de fin del Incendo<br>AAAA MM-DD<br>Fecha de fin del Incendo<br>Informacia   | Hore d<br>form                         |  |
|    | Campo Obligatorio<br>Tipo Dato<br>Can Max Caracteres<br>Observación<br>RD_Incendios<br>(Plumérica)  | 57<br>Tabla paramétrica<br>(Ver hoja OEPARTARENTO)<br>Departamento del incendito según<br>cosificación Divipcia                                        | 34<br>Tabla paramètrica<br>(Ver hoja AUNICENO)<br>Municipio dei incendio según<br>coatificación Divisiosa                                 | NO.<br>Texto<br>Corregimiento o vereda del incensitio<br>Ubicación<br>Corregimiento o Vereda | 3)<br>Texto<br>Se debe enviar 5 si et un<br>area protegica de orden<br>rational, es debe enviar 5<br>en her si area protegica de<br>orden nacional<br>Z lena protegica de corden<br>reacional?                                                                                                    | NO.<br>Texto<br>Si es un irres protegida de<br>orden nacional se debe enviar<br>el nombre del área protegida<br>Nombre del área protegida  | S)<br>Fecha<br>AAAA-MIA-DD<br>Fecha de Inicio del Incend<br>Fecha de Inicio del Incend | NO<br>Texto<br>5<br>o Hora de Inicia del Incendio<br>en formato (Mumm) 200<br>Nora de Inicia del Incendio | 5<br>Fecha de fin del Incendio<br>AAAA-MM-DD<br>Fecha de fin del Incendio<br>Informacia | Hore d<br>form<br>Gen<br>Hore          |  |
|    | Campo Obligatorio<br>Tipo Taño<br>Can Max Caracteres<br>Observación<br>ID incendes<br>(Diumérico)   | 5/<br>Tabla paramiterica<br>(Ver hoja OEPARTARENTO)<br>Departamento del incendito según<br>cosificación Divipola<br>(Código Departamento del incendito | 34<br>Tabla paramètrica<br>(Ver hoja AUNICENO)<br>Municipio dei Incendito Jegin<br>costificación Divisiosa                                | NO.<br>Texto<br>Corregimiento o vereda del incendio<br>Ubicación<br>Corregimiento o Vereda   | 3)<br>Texto<br>Se debe envira' Si es un<br>racional, se debe envira'<br>ci here sins protegida de<br>orden nacional<br><i>Liferea</i> gretegida de corten<br>excional?                                                                                                    | NO.<br>Texto<br>Si es un larea protegida de<br>orden nacional se debe enviar<br>el nombre del área protegida<br>Nombre del área protegida  | S)<br>Fecha<br>AAAA-MIA-DD<br>Fecha de Inicio del Incend<br>Fecha de Inicio del Incend | NO<br>Testo<br>5<br>o Hora de hilosi del incendio<br>en formato (Humin) 2014                              | 5<br>Fecha AAAA-MM-DD<br>Fecha de fin del Incendio<br>AAAA-MM-DD<br>Informacia          | Kora d<br>form<br>Mora                 |  |
|    | Campo Obligatorio<br>Tipo Tako<br>Can Max Caracteres<br>Observación<br>IO jincendes<br>(Psumérico)  | 51<br>Tablo paramètrica<br>(Ver hoja DERASTANENTO)<br>Departamento del incendio segun<br>codificación Divercia<br>Código Departamento del incendio     | 31<br>Tabli paramètrica<br>(Ver hoja MGM/GPIO)<br>Municipio del incendio según<br>codificación Divisiola<br>Código Minicípio del incendio | NO<br>Texno<br>Corregimiento o vereda del incendio<br>Ubicación<br>Corregisiento o Vereda    | 3)<br>Tento<br>Se debe envirs 5 vi es un<br>deux protegida de octión<br>national, un debe enviró fu<br>notes ana protegida de<br>oction national<br>¿Area protegida de conten<br>nacional?                                                                                                    | NO.<br>Texto<br>Si et un leva prohapide der<br>enten nacional sin debe enviar<br>el nombre del área protagida<br>Nombre del área protagida | S)<br>Fecto<br>AAAA-MIA-DD<br>Fecto de Inicio del Inicend<br>AAAA-MIA-DD               | NO<br>Testo<br>5<br>o Hora de hilos del incendio<br>en formato (Hummi) Alir<br>V                          | 9<br>Fecha AMA-D0<br>Fecha de fin del Incendio<br>AAAA-MM-D0<br>Informació              | Hore d<br>form<br><b>On Ge</b><br>Hore |  |

Figura 44 Formato: Formato\_Cargue\_Incendio

# 1.11.2 Diligenciamiento Formato Cargue Masivo Incendios De La Cobertura Vegetal

# 1.11.2.1 ID\_ Incendios (Numérico)

En este campo, el usuario deberá registrar un número consecutivo que corresponda al registro del Incendio de la cobertura vegetal.

# 1.11.2.2 Ubicación

# 1.11.2.2.1 Código Departamento del incendio

En este campo se debe indicar el departamento donde se originó el incendio, según los códigos de los diferentes departamentos del territorio colombiano que se visualizan en el archivo de Excel "Formato\_Cargue\_Incendio" en la hoja "DEPARTAMENTO", el usuario debe diligenciar el código del departamento indicado según sea el caso.

Campo: Texto Caracteres: 40

Obligatorio: SI

| DEPARTAMENTO | NOMBRE |
|--------------|--------|

Código: M-GCI-E-G011 Versión: 02

# GUÍA CARGUE MASIVO, SISTEMA NACIONAL DE INFORMACIÓN FORESTAL-SNIF

Fecha: 03/11/2020

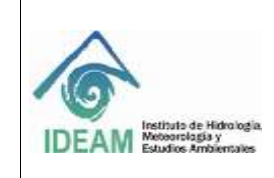

| AMAZONAS                       | 91 |
|--------------------------------|----|
| ANTIOQUIA                      | 05 |
| ARAUCA                         | 81 |
| ATLÁNTICO                      | 08 |
| BOGOTA D.C.                    | 11 |
| BOLÍVAR                        | 13 |
| BOYACÁ                         | 15 |
| CALDAS                         | 17 |
| CAQUETÁ                        | 18 |
| CASANARE                       | 85 |
| CAUCA                          | 19 |
| CESAR                          | 20 |
| CHOCÓ                          | 27 |
| CÓRDOBA                        | 23 |
| CUNDINAMARCA                   | 25 |
| GUAINÍA                        | 94 |
| GUAVIARE                       | 95 |
| HUILA                          | 41 |
| LA GUAJIRA                     | 44 |
| MAGDALENA                      | 47 |
| META                           | 50 |
| NARIÑO                         | 52 |
| NORTE DE SANTANDER             | 54 |
| PUTUMAYO                       | 86 |
| QUINDÍO                        | 63 |
| RISARALDA                      | 66 |
| SAN ANDRÉS PROVIDENCIA Y SANTA | 88 |
| CATALINA                       |    |
| SANTANDER                      | 68 |
| SUCRE                          | 70 |
| TOLIMA                         | 73 |
| VALLE DEL CAUCA                | 76 |
| VAUPÉS                         | 97 |
| VICHADA                        | 99 |

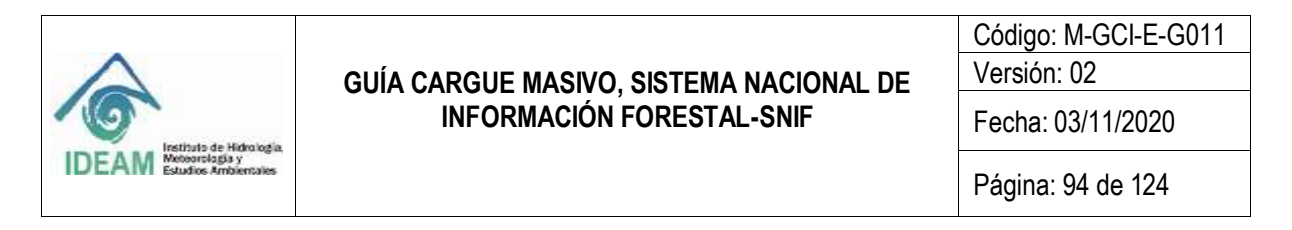

#### 1.11.2.2.2 Código Municipio del incendio

En este campo se debe indicar el municipio donde se originó el incendio según, los códigos de los diferentes municipios del territorio colombiano se visualizan en el archivo de Excel "Formato\_Cargue\_Incendio" en la hoja "MUNICIPIO", el usuario debe copiar o registrar el código del municipio indicado según sea el caso. Campo: Texto

Caracteres: 40 Obligatorio: SI

1.11.2.2.3 Corregimiento o Vereda En este campo se debe indicar el Corregimiento o Vereda donde se originó el incendio. Campo: Texto Caracteres: 100 Obligatorio: NO

1.11.2.2.4 ¿Área protegida de orden nacional? Campo: Texto

Caracteres: 1 Obligatorio: SI

Se debe ingresar "**S**", si el incendio se generó en un área protegida de orden nacional, se debe ingresar "**N**" si no se incendió en un área protegida de orden nacional.

| Ejemplo:                 |
|--------------------------|
| ¿Área protegida de orden |
| nacional?                |
| S                        |

1.11.2.2.5 Nombre del área protegida Campo: Texto

Caracteres: 250

Obligatorio: NO.

Nota: Este campo se vuelve obligatorio si la opción escogida para el campo "¿Área protegida de orden nacional?" es "S". El usuario debe digitar el nombre del Área protegida.

1.11.2.3 Información General

1.11.2.3.1 Fecha de inicio del incendio En este campo se debe indicar la fecha en que se inició el incendio.

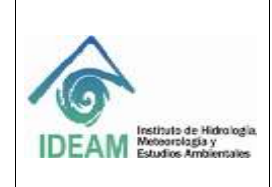

Código: M-GCI-E-G011 Versión: 02

Fecha: 03/11/2020

Página: 95 de 124

Campo: Fecha AAAA-MM-DD Obligatorio: SI

| Ejemplo:            |
|---------------------|
| Fecha de inicio del |
| incendio            |
| 2019-01-23          |

1.11.2.3.2

Hora de inicio del incendio

En éste campo se debe indicar la hora en que inició el incendio. Campo: Texto en formato 24H (hh:mm) Caracteres: 5 Obligatorio: NO

> Ejemplo: Hora de inicio del incendio 16:30

> > 1.11.2.3.3

Fecha de fin del incendio

En este campo se debe indicar la fecha en que finalizó el incendio. Campo: Fecha AAAA-MM-DD Obligatorio: SI

| Ejemplo:         |
|------------------|
| Fecha de fin del |
| incendio         |
| 2019-05-15       |

1.11.2.3.4 Hora Final del incendio

En este campo se debe indicar la hora en que finalizó el incendio. Campo: Texto en formato 24H (hh:mm) Caracteres: 5 Obligatorio: NO

| Ejemplo:        |
|-----------------|
| Hora de fin del |
| incendio        |
| 16:30           |

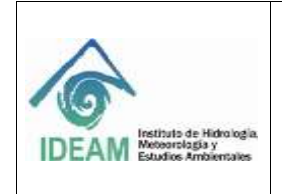

Código: M-GCI-E-G011 Versión: 02 Fecha: 03/11/2020 Página: 96 de 124

1.11.2.3.5 Código Tipo del incendio

Se presentan cinco (06) opciones, el usuario debe copiar o digitar el código. Campo: Texto Caracteres: 20 Obligatorio: Sl

Obligatorio: SI

| Tipo de Incendio |                 |  |  |
|------------------|-----------------|--|--|
| Código           | Descripción     |  |  |
| С                | Сора            |  |  |
| 0                | Otros           |  |  |
| SUP              | Superficial     |  |  |
| М                | Mixto           |  |  |
| SUB              | Subterráneo     |  |  |
| NS               | No seleccionado |  |  |

1.10.1.13.1

1.11.2.3.6 Código Causa del Incendio En este campo se presentan siete (07) opciones, el usuario puede copiar o digitar el código.

Campo: Texto Caracteres: 30 Obligatorio: SI

| Causa del Incendio |                         |  |  |
|--------------------|-------------------------|--|--|
| Código             | Descripción             |  |  |
| Q                  | Quemas fuera de control |  |  |
| D                  | Descuido y negligencia  |  |  |
| А                  | Accidental              |  |  |
| R                  | Reactivación de focos   |  |  |
| 0                  | Otros                   |  |  |
| 1                  | Intencional             |  |  |
| SID                | Sin definir             |  |  |

1.11.2.4 Área A

Área Afectada (Lista)

Representado por el color , se presentan en la tabla paramétrica los códigos y áreas afectadas por el incendio.

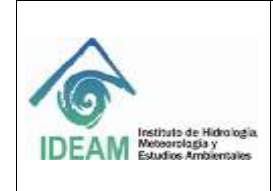

Código: M-GCI-E-G011 Versión: 02

Fecha: 03/11/2020

1.11.2.4.1 Código Tipo de área afectada por incendio

En este campo se presentan once (13) opciones, el usuario puede copiar o digitar el código. Campo: Texto

Caracteres: 30

Obligatorio: SI

| Tipo de área afectada por incendio |                           |  |  |  |
|------------------------------------|---------------------------|--|--|--|
| Código                             | Descripción               |  |  |  |
| BND                                | Bosque Natural Denso      |  |  |  |
| BP                                 | Bosque plantado           |  |  |  |
| BS                                 | Bosque Seco               |  |  |  |
| С                                  | Cultivos                  |  |  |  |
| Р                                  | Páramos                   |  |  |  |
| BI                                 | Bosque intervenido        |  |  |  |
| R                                  | Rastrojos                 |  |  |  |
| VS                                 | Vegetación Seca           |  |  |  |
| SBN_PST                            | Sabanas pastizales        |  |  |  |
| PST_MNJ                            | pastos manejados          |  |  |  |
| CBR_SIN_DTR                        | Coberturas sin determinar |  |  |  |
| SP                                 | Sabanas y pastizales      |  |  |  |
| PM                                 | Pastos mejorados          |  |  |  |

1.11.2.4.2 Área afectada (hectáreas) Área afectada por el incendio para el código del área afectada enviado en el campo anterior. Campo: Numérico Caracteres: 10,2 Obligatorio: SI

1.11.2.5 Observaciones

En este campo, si el usuario lo requiere, puede digitar en forma clara y concisa las observaciones relacionadas con la afectación causada por el incendio. Campo: Texto Caracteres: 500 Obligatorio: NO

1.11.2.6 Lista De Puntos Geográficos (Coordenadas (Magna-SIRGAS))

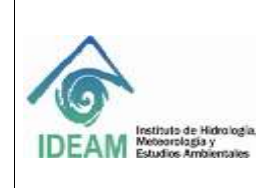

Código: M-GCI-E-G011 Versión: 02

Fecha: 03/11/2020

Página: 98 de 124

| SI                  | SI                 | SI                                   | SI                     | SI                  | SI                                    |
|---------------------|--------------------|--------------------------------------|------------------------|---------------------|---------------------------------------|
| Numerico            | Numerico           | Numerico                             | Numerico               | Numerico            | Numerico                              |
| 3                   | 2                  | 5                                    | 3                      | 2                   | 5                                     |
| Latitud<br>-90 a 90 | Latitud<br>0 a 59  | Latitud<br>0 a<br>59.99999999<br>999 | Longitud<br>-180 a 180 | Longitud<br>0 a 59  | Longitud<br>0 a<br>59.99999999<br>999 |
|                     | Coord              | enadas (r                            | nagna-SII              | RGAS)               |                                       |
| Latitud<br>Grados   | Latitud<br>Minutos | Latitud<br>Segundos                  | Longitud<br>Grados     | Longitud<br>Minutos | Longitud<br>Segundos                  |

Figura 45 Campos de las coordenadas – Incendio

Se identifican con el color , se refiere a las coordenadas geográficas, donde se presentó el incendio. Es importante tener presente que las coordenadas geográficas a registrar son de carácter obligatorio y de tipo numérico, además, deben estar dentro de los límites colombianos siguientes:

| En este campo se digitan los grados de latitud correspondientes.       | 1.11.2           | .6.1 Latitud Grados  |
|------------------------------------------------------------------------|------------------|----------------------|
| En este campo se digitan los minutos de latitud correspondientes.      | 1.11.2.          | 6.2 Latitud Minutos  |
| En este campo se digitan los segundos de latitud correspondiente       | 1.11.2.6.3<br>s. | 3 Latitud Segundos   |
| En este campo se digitan los grados de longitud correspondientes       | 1.11.2.6         | .4 Longitud Grados   |
| En este campo se digitan los minutos de longitud correspondiente       | 1.11.2.6.<br>s.  | 5 Longitud Minutos   |
| 1.7<br>En este campo se digitan los segundos de longitud correspondien | 11.2.6.6<br>tes. | Longitud Segundos    |
| 1.11.2                                                                 | 2.7              | Para Tener En Cuenta |

|                                         | Código: M-GCI-E-G011 |
|-----------------------------------------|----------------------|
| GUÍA CARGUE MASIVO. SISTEMA NACIONAL DE | Versión:             |
| INFORMACIÓN FORESTAL-SNIF               | Fecha de emisión:    |
|                                         | Página: 99 de 124    |

Coordenadas incendios de la cobertura vegetal:

• Dejará el ingreso de mínimo cuatro puntos formando un polígono, teniendo en cuenta que la última coordenada será igual a la primera.

1.11.3 Proceso De Cargue Masivo Incendios De La Cobertura Vegetal Después de tener el formato diligenciado, se procederá a realizar la carga masiva según la temática, en este caso se seleccionará la opción "INCENDIO DE LA COBERTURA VEGETAL" y da clic en "Siguiente".

| Siac                                          |                                                               | SISTEM<br>BUTOMA | A DE INFOR | MACIÓN AMBIENTA<br>NFORWASSIN HORESTA        | L=SIA<br>C-SAR                                                         |                                                     |          |            |
|-----------------------------------------------|---------------------------------------------------------------|------------------|------------|----------------------------------------------|------------------------------------------------------------------------|-----------------------------------------------------|----------|------------|
|                                               | _                                                             | A1 Hok           | Bendaja di | n Entrada 🕴 Farmata                          | n Canthio Clav                                                         | e Constan                                           | Cargue   | Ayula Sak  |
| 🎓 Cargue Masivo - Temá                        | ticas                                                         | CORPOCESARI      | Nombres:   | RAUL EDUARDO S                               | SUAREZ PEÑA - I                                                        | Rol: ENTIDAD                                        | Entidad: | CORPOCESAR |
| Fernatus                                      |                                                               |                  |            |                                              |                                                                        |                                                     |          |            |
| Proceso de Cargue Masivo                      |                                                               |                  |            |                                              | Lingua a carea                                                         | int .                                               |          |            |
| 1. Tematria 2. Carga 3. Visualizar 4. Revisio | n emmes . 5. Guardae registr                                  | ns               |            |                                              |                                                                        |                                                     |          |            |
| Selección de ternaticas                       |                                                               |                  |            |                                              |                                                                        |                                                     |          |            |
| 1). Selectione una Temática: 1                | INCENDIOS DE LA COBER                                         | TURA VEDETAL     | 1.         | A continuaci<br>despiregative<br>Mastero Lue | ón seleccione una de<br>para continuar con el<br>po seleccione biguier | las ternaticas de las<br>process de cargue<br>rete. | liste    |            |
|                                               | APROVECHAMENTO F<br>NOVILIZACION FORES                        | ORESTAL<br>TAL   |            |                                              | -                                                                      | + +3                                                | guere .  |            |
| Inco                                          | PECOMISO FORESTAL<br>RECENDIOS DE LA COM<br>RESTAURACIÓN PLAN | ERTURA VEGETA    |            | -                                            |                                                                        |                                                     |          |            |

Figura 46 Selección de incendio de la cobertura vegetal

En la siguiente pantalla se visualizará la opción para realizar el cargue del formato que se diligenció, dando clic en "**Examinar**", se podrá realizar la búsqueda en la ruta donde se guardó el documento.

| GUÍA CARGUE MASIVO, S<br>INFORMACIÓN FO                                                                         | ISTEMA NACIONAL DE                                                                                                    | Versión:                                                                                                    |
|----------------------------------------------------------------------------------------------------|----------------------------------------------------------------------------------------------------|----------------------------------------------------------------------------------------------------|
| INFORMACIÓN FO                                                                                                  | DECTAL CHIE                                                                                                    |                                                                                                    |
|                                                                                                    | /RESTAL-SNIF                                                                                                    | Fecha de emisión:                                                                                                    |
|                                                                                                    |                                                                                                    | Página: 100 de 124                                                                                                    |
|                                                                                                    | STREEMA DE INFORMACIÓN AMURICIÓN - SI                                                                                                    | A                                                                                                    |
|                                                                                                    | SETTORA RACESSAL DE BITORANCIÓN/TORETIN: - SA                                                                                                    | 1                                                                                                    |
|                                                                                                    | Inida   Bandaja da Entrada   Farmalina   1                                                                                                    | Senthis Clare Consultas Carpue Ayuda                                                                                                    |
| Usuarte: CD404                                                                                                  | JCESART Rombres: RAULEDUARDO SUARE                                                                                                    | 2 PENA Noi ENTIDAD EmiladE COMP                                                                                                    |
| Masivo - Temáticas                                                                                              |                                                                                                    |                                                                                                    |
|                                                                                                    |                                                                                                    |                                                                                                    |
|                                                                                                    |                                                                                                    |                                                                                                    |
| e Cargue                                                                                                    |                                                                                                    |                                                                                                    |
| natica para la descaroa del formato                                                                             | 54 C                                                                                                    | A Descargar                                                                                                    |
| the second second second second second second second second second second second second second second second se |                                                                                                    | and the second second                                                                                                    |
|                                                                                                    | 100                                                                                                    |                                                                                                    |
| lue masivo                                                                                                    | 1.1                                                                                                    | and a character                                                                                                    |
| 3 Valuatzar 4 Revisión errores 5 Quartar registros                                                              |                                                                                                    |                                                                                                    |
|                                                                                                    |                                                                                                    |                                                                                                    |
| hivo a sargar '                                                                                                 | El antifixo en un litro<br>primera hoja del los<br>favos hoja del anti-<br>antes de malidades que                                                                   | o excel de formatic" xiti, en la cual la<br>re sera la que procesara el suitena. Par<br>e surgats las condecemes mencenades<br>validación del normo. Procedementas                                                                                                    |
|                                                                                                    | 1. Dipk en el 3<br>2. Diskutore<br>vertana en<br>3. Diskutore                                                                                                    | otori examiningi<br>al Univ escali y processar abriv en la<br>ergenta<br>Validar Archives" cara processe el                                                                                                    |
|                                                                                                    | Masivo - Temáticas<br>re Carpar<br>matica para la descarga del formato<br>gue Masivo<br>3. Visualizar 4. Revisión-errores 5. Quantar registros<br>chivo a stargar 4 | In this of an of the second of the second of |

Figura 47 Selección archivo de cargue incendio

+ Sovette

En este caso el formato se encuentra en la carpeta de cargue masivo, procedemos a seleccionarlo y dar clic en "**Abrir**".

· Attentor

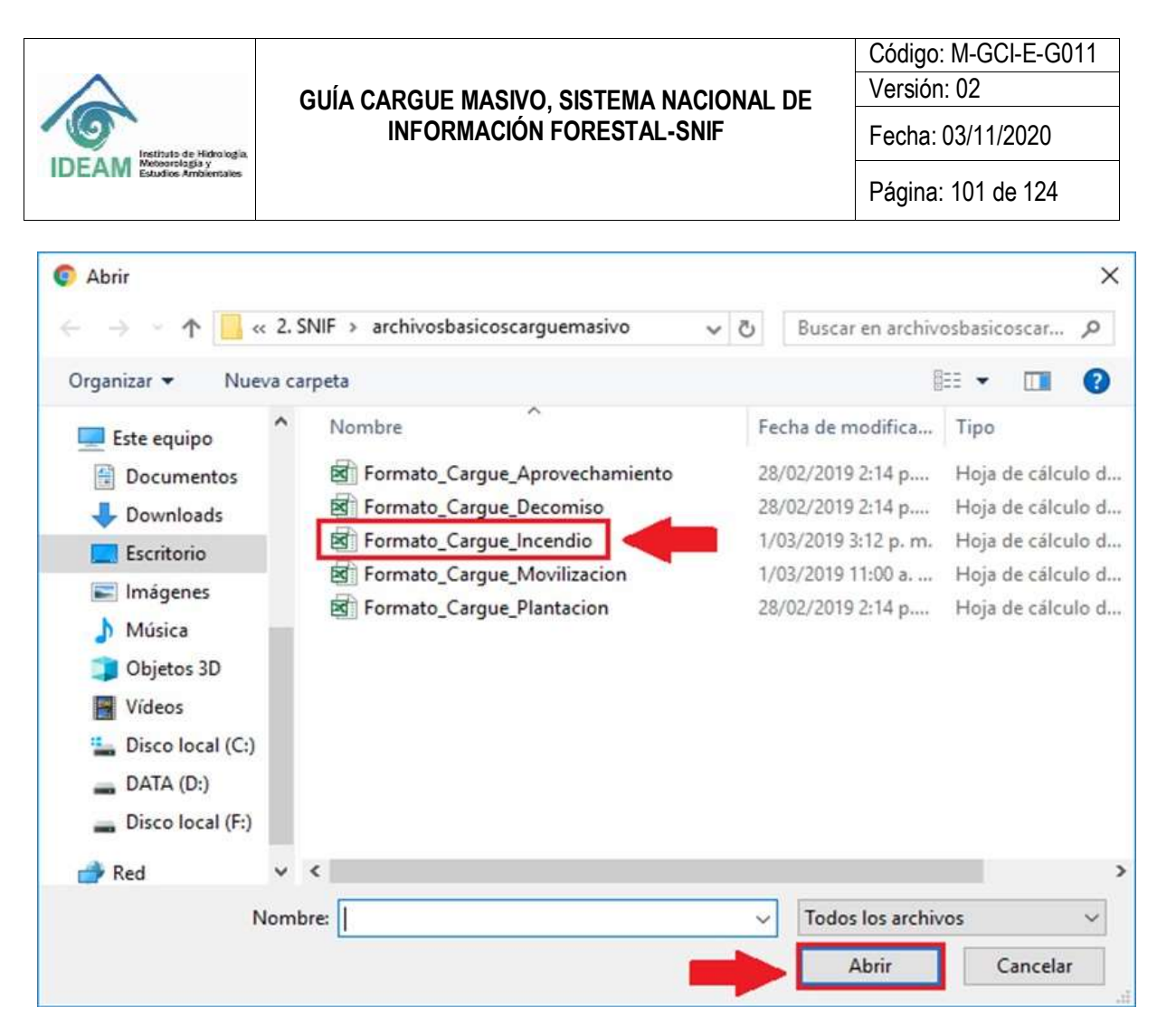

Figura 48 Ruta destino archivo cargue incendio descargado

El sistema mostrará en la esquina superior derecha de la pantalla, el siguiente mensaje: Archivo "Formato\_Cargue\_Incendio.xIs" fue cargado correctamente.

| Instituto de Midro logia   | GUÍA CARGUE MASIVO, SISTEMA NACIONAL DE<br>INFORMACIÓN FORESTAL-SNIF | Código: M-GCI-E-G011<br>Versión: 02<br>Fecha: 03/11/2020              |
|----------------------------|----------------------------------------------------------------------|-----------------------------------------------------------------------|
| IDEAWI Exualise Ambancales |                                                                      | Página: 102 de 124                                                    |
| Cargue Masivo              | - Temáticas                                                          | Arthive     Famate_Cargue_Decomins ats ten     cargador correctamente |
| Proceso de Cargue Masivo   | 0 (Linguer etc.                                                      | restor                                                                |

E) archive es un tôro excel de fun

chirs an Sin

maria heja del Noro zera la que procesare el tr te aseguntes que cumpla las conducers me tes de realizar la validación del momo. Proce is en el tutto esamina e al ID

to actally yvero

Vandar Archive" para procesar el

ner abritr an la

+ Sprette

Cargos Archivo

+ Artenor.

Seleccione un archivo a cargar "

Figura 49 Mensaje archivo cargado correctamente

+ Examinat

Validar Archivo

Después de que el sistema muestre ese mensaje se debe dar clic en el botón "Validar Archivos", así mismo el documento estará cargado correctamente, generando el mensaje: Info: Subió Correctamente el archivo.

| 🏠 Cargue Masivo - Temáticas                            | Unuario: CORPOCESAR1 | Nombres: | RAUL EDUARDO SUAREZ PEÑA<br>Sideo Correctamento el archites                                                                                                    |
|--------------------------------------------------------|----------------------|----------|----------------------------------------------------------------------------------------------------|
| Families                                               |                      |          |                                                                                                    |
| Proceso de Cargue Masivo                               |                      |          | Umplar a caricolar                                                                                                    |
| 1. Tematica 2. Cirgo 3. Visualizar 4. Revisión errores | 5. Guardar registros |          |                                                                                                    |
| Cargue A/chiro                                         |                      |          |                                                                                                    |
| Seleccione un archivo a cargar "                       | + Examinar.          |          | EX anothing and set fibros evolation formation (and), with an avail for<br>partners in hepit desiribles same is some processions with some the<br>flowing assignment is que camptal and candidations memory-initiation<br>and/ne is manifactor in a validation (in information. Proceediminante):                    |
|                                                        |                      |          | <ol> <li>Chipt en al boton examinar</li> <li>Selectores el terro exister y presidear abore en la ventraria atmentiente.</li> <li>Presidentaria "Malder Anchevo" parte procesar el activo.</li> <li>Experiar el memore do combinación que suble conscionente el activo.</li> <li>Longo cicle en Siguiente:</li> </ol> |
|                                                        | Volume Review        |          |                                                                                                    |
| + Anterior                                             |                      |          | + Squarta                                                                                                    |

Figura 50 Mensaje subió correctamente el archivo

Después de que aparezca el mensaje se debe dar clic en "Siguiente", se visualizará la siguiente pantalla en la cual veremos los datos que fueron registrados en el formato.

| 4                                                                                                    | GUÍ                                                                                                    | A CARGUE  <br>INFORM                                                                                                    | MASIVO, SISTE<br>MACIÓN FORES                                                                                                    | MA NACION<br>STAL-SNIF                                                                                                    | IAL DE                                                                                                    | Versión: 02<br>Fecha: 03/                                                                                                    | 11/2020         |
|----------------------------------------------------------------------------------------------------|----------------------------------------------------------------------------------------------------|----------------------------------------------------------------------------------------------------|----------------------------------------------------------------------------------------------------|----------------------------------------------------------------------------------------------------|----------------------------------------------------------------------------------------------------|----------------------------------------------------------------------------------------------------|-----------------|
| Meteorología y<br>Estudios Ambientales                                                                                                    | a.                                                                                                    |                                                                                                    |                                                                                                    |                                                                                                    | -                                                                                                    | Página: 10                                                                                                    | 3 de 124        |
| - siac                                                                                                    |                                                                                                    |                                                                                                    | 5678<br>9076                                                                                                    | MA DE INFORMACIÓN<br>A NACIONAL DE REFORMACIÓN                                                                                                    | AMBIENTAL - SIA<br>ION-FOREIDA, ION                                                                                                    |                                                                                                    |                 |
|                                                                                                    |                                                                                                    |                                                                                                    | A 1 Avicto                                                                                                    | Bandeja de Entrada                                                                                                    | Furnates. Cambio                                                                                                    | Clave Consultes                                                                                                    | Cerps A         |
| Cargue                                                                                                    | e Masivo -                                                                                                    | Temáticas                                                                                                    |                                                                                                    |                                                                                                    |                                                                                                    |                                                                                                    |                 |
| Formation<br>Termation<br>Proceso de Ca<br>1. Termatica - 2. Ca                                                                                                    | e Masivo -<br>argue Masivo                                                                                                    | Reveals errores 5                                                                                                    | Guantar registres                                                                                                    |                                                                                                    | Legiare                                                                                                    | (anada                                                                                                    |                 |
| Fernance<br>1. Tematica<br>Cargue Active                                                                                                    | e Masivo -<br>argue Masivo<br>vel 2 Venuce                                                                                                    | A Revisión entres d                                                                                                    | Guardiar registris.                                                                                                    |                                                                                                    | . Langilar a                                                                                                    | lanuntar                                                                                                    |                 |
| Formation<br>Formation<br>Processo de Car<br>1. Tematora (2. Car<br>Cargun Activito                                                                                                    | e Masivo -<br>argue Masivo                                                                                                    | A Revision errores 1                                                                                                    | Guartiar registras<br>Arctivo Cargus Mentro - M                                                                                                    | candice                                                                                                    | Linguare                                                                                                    | (anne )                                                                                                    |                 |
| Formation<br>Processo de Cal<br>1. Tematica   2. Cal<br>Cergue Active                                                                                                    | e Masivo -<br>argue Masivo                                                                                                    | A Revisión envers                                                                                                    | Guantiar registros<br>Arctivo Cargus Masivo - In                                                                                                    | rantice                                                                                                    | Lingdar o                                                                                                    | Lancolar                                                                                                    |                 |
| Formation<br>Formation<br>Processo de Car<br>Cargue Activeo<br>Million (1)<br>Million (2)<br>Cargue Activeo<br>Million (2)<br>Cargue (2)<br>Cargue (2)                                                                                                    | e Masivo -<br>argue Masivo<br>rga Vientor                                                                                                    | 4. Revisión entres 5                                                                                                    | Guantiar registres<br>Arctivo Cargos Masivo - Is                                                                                                    | readina<br>Martina Intera primpina<br>Permitina yan                                                                                                    | Lingdat a<br>Displat a<br>Fedda sinns (d                                                                                                    | (production)                                                                                                    |                 |
| Formation<br>Formation<br>Processo de Ca<br>Cargos Activico<br>Cargos Activico<br>(), 16 manufati<br>(), 16 manufati<br>()                                                                                                    | e Masivo -<br>argue Masivo<br>rgi Venetari<br>Populariti - Por<br>2007<br>2007                                                                                                    | A Revision errores &                                                                                                    | Guardian registrics.<br>Arctivo Cargue Marino - M<br>"And protecto in other second"<br>5                                                                      | candica<br>Receive del Jere pulsague<br>Pecceduca Unit<br>Pecceduca Unit                                                                                                    | Langdat u<br>Langdat u<br>Redu dese de lascado<br>2016/01/0<br>2016/01/0                                                                                                    | Lancolar<br>A Low C C<br>Note the finals and manufacture<br>1220                                                                                                    | T<br>Re<br>Data |
| Females<br>Females<br>Proceso de Ca<br>1. Tematica 2. Ca<br>Cargue Active<br>• Attimutes<br>1. 1<br>1. 1 | e Masivo -<br>argue Masivo<br>rgit 3. Visuatori<br>Paperanento Paperanento<br>Paperanento<br>Paperanento | A Revision envires 5                                                                                                    | Ocarifler registrics.<br>Arctivo Cargué Mestre - II<br>- John protyte is sites second <sup>2</sup><br>5<br>2<br>3                                             | Manage and Jees prompties<br>Percentage And Percentage And<br>Percentage And<br>Percentage | Lungdat u<br>Lungdat u<br>Periota stores dat Suscensite<br>2016-01-01<br>2016-01-01<br>2016-01-01<br>2016-01-01<br>2016-01-01<br>2016-01-01                                                                                                    | Lancola<br>1 mm to 10<br>Has the trains and manning<br>1990<br>1990<br>1990<br>1990<br>1990                                                                                                    |                 |
| Formation<br>Formation<br>Processo de Ca<br>Cargue Activeo<br>Attiveo<br>Att                                                                                                    | Basivo -     argue Masivo     argue Masivo     argue                                                                                                    | A Revealencements &                                                                                                    | Guantiar registros<br>Arctivo Cargos Mastero - In<br>                                                                                                    | сембек<br>матер (и) на разращие<br>матеріски уча<br>матеріски уча<br>матеріски уча                                                                                                    | Lingdat a<br>Lingdat a<br>Poda Sent In Lingdat<br>2016-0-0<br>2019-0-0<br>2019-0-0<br>2019-0-0<br>2019-0-0                                                                                                    | Lancolar<br>1 mm 4 mm<br>1200<br>1000<br>1200<br>1200<br>1200<br>1200                                                                                                    |                 |
| Formation<br>Formation<br>Processo de Ca<br>1. Tematora (2. Ca<br>Cargana Activito<br>1. Statumente<br>1. Statumente<br>1. St                                                                                                    | masivo -     argue Masivo     rga Veenter      menter     menter     men                                                                                                    | 4 Revisión entres 5 4 Revisión entres 5 4 Revisión entres 5 4 Revisión entres 5 4 Revisión entres 5 5 Revisión entres 5 5 Revi | Guantitar registriss<br>Arctivo Cargosi Missivo - In<br>"Ana protesta in otto science"<br>8<br>8<br>9<br>9<br>9<br>9<br>9                                     | 194004<br>Recta of June 2009/10<br>Perceduce und<br>Perceduce und<br>Perce                                                                                                    | Linglif a<br>Linglif a<br>Folds stots pil issuellin<br>2016-01-01<br>2019-01-01<br>2019-01-01<br>2019-01-01                                                                                                    | Lancolar<br>1 mm en Crit<br>Not de Hello kal montelle<br>19 m<br>19 m<br>19 |                 |
| Females<br>Females<br>Proceso de Ca<br>1. Tematos (2. Ca<br>Cargue Activo<br>Cargue Activo<br>(1. 1 tematos (2. Ca<br>Cargue Activo<br>(1. 1 tematos (2. Ca<br>Cargue Activo<br>(1. 1 tematos (2. Ca<br>Cargue Activo<br>(1. 1 tematos (2. Ca<br>Cargue Activo<br>(1. 1 tematos (2. Ca<br>Cargue Activo<br>(1. 1 tematos (2. Ca<br>Cargue Activo<br>(1. 1 tematos (2. Ca<br>Cargue Activo<br>(1. 1 tematos (2. Ca<br>Cargue Activo<br>(1. 1 tematos (2. Ca<br>(1. 1 tematos (2. Ca)))<br>(1. 1 tematos (2. Ca))<br>(1. 1 tematos (2. Ca))<br>(1. 1 tematos                                                                                                    | Masivo -      argue Masivo      get     Venetor      P      P                                                                                                    | A Revision enners 5                                                                                                    | Ocantilar registriss.<br>Arctinico Carguis Mestrio - In<br>- Johna protysta in scienci soconal <sup>4</sup><br>5<br>5<br>5<br>5<br>5<br>5<br>5<br>5<br>7<br>7 | Andice     Annov inferences     Protocols (vo)     Protocols (vo)     Protocols (vo)     Protocols (vo)     Protocols (vo)     Protocols (vo)     Protocols (vo)     Protocols (vo)                                                                                                    | Lingslåf i           Freike dense på de langslåf           2014 (2014)           2014 (2014)           2014 (2014)           2014 (2014)           2014 (2014)           2014 (2014)           2014 (2014)           2014 (2014)           2014 (2014)           2014 (2014)           2014 (2014)           2014 (2014)           2014 (2014)           2014 (2014)           2014 (2014)           2014 (2014) | Lancolar<br>A and a CO<br>Hotel Hender Hall Insender<br>1/240<br>1/240<br>1/240<br>1/240<br>1/240<br>1/240<br>1/240<br>1/240<br>1/240<br>1/240                                                                                                    |                 |
| Formation<br>Formation<br>Processo de Ca<br>Cargue Acceve                                                                                                    | e Masivo -<br>argue Masivo<br>rga Vocatica<br>2007 2007<br>20 2007<br>20 2007<br>20 2007<br>20 2007<br>20 2007<br>20 2007<br>20 2007                                                                                                    | A Revision entres     A Revision entres      | Guantiar registros<br>Arctivo Cargue Mestre - Is<br>phos proposo de entre recento?<br>8<br>8<br>9<br>9<br>9                                                   | 244064<br>PR075004 (H0)<br>PR075004 (H0)<br>PR075004 (H0)<br>PR075004 (H0)<br>PR075004 (H0)<br>PR075004 (H0)<br>PR075004 (H0)                                                                                                    | Lungdat u<br>Lungdat u<br>Perke sint of boundin<br>2016-0-0<br>2016-0-0<br>2016-0-0<br>2016-0-0<br>2016-0-0<br>2016-0-0<br>2016-0-0<br>2016-0-0<br>2016-0-0<br>2016-0-0                                                                                                    | Carcontar<br>1 0 000 000 000<br>10 000 000 000<br>10 000<br>10                                                                                                    |                 |

Figura 51 Visualización datos registrados en el formato

El sistema desplegará un mensaje en el que se muestra que, en la validación que le hizo a la información cargada en el formato no hubo errores, se procede a dar "**Siguiente**".

| siac                                                 |            | SISTER                  | NA DE INFOR | INVACIÓN AMIRENTAL<br>MECRIMICIÓN FORESTAL                                                                        | ALC:<br>BAR                                                                                                    |                                                                                                    |                                            |         |
|------------------------------------------------------|------------|-------------------------|-------------|----------------------------------------------------------------------------------------------------|----------------------------------------------------------------------------------------------------|----------------------------------------------------------------------------------------------------|--------------------------------------------|---------|
|                                                      |            | A 1 Main                | Bandaja da  | Entrada Formation                                                                                                 | Canthin Clar                                                                                                    | m Constan                                                                                                    | Carpie                                     | Ayuda 1 |
|                                                      | Usuario:   | CORPOCESARS             | Northeast   | RAUL EDUARDO SUA                                                                                                  | REZ PEÑA                                                                                                    | Ref: ENTIDAD                                                                                                    | Extided:                                   | CORPOCE |
| Cargue Masivo - Temáticas                            |            |                         |             |                                                                                                    |                                                                                                    |                                                                                                    |                                            |         |
| Tamana                                               |            |                         |             |                                                                                                    |                                                                                                    |                                                                                                    |                                            |         |
| Destarga Formatios de Cargos                         |            |                         |             |                                                                                                    |                                                                                                    |                                                                                                    |                                            |         |
| Seleccione la tematica para la descarga del formato  |            |                         |             | •)                                                                                                    | 2                                                                                                    | Descarger                                                                                                    |                                            |         |
| Proceso de Cargue Masivo                             |            |                         |             |                                                                                                    | Litaties in Same                                                                                                    | and .                                                                                                    |                                            |         |
| 1 Tematica 2 Carga 3 Visualizar 4 Elevendricanover 1 | Guartar re | gatros                  |             |                                                                                                    |                                                                                                    |                                                                                                    |                                            |         |
| Descarge archivo errores                             |            |                         |             |                                                                                                    |                                                                                                    |                                                                                                    |                                            |         |
|                                                      | Desca      | ngar Eacad Loon ann ann |             | E observa ia tat<br>descargar el an<br>tangure E cuer<br>artigret de salido<br>de negocio 646<br>artenio al cargo | tia con el numer<br>chiva excel para<br>contrana en ous o<br>sobri campe a to<br>menadat. Si ya-<br>e presione Sigué | o de enteres, por favi<br>visualizar los entores<br>atimas dos aplantes<br>atiga y tos entores d<br>comprobe que to co<br>ante | er<br>L del<br>L Tall<br>A Tegla<br>Hilana |         |
| Los registros no contienen errores                   |            |                         |             |                                                                                                    |                                                                                                    |                                                                                                    |                                            |         |
| + Atlant                                             |            |                         |             |                                                                                                    |                                                                                                    | -                                                                                                    | liquierte.                                 |         |

Figura 52 Mensaje archivo validado correctamente

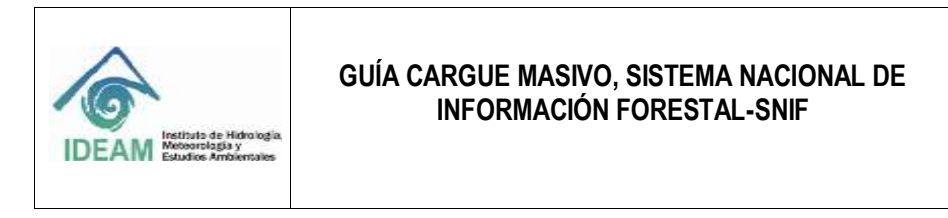

Código: M-GCI-E-G011 Versión: 02 Fecha: 03/11/2020 Página: 104 de 124

La siguiente pantalla mostrará un mensaje indicando la cantidad de registros encontrados en el formato, se debe seleccionar la opción "Guardar y Validar".

| SIBC Recent                                                                                                    |                 | Bandada da | Erwada                             | ta - sali<br>tee Candila (              | Sere Crewfee             | Cargest | Ayuda Sale |
|----------------------------------------------------------------------------------------------------|-----------------|------------|------------------------------------|-----------------------------------------|--------------------------|---------|------------|
| Security                                                                                                    | CORPOCESAR1     | Nombres:   | RAUL EDUARDO                       | SUMILEZ PEÑA                            | Rot ENTIDAD              | Entidat | CORPOCESAR |
| Cargue Masivo - Temáticas                                                                                                    |                 |            |                                    |                                         |                          |         |            |
| Familia                                                                                                    |                 |            |                                    |                                         |                          |         |            |
| Proceso de Cargue Masivo                                                                                                    |                 |            |                                    | Lingian and                             | ter et al                |         |            |
| 1 Tematica: 2 Carga: 5 Visualizar, 4 Revisido errores 5 Quantas regis                                                                                                    | 10.0y           |            |                                    |                                         |                          |         |            |
| Guardado y Validade                                                                                                    |                 |            |                                    |                                         |                          |         |            |
| Be fain proceeds 1 ACENCIOU, con un total do 4 Republice<br>dispercienza (Excluti impairos se encuentos remandos,<br>aprobales y velocidad con teoritos en el formena Vaccimal Re<br>Información Famellan - MARY, Recursino que una esta testibade a<br>conferencialmen es pode amothera la enformación. | etter y Valetar | -          | Tenge en cuento<br>quederan con en | i que los regoltos<br>cisito veliciento | na sudiaran ut astiana y |         |            |
| + Attende                                                                                                    |                 |            |                                    |                                         |                          |         |            |

Figura 53 Opción guardar y validar

El sistema mostrará el siguiente mensaje de confirmación:

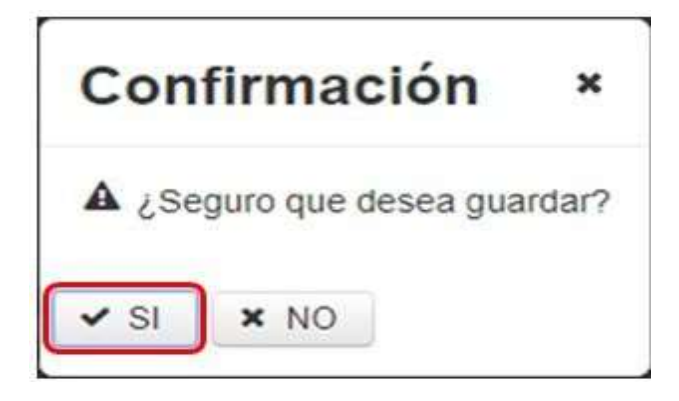

Figura 54 Mensaje confirmación cargue incendio

Se procede a dar "SI", seguidamente el sistema muestra el mensaje que "Todos los registros fueron guardados y validados".

| IDEAM Instituto de Hidrología.<br>Necessaria ga y<br>Esudios Ambientales | guía cargue m<br>Inform | ASIVO, SISTEMA NACIONAL DE<br>ACIÓN FORESTAL-SNIF                                                                                                    | Código: M-GCI-E-<br>Versión: 02<br>Fecha: 03/11/2020<br>Página: 105 de 12 | G01<br>)<br>4 |
|--------------------------------------------------------------------------|-------------------------|----------------------------------------------------------------------------------------------------|---------------------------------------------------------------------------|---------------|
| Cargue M                                                                 | lasivo - Temáticas      | SISTEMA DE INFORMACIÓN AMINENTAL - MA<br>SISTEMARCONEL DE RECOMMUNENTAL - MA<br>SISTEMARCONEL DE RECOMUNENTAL - MA<br>SISTEMARCONEL DE RECOMUNENTAL - MA<br>SISTEMARCONEL DE RECOMUNENTAL - MA<br>Posetion - CORPOCESART Nombres; RAUA EDUARDO SUARES | PENA Rol ENTIDAD Enrikter CORP                                            | OCESAA        |
|                                                                          |                         |                                                                                                    |                                                                           |               |
| Parrieter                                                                |                         |                                                                                                    |                                                                           |               |
| Proceso de Cargu                                                         | e Masivo                | 1049                                                                                                    | let 9 Lancefue                                                            |               |

Figura 55 Mensaje todos los registros guardados y validados

# 1.12 FORMATO CARGUE MASIVO RESTAURACIÓN/PLANTACIÓN PROTECTORA

| an Mas Calasteres |              |                                        | 111111111                                                         |                                                           | 2019-0007010301391                          |        | 50000 Mag 200,00000                         | 0.97        |
|-------------------|--------------|----------------------------------------|-------------------------------------------------------------------|-----------------------------------------------------------|---------------------------------------------|--------|---------------------------------------------|-------------|
| Tare form         | Terto<br>290 | Tasto<br>92                            | Humanine<br>14,30 (COP)                                           | Testo<br>92                                               | Table parametrica<br>(var hoja PARAASTRICA) | Tables | Table peramétrica<br>(Ver huja PARAAZÉTICA) | Taxee<br>BC |
|                   | FORMATO      | SISTEMA N<br>Subdirección<br>CARGUE MA | ACIONAL DE INFORMA<br>de Ecosistemas e Info<br>ASIVO RESTAURACIÓN | ACIÓN FORESTAL<br>rmación ambiental<br>/PLANTACIÓN PROTEI |                                             | 100    |                                             | 140         |

Figura 56 Formato: Formato\_Cargue\_Plantacion

1.12.2 Diligenciamiento Formato Cargue Masivo Restauración/Plantación Protectora

1.12.2.1 ID\_ Plantación (Numérico)

En este campo, el usuario deberá registrar un número consecutivo que corresponda al registro de la plantación forestal.

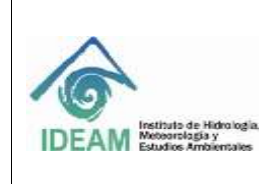

Código: M-GCI-E-G011 Versión: 02 Fecha: 03/11/2020 Página: 106 de 124

1.12.2.2 Información General

1.12.2.2.1 Nombre proyecto

En este campo el usuario puede registrar el nombre del proyecto de la plantación protectora. Campo: Texto Caracteres: 200 Obligatorio: SI

1.12.2.2.2 Código de Registro El usuario debe ingresar el código del registro dado en la Autoridad Ambiental. Campo: Texto Caracteres: 50 Obligatorio: SI

1.12.2.2.3 Valor Total del proyecto en Pesos (COP) En este campo el usuario debe colocar el valor en pesos del proyecto a realizar. Campo: Numérico Caracteres: 12 Obligatorio: SI

| Ejemplo:                    |  |  |
|-----------------------------|--|--|
| Valor Total del proyecto en |  |  |
| Pesos                       |  |  |
| \$12.345.678                |  |  |

1.12.2.2.4 Código o referencia del proceso/expediente ambiental
Número puede ser asignado también como Cód. Plantación, libre albedrío de la Autoridad
Ambiental.
Campo: Texto
Caracteres: 50
Obligatorio: NO

1.12.2.2.5 Código Tipo proyecto
En este campo el usuario debe copiar o digitar el código según el tipo de proyecto que se realizará.
Campo: Texto
Caracteres: 30
Obligatorio: SI

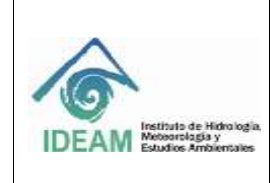

Código: M-GCI-E-G011

Versión: 02

Fecha: 03/11/2020

Página: 107 de 124

| Tipos de Proyecto |                            |  |
|-------------------|----------------------------|--|
| Código            | Descripción                |  |
| VOLU              | Voluntario                 |  |
| OBAM              | Obligación ambiental       |  |
| MISI              | Misionales                 |  |
| INVE              | Investigación              |  |
| OPDF              | Otros proyectos de fomento |  |

1.12.2.2.6 Otro Tipo proyecto

En este campo el usuario debe especificar qué tipo de proyecto se está registrando. Campo: Texto Caracteres: 50 Obligatorio: NO **Nota:** Si la opción anterior en "**Código Tipo proyecto**" es "**OPDF**", se debe especificar en este campo el tipo de proyecto, se vuelve de carácter obligatorio.

> Ejemplo: Otro Tipo proyecto CONSERVACIÓN AMBIENTAL

1.12.2.2.7 Código Tipo trámite En este campo el usuario debe colocar el código del "**tipo de trámite**" que va a registrar. Campo: Texto Caracteres: 40

Obligatorio: SI

| Tipo de Trámite |                                         |  |
|-----------------|-----------------------------------------|--|
| Código          | Descripción                             |  |
| LIAM            | Licenciamiento ambiental                |  |
| LDV             | Levantamiento de veda                   |  |
| SARF            | Sustracción de área de reserva forestal |  |
| SANC            | Sancionatorio                           |  |
| OTRO            | Otro (indique cuál?)                    |  |

1.12.2.2.8 Otro Tipo trámite

En este campo el usuario debe colocar cual es el otro tipo de trámite que va a registrar. Campo: Texto Caracteres: 50 Obligatorio: NO

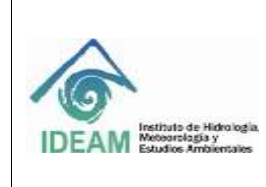

Código: M-GCI-E-G011 Versión: 02 Fecha: 03/11/2020 Página: 108 de 124

**Nota:** Si la opción anterior elegida en "**Código Tipo trámite**" es "**Otro**", se debe especificar en este campo el tipo de trámite que se vuelve de carácter obligatorio.

1.12.2.2.9 Número acto administrativo

El usuario debe diligenciar el "número del acto administrativo" de la plantación o proyecto de restauración que está registrando. Campo: Texto Caracteres: 50 Obligatorio: SI

1.12.2.2.10 Fecha de EstablecimientoCorresponde a la fecha en la que se establece el proyecto.Campo: Fecha AAA-MM-DDObligatorio: SI

1.12.2.2.11 Fecha de aprobación del Plan de restauración / plan básico
Corresponde a la fecha en la que se aprueba el plan de restauración o plan básico del proyecto.
Campo: Fecha AAA-MM-DD
Obligatorio: NO

1.12.2.2.12 Número Acto Administrativo de la Aprobación
Corresponde al número de aprobación del plan de restauración o plan básico del proyecto.
Campo: Texto
Caracteres: 50
Obligatorio: SI

1.12.2.2.13 Fecha inicio proyecto Campo: Fecha AAA-MM-DD Obligatorio: NO

1.12.2.2.14 Fecha fin proyecto Campo: Fecha AAA-MM-DD Obligatorio: NO

1.12.2.3 Enfoque De Restauración

1.12.2.3.1 Restauración área (ha)

El usuario debe registrar la cantidad de área de restauración en hectáreas.
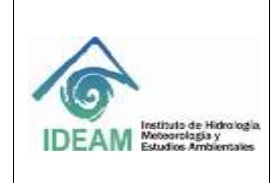

Código: M-GCI-E-G011 Versión: 02

Facha: 02/11/2020

Fecha: 03/11/2020

Campo: Numérico Caracteres: 8,2 Obligatorio: SI

1.12.2.3.2 Rehabilitación área (ha) El usuario debe registrar la cantidad de área de rehabilitación en hectáreas. Campo: Numérico Caracteres: 8,2 Obligatorio: SI

1.12.2.3.3

Recuperación área (ha)

El usuario debe registrar el número de hectáreas recuperadas. Campo: Numérico Caracteres: 8,2 Obligatorio: SI

1.12.2.3.4 Modelo De Intervención

Se representa con el color

1.12.2.4 Código modelo de intervención

Se presentan dieciséis (16) opciones, el usuario debe elegir una opción del listado según sea el caso.

Campo: Texto

Caracteres: 40

| Modelo de Intervención |                               |  |
|------------------------|-------------------------------|--|
| Código Descripción     |                               |  |
| PD                     | Productora                    |  |
| AF                     | Agroforestal                  |  |
| CR                     | Cortinas Rompevientos         |  |
| CV                     | Cercas Vivas                  |  |
| SP                     | Silvopastoril                 |  |
| AS                     | AgroSilvopastoril             |  |
| BV                     | Barrera Viva                  |  |
| MNCL                   | Monocultivo (plantación       |  |
|                        | protectora)                   |  |
| CRR_BLG                | Corredor Biológico            |  |
| ENRQ                   | Enriquecimiento               |  |
| RGN_NT_AST             | Regeneración Natural Asistida |  |

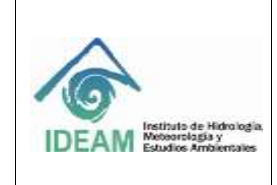

Código: M-GCI-E-G011 Versión: 02

- 1 00/44/0000

Fecha: 03/11/2020

Página: 110 de 124

| BRM  | Bioremediación          |
|------|-------------------------|
| PP   | Productora – Protectora |
| PT   | Protectora              |
| ASLM | Aislamiento             |
| SI   | Sin Información         |

1.12.2.5 Fuentes De Financiación

Se representa con este color

1.12.2.5.1 Códigos de fuentes de financiación

Se presentan veintiún (22) opciones el usuario debe elegir una opción del listado según sea el caso.

Campo: Texto

Caracteres: 60

| Fuentes de Financiación |                                                             |  |  |  |
|-------------------------|-------------------------------------------------------------|--|--|--|
| Código Descripción      |                                                             |  |  |  |
| ART111_DPTO             | Art. 111 Ley 99 de 1993<br>(Departamentos -<br>Gobernación) |  |  |  |
| ART111_ALC              | Art. 111 Ley 99 de 1993<br>(Municipios - Alcaldía)          |  |  |  |
| CARS                    | CARs                                                        |  |  |  |
| CIF                     | CIF de Conservación                                         |  |  |  |
| СМР                     | Compensaciones de Ley<br>por Licencias Ambientales          |  |  |  |
| FDO_ADP                 | Fondo de Adaptación<br>(Colombia Humanitaria)               |  |  |  |
| FCA                     | Fondo de Compensación<br>Ambiental (FCA)                    |  |  |  |
| FNR                     | Fondo Nacional de Regalías<br>(FNR)                         |  |  |  |
| FAAN                    | Fondo para la Acción<br>Ambiental y la Niñez                |  |  |  |
| ESP                     | Empresas de Servicios<br>Públicos                           |  |  |  |
| CINT                    | Cooperación Internacional                                   |  |  |  |

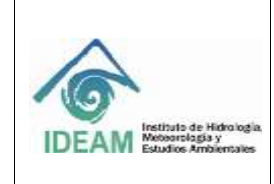

Código: M-GCI-E-G011 Versión: 02

Fecha: 03/11/2020

| MADS            | Ministerio de Ambiente y      |
|-----------------|-------------------------------|
|                 | Desarrollo Sostenible         |
| ONG             | ONGs                          |
| RCR_CRD         | Recursos de Crédito           |
| RCR_PRP         | Recursos propios              |
| REDD            | REDD                          |
| OTR             | Otro, ¿Cuál?                  |
| ICR             | Incentivo a la Capitalización |
|                 | Rural (ICR)                   |
| FINAGRO         | Línea FINAGRO                 |
| RCR_PRV         | Recursos Privados             |
| MDL             | Proyectos Mecanismos de       |
|                 | Desarrollo Limpio (MDL)       |
| CMP_SST_RSV_FRS | Compensaciones por            |
|                 | sustracción de áreas de       |
|                 | reserva forestal              |

1.12.2.5.2 Descripción Otro

Este campo se debe digitar si en el campo "**Códigos Fuentes de Financiación**" la opción escogida es "**Otro**". Se debe ingresar la forma de financiación.

¿Cuándo escoge otro y el sistema pregunta Cuál? El usuario describe cual es la otra fuente de financiación.

Campo: Texto Caracteres: 50 Obligatorio: NO

Se identifican con el color

1.12.2.6 Distúrbios/Motores O Causas De Degradación

1.12.2.6.1 Códigos Disturbios / Motores o causas de degradación Se presentan once (11) opciones, el usuario debe copiar el código según criterio Campo: Texto Caracteres: 30 Obligatorio: SI

| Distúrbios / Motores o causas de degradación |                 |  |
|----------------------------------------------|-----------------|--|
| Código                                       | Descripción     |  |
| INFR                                         | Infraestructura |  |
| INCE Incendios                               |                 |  |

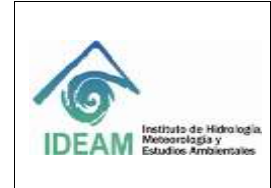

Código: M-GCI-E-G011

Versión: 02

Fecha: 03/11/2020

Página: 112 de 124

| MINE  | Minería                     |
|-------|-----------------------------|
| REM   | Erosión                     |
| INUN  | Inundaciones                |
| AGRI  | Actividades agrícolas       |
| AGRO  | Actividades pecuarias       |
| EIE   | Especies invasoras exóticas |
| DEFO  | Deforestación               |
| DEDGR | Cultivos Ilícitos           |
| OEC   | Otro (especificar cuál?)    |

### 1.10.1.13.2

1.12.2.6.2 Descripción Otro

Si la opción escogida en el campo "Códigos Disturbios / Motores o causas de degradación", es "OEC" el usuario debe indicar la descripción.

Campo: Texto Caracteres: 50 Obligatorio: NO

1.12.2.7 Información Geográfica

Se identifican con el color

1.12.2.7.1 Código del departamento Plantación

Se refiere al departamento de la plantación según codificación DIVIPOLA, los códigos de los diferentes departamentos del territorio colombiano se visualizan en el archivo de Excel "Formato\_Cargue\_Plantacion" en la hoja "DEPARTAMENTO", el usuario debe copiar o registrar el código del departamento indicado según sea el caso.

Campo: Texto Caracteres: 40

| DEPARTAMENTO | NOMBRE      |
|--------------|-------------|
| 91           | AMAZONAS    |
| 05           | ANTIOQUIA   |
| 81           | ARAUCA      |
| 08           | ATLÁNTICO   |
| 11           | BOGOTA D.C. |
| 13           | BOLÍVAR     |
| 15           | BOYACÁ      |
| 17           | CALDAS      |

Código: M-GCI-E-G011 Versión: 02

#### GUÍA CARGUE MASIVO, SISTEMA NACIONAL DE INFORMACIÓN FORESTAL-SNIF

Fecha: 03/11/2020

Página: 113 de 124

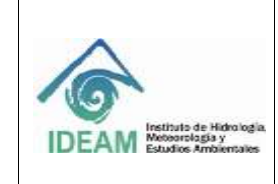

| 18 | CAQUETÁ                                    |
|----|--------------------------------------------|
| 85 | CASANARE                                   |
| 19 | CAUCA                                      |
| 20 | CESAR                                      |
| 27 | CHOCÓ                                      |
| 23 | CÓRDOBA                                    |
| 25 | CUNDINAMARCA                               |
| 94 | GUAINÍA                                    |
| 95 | GUAVIARE                                   |
| 41 | HUILA                                      |
| 44 | LA GUAJIRA                                 |
| 47 | MAGDALENA                                  |
| 50 | META                                       |
| 52 | NARIÑO                                     |
| 54 | NORTE DE SANTANDER                         |
| 86 | PUTUMAYO                                   |
| 63 | QUINDÍO                                    |
| 66 | RISARALDA                                  |
| 88 | SAN ANDRÉS PROVIDENCIA Y<br>SANTA CATALINA |
| 68 | SANTANDER                                  |
| 70 | SUCRE                                      |
| 73 | TOLIMA                                     |
| 76 | VALLE DEL CAUCA                            |
| 97 | VAUPÉS                                     |
| 99 | VICHADA                                    |

1.12.2.7.2 Código del Municipio Plantación

Se refiere al municipio de la plantación según codificación DIVIPOLA, los códigos de los diferentes municipios del territorio colombiano se visualizan en el archivo de Excel "Formato\_Cargue\_Plantacion" en la hoja "MUNICIPIO". El usuario debe copiar o registrar el código del municipio indicado según sea el caso.

Campo: Texto

Caracteres: 40

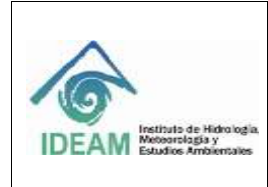

### 1.12.2.8 Lista De Puntos Geográficos (Coordenadas (Magna – Sirgas)

Se identifican con el color , se refiere a las coordenadas geográficas. Es importante tener presente que las coordenadas geográficas a registrar deben diligenciarse de manera obligatoria y son de tipo numérico, deben estar dentro de los límites colombianos siguientes:

#### 1.12.2.8.1 Latitud Grados

En este campo se digitan los grados de latitud correspondientes.

#### 1.12.2.8.2 Latitud Minutos

En este campo se digitan los minutos de latitud correspondientes.

#### 1.12.2.8.3 Latitud Segundos

En este campo se digitan los segundos de latitud correspondientes.

#### 1.12.2.8.4 Longitud Grados

En este campo se digitan los grados de longitud correspondientes.

#### 1.12.2.8.5 Longitud Minutos

En este campo se digitan los minutos de longitud correspondientes.

#### 1.12.2.8.6 Longitud Segundos

En este campo se digitan los segundos de longitud correspondientes.

#### 1.12.2.9 Para Tener En Cuenta

Coordenadas Restauración/Plantación protectora:

• Dejará el ingreso de mínimo cuatro puntos formando un polígono, teniendo en cuenta que la última coordenada será igual a la primera.

#### 1.12.2.10 Información Por Especie (Lista)

Se identifica con el color

#### 1.12.2.10.1 Código Nombre científico

Corresponde a la información de las especies empleadas en los proyectos de restauración o plantaciones protectoras. Se debe colocar el código que se encuentra en la hoja "ESPECIE" del formato "Formato\_Cargue\_Plantacion", correspondiente a la especie que va a registrar para el proyecto. Campo: Texto

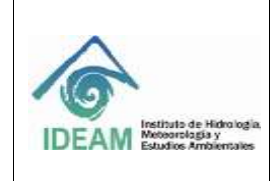

Código: M-GCI-E-G011 Versión: 02

Fecha: 03/11/2020

Página: 115 de 124

Caracteres: 250 Obligatorio: SI

1.12.2.10.2 Nombre Común de la especie En este campo se debe digitar el nombre común de la especie, por el cual es conocido. Campo: Texto Caracteres: 250 Obligatorio: NO

## Ejemplo:

| Nombre Común  |  |
|---------------|--|
| Huimba Negra, |  |
| Samahuma.     |  |

1.12.2.10.3 Área por especie (ha) En este campo se agregará el área que se utilizará para plantar la especie. Campo: Numérico

Caracteres: 9,2 Obligatorio: SI

1.12.2.10.4 Observaciones

En este campo, si el usuario lo requiere, puede digitar en forma clara y concisa las observaciones relacionadas con la especie a proteger y/o restaurar. Campo: Texto Caracteres: 1000 Obligatorio: NO

1.12.2.11 Reglas De Negocio Restauración/Plantación Protectora

- El código tipo de proyecto "OPDF" debe solicitar que el campo "otro tipo de proyecto" sea obligatorio.
- El código tipo de trámite "OTRO" debe solicitar que el campo "otro tipo de trámite" sea obligatorio.
- La "fecha de establecimiento" no puede ser superior a la fecha actual.
- La "fecha de establecimiento" no debe estar dentro de un periodo cerrado.
- El valor sumado de "área por especie" NO PUEDE SER mayor al "área total (ha)".

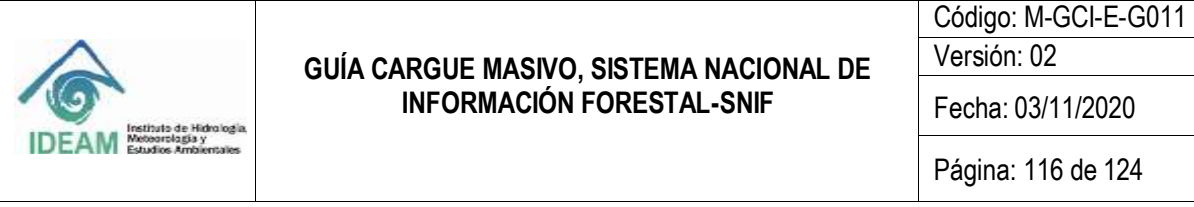

Versión: 02 Fecha: 03/11/2020

1.12.3 Proceso De Cargue Masivo Restauración/Plantación Protectora

Después de tener el formato diligenciado, se procederá a realizar la carga masiva según la temática, en este caso se seleccionará la opción "RESTAURACIÓN/PLANTACIÓN PROTECTORA" y da clic en "Siguiente".

| Siac                                    |                                          | SECTION OF INFORMACIES AND AND A THE AND A THE |                        |                                                                                            |                                                                  |                    |            |
|-----------------------------------------|------------------------------------------|----------------------------------------------------------------------------------------------------|------------------------|--------------------------------------------------------------------------------------------|------------------------------------------------------------------|--------------------|------------|
|                                         | Usuaria:                                 | CORPOCESARS                                                                                                    | Randeja de<br>Nombres: | RAULEDUARDO SUAREZ PENA                                                                    | Rat ENTIDAD                                                      | Cargue<br>Entidad: | CORPOCESAR |
| 🐵 Cargue Masivo - Ter                   | máticas                                  |                                                                                                    |                        |                                                                                            |                                                                  |                    |            |
| Formation                               |                                          |                                                                                                    |                        |                                                                                            |                                                                  |                    |            |
| Proceso de Cargue Masivo                |                                          |                                                                                                    |                        | Linguar o Li                                                                               | an etal                                                          |                    |            |
| 1. Timulca 2. Carga 3. Visualizar 4. Re | vivón errores : 5. Guardar regist        | 06                                                                                                    |                        |                                                                                            |                                                                  |                    |            |
| Selección de terralicas                 |                                          |                                                                                                    |                        |                                                                                            |                                                                  |                    |            |
| 1), Seleccione una Temática: *          | RESTAURACIÓNIPLANTAC                     | ÓN PROTECTÓRA                                                                                                    | •                      | A continuación presidente y<br>desplegable para continuar o<br>mantes l'ungo presidente la | a de las ferradicas de la<br>on el proceso de cargue<br>guiente. | inte               |            |
|                                         | APROVECHAMIENTO F<br>MOVILIZACIÓN PORESI | OHEISTAL                                                                                                    |                        |                                                                                            | -                                                                | (parts             |            |
|                                         | DECOMISO FORESTAL                        | ERTURA VEGETAL                                                                                                    |                        |                                                                                            |                                                                  |                    |            |
|                                         | RESTAURACIONPLANT                        | ACIÓN PROTECTO                                                                                                    | RA .                   |                                                                                            |                                                                  |                    |            |

Figura 57 Selección de Restauración/Plantación Protectora

En la siguiente pantalla se visualizará la opción para realizar el cargue del formato que se diligenció, dando clic en "Examinar", se podrá realizar la búsqueda en la ruta donde se guardó el documento.

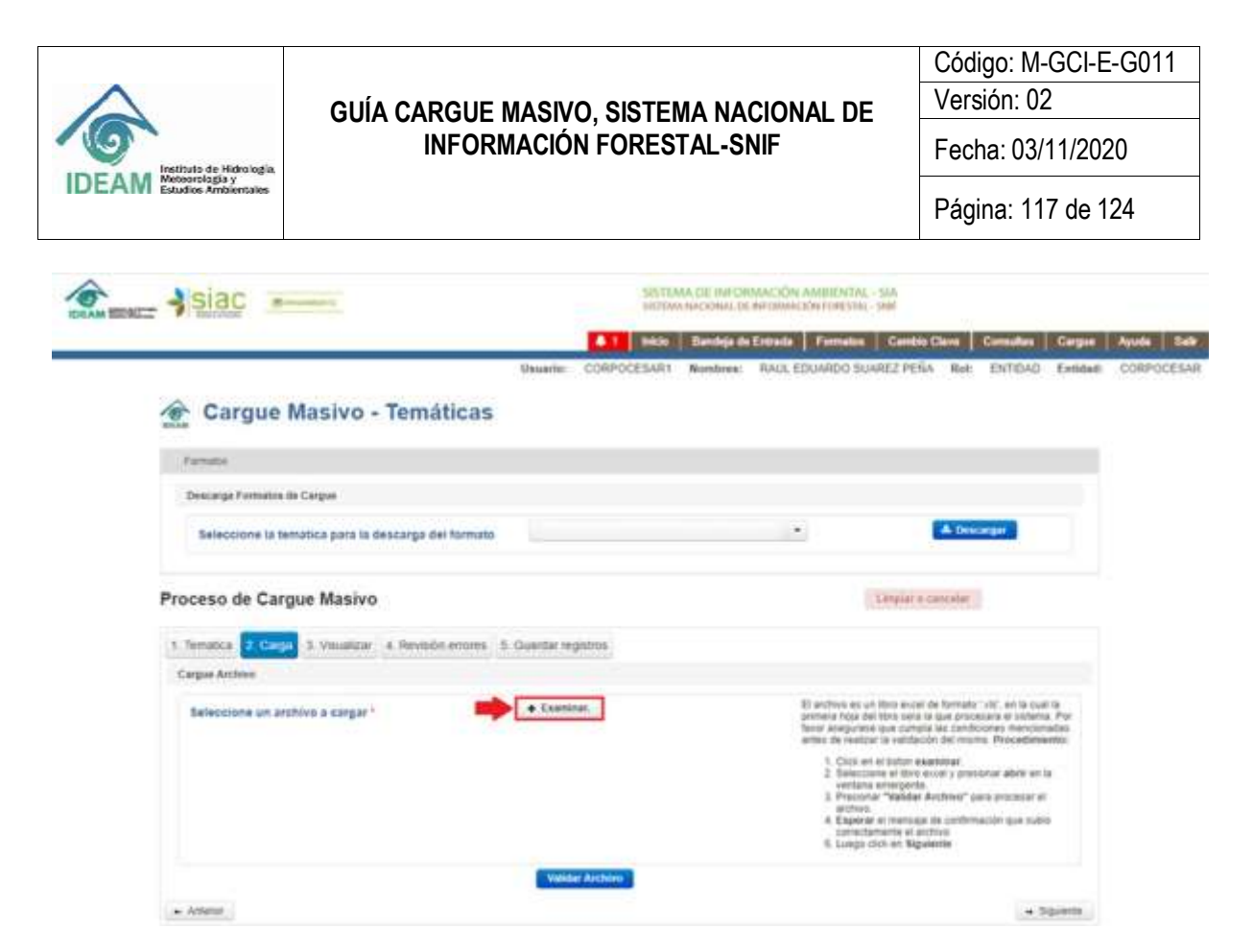

Figura 58 Selección archivo de cargue Restauración/Plantación protectora

En este caso el formato se encuentra en la carpeta de cargue masivo, procedemos a seleccionarlo y dar clic en "**Abrir**".

|                                                                                                    | GUÍA CARGUE MASIVO. SISTEMA NACION                                                                                                    | IAL [                                        | Código<br>Versió                                                                                               | p: M-GCI-E-G011<br>n: 02                                                                 |  |  |  |
|----------------------------------------------------------------------------------------------------|----------------------------------------------------------------------------------------------------|----------------------------------------------|----------------------------------------------------------------------------------------------------|------------------------------------------------------------------------------------------|--|--|--|
| Instituto de Hidrología.                                                                                                    | INFORMACIÓN FORESTAL-SNIF                                                                                                    |                                              |                                                                                                    | Fecha: 03/11/2020                                                                        |  |  |  |
| DEAM Estudios Ambientales                                                                                                    |                                                                                                    |                                              | Página                                                                                                    | a: 118 de 124                                                                            |  |  |  |
| Abrir                                                                                                    |                                                                                                    |                                              |                                                                                                    | ×                                                                                        |  |  |  |
| ← → ∽ ↑ 🔚 « 2                                                                                                    | . SNIF > archivosbasicoscarguemasivo 🗸 🗸                                                                                                    | 5                                            | Buscar en archiv                                                                                               | osbasicoscar ,o                                                                          |  |  |  |
| Organizar 👻 Nueva                                                                                                    | carpeta                                                                                                    |                                              | 1                                                                                                    | H • 📶 🕜                                                                                  |  |  |  |
| <ul> <li>Documentos</li> <li>Downloads</li> <li>Escritorio</li> <li>Imágenes</li> <li>Música</li> <li>Objetos 3D</li> <li>Vídeos</li> <li>Disco local (C:)</li> <li>DATA (D:)</li> <li>Disco local (F:)</li> </ul> | Nombre  Formato_Cargue_Aprovechamiento Formato_Cargue_Decomiso Formato_Cargue_Incendio Formato_Cargue_Movilizacion Formato_Cargue_Plantacion | Feel<br>28/0<br>28/0<br>1/03<br>1/03<br>4/03 | na de modifica<br>)2/2019 2:14 p<br>)2/2019 2:14 p<br>)/2019 3:12 p. m.<br>1/2019 11:00 a<br>1/2019 9:02 a. m. | Tipo<br>Hoja de cálculo d<br>Hoja de cálculo d<br>Hoja de cálculo d<br>Hoja de cálculo d |  |  |  |
| <ul> <li>pCloud Drive (P:</li> <li>pCloud Drive (P:)</li> <li>Non</li> </ul>                                                                                                    | nbre:                                                                                                    | -                                            | Todos los archiv<br>Abrir                                                                                      | vos ~<br>Cancelar                                                                        |  |  |  |

Figura 59 Ruta archivo de cargue Restauración/Plantación Protectora

El sistema mostrará en la esquina superior derecha de la pantalla, el siguiente mensaje: Archivo "Formato\_Cargue\_Plantación.xls" fue cargado correctamente.

Después de que el sistema muestre ese mensaje se debe dar clic en el botón "**Validar Archivos**", así mismo el documento estará cargado correctamente, generando el mensaje: Info: Subió Correctamente el archivo.

|                                     |                                                                                   | Código: M-GCI-E-G011                                                                                                    |
|-------------------------------------|-----------------------------------------------------------------------------------|----------------------------------------------------------------------------------------------------|
| $\triangle$                         | GUÍA CARGUE MASIVO. SISTEMA NACIONAL                                              | DE Versión: 02                                                                                                    |
| Instituto de Hidrología             | INFORMACIÓN FORESTAL-SNIF                                                         | Fecha: 03/11/2020                                                                                                    |
| IDEAM Estudios Ambientales          |                                                                                   | Página: 119 de 124                                                                                                    |
|                                     | University CORPOCESAR1 Nombres: RAULEDUARDO SUA                                   | AREZ PERA                                                                                                    |
| 🔶 Cargue Masivo -                   | Temáticas                                                                         | Subir CertorSomento el archive                                                                                                    |
| Yomative                            |                                                                                   |                                                                                                    |
| Proceso de Cargue Masivo            |                                                                                   | Langiar a Carmolal                                                                                                    |
| 1. Tematica 2. Gurgat 3. Vituatizar | 4 Revisión errores 5. Guardar registros                                           |                                                                                                    |
| Cargue Arctinio                     |                                                                                   |                                                                                                    |
| Beleccione un archivo a cargar *    | Examinar,     El anthros es un printera foia de favor abepuneix antes de realiza- | n libro excas de formato: silo; en la cual la<br>6 libro dera la que anocerana el antena. Por<br>4 que cumpla les condiciones menocenales<br>a suidacués del martes. Procedimientos |
|                                     | 1 Citol en<br>2 Services<br>vertilaria<br>3 Proteina                              | s el boton esaminar<br>cone el libro exibil y presonar abrir en la<br>a renegueira<br>ar "Vabidar Archivey" para procesar el                                                        |

Figura 60 Mensaje después de Validar Archivos - Subió correctamente el archivo

Después de que aparezca el mensaje se debe dar clic en **"Siguiente**", se visualizará la siguiente pantalla en la cual veremos los datos que fueron registrados en el formato.

|    | areases.                                                                                                    |     |                                                                             |                                                     |                                                                                                    |                                                                                                    |            |                                                                                          |                   |                                                               |               |
|----|----------------------------------------------------------------------------------------------------|-----|-----------------------------------------------------------------------------|-----------------------------------------------------|----------------------------------------------------------------------------------------------------|----------------------------------------------------------------------------------------------------|------------|------------------------------------------------------------------------------------------|-------------------|---------------------------------------------------------------|---------------|
| ro | ceso d                                                                                                    | Can | que Masiv                                                                   | 0                                                   |                                                                                                    |                                                                                                    |            |                                                                                          | 1 Pepter a Lan    | Carlas (                                                      |               |
| -  | nyue Archi                                                                                                  | •   |                                                                             |                                                     | Archive C                                                                                                    | ergue Masivo - Plantación                                                                                                    | Protectora |                                                                                          |                   |                                                               |               |
| -  | nyaa Archi                                                                                                  |     |                                                                             |                                                     | Anthias C                                                                                                    | ergue Masivo - Plantación                                                                                                    | Protectora |                                                                                          | 881               |                                                               |               |
| -  | nyaa Archi<br>Fi Giffar                                                                                     |     | Nordez projekto                                                             | Eddge ingester.                                     | Archives C                                                                                                    | ergine Meslivo - Plantaction<br>Contectores del proceso                                                                                                    | Protectora | Citilige New property.                                                                   | C C C             | 1) Collect C                                                  | 21            |
| -  | egue Archi                                                                                                  |     | Number projektu<br>PROVIDITO I                                              | Eddiget ingenten.<br>DEE                            | Anchives C<br>Value solid all propositio<br>reliances                                                          | ergine Mesivo - Plantación<br>Deligo referencia del presen<br>100000 de futbolica.                                                                                | Protectora | College Non property<br>Classic                                                          | Cher Spergerste   | Congo tao tao ta                                              | 2 <b>3</b> 2  |
| -  | egue Archi                                                                                                  |     | Nordea projekta<br>PRO10210 (<br>PRO10210 )<br>PRO10210 (                   | 224dqur inguitter<br>215<br>215                     | Anchive C<br>Velocitated all programs<br>reasonable<br>reasonable                                              | Argue Masivo - Plantación<br>Cengo reference all preses<br>condo de Asferência<br>condo de Asferência                                                             | Protectora | Codigo figor proposita<br>Citaviti<br>Citaviti                                           | Car for projects  | Congo Agos Asamita<br>Lunar<br>Lunar                          | 3 <b>2</b>    |
| -  | <ul> <li>is Par</li> <li>is Par</li> <li>i 5</li> <li>i 5</li> <li>i 6</li> <li>i 7</li> <li>i 6</li> </ul> |     | Number property<br>Propagato 1<br>Propagato 1<br>Propagato 1<br>Propagato 1 | 2344pp ingester.<br>915<br>925<br>925<br>925        | Anchives C<br>Velocitated and programs<br>relationstate<br>registrationstate<br>registrationstate<br>resources | Argun Masiyo - Plantactin<br>Galge reference all present<br>connects Astronomics<br>connects Astronomics<br>connects Astronomics<br>connects Astronomics          | Protectore | Chilge for property<br>Class<br>Class<br>Class<br>Class<br>Class                         | Cite Sar proyects | Conger type from the                                          | 0.13          |
| -  |                                                                                                    |     | Number projecto<br>PROVIDED 1<br>PROVIDED 1<br>PROVIDED 1<br>PROVIDED 1     | Eddigeringuitter<br>015<br>015<br>010<br>010<br>010 | Archives C<br>Marin Isaari dal progenite<br>19000000<br>19000000<br>19000000<br>19000000<br>19000000           | Argun Masiyo - Plantarish<br>Congo rokuwa ali promo<br>condo de Astronomo<br>condo de Astronomo<br>condo de Astronomo<br>condo de Astronomo<br>condo de Astronomo | Protectore | College Hare properties<br>Collectiv<br>Collectiv<br>Collectiv<br>Collectiv<br>Collectiv | Cin far pryseite  | Congo tao Kaomin<br>Linté<br>Linté<br>Linté<br>Linté<br>Linté | 223<br>- Care |

Figura 61 Visualización datos registrados en el formato

El sistema desplegará un mensaje en el que se mostró que en la validación que le hizo al formato no hubo errores, se procede a dar "**Siguiente**".

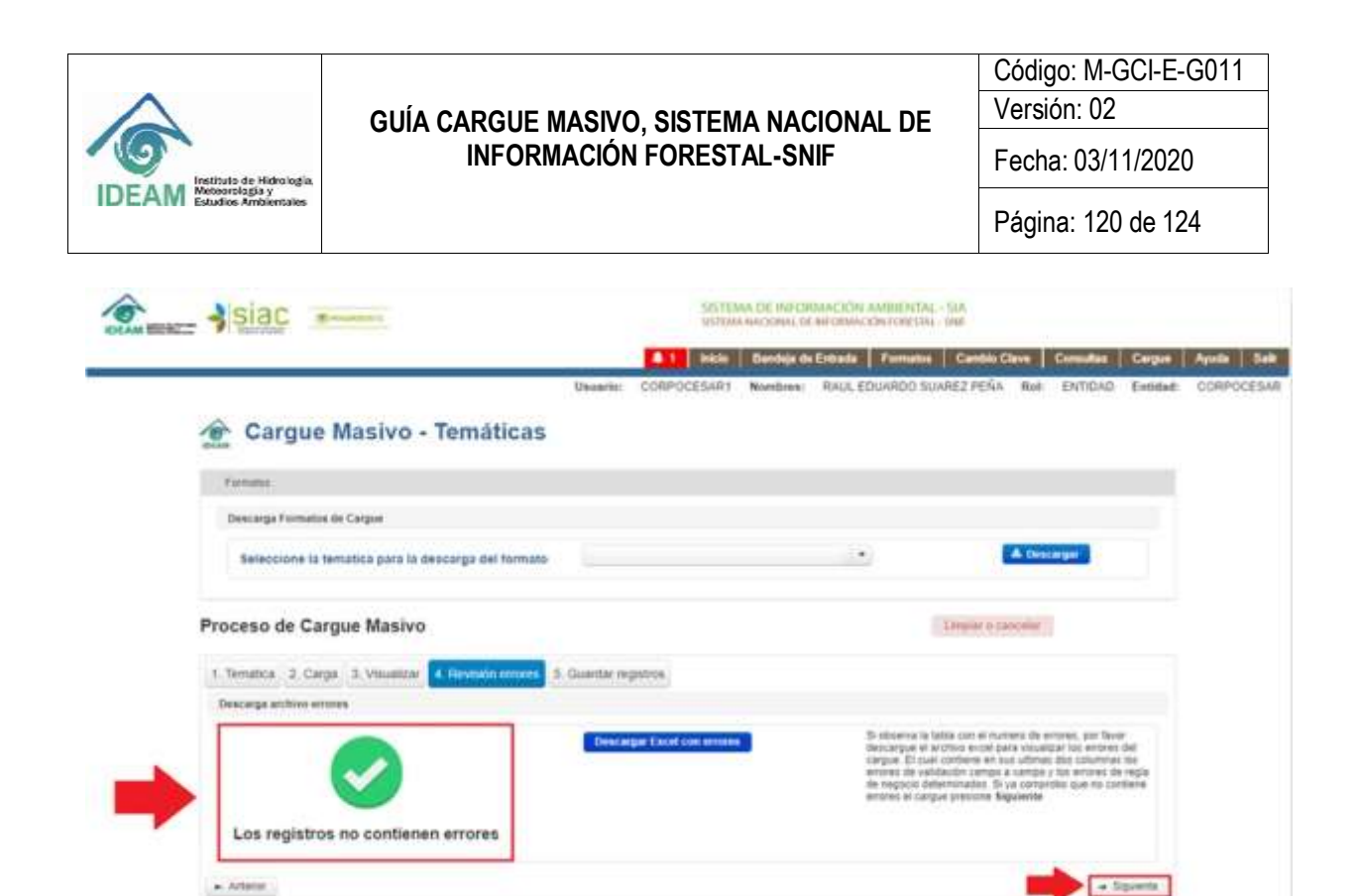

Figura 62 Validación campos exitoso

La siguiente pantalla mostrará un mensaje indicando la cantidad de registros encontrados en el formato, se debe seleccionar la opción "Guardar y Validar".

2

| Siac ******                                                                                                    | SECTEMA DE INFORMACIÓN AMBRINTAL - SM<br>SETEMA NACIONAL DE INFORMACIÓN FORCIÓN - MAR |            |                                |                                         |                     |            |            |  |
|----------------------------------------------------------------------------------------------------|---------------------------------------------------------------------------------------|------------|--------------------------------|-----------------------------------------|---------------------|------------|------------|--|
|                                                                                                    | A 1 Inkle                                                                             | Bandeja de | Entrada Form                   | ntos Cambio (                           | Canada              | an Carpon  | Ayuda Sale |  |
| Usuari                                                                                                    | or CORPOCESARI                                                                        | Nombres:   | RAUL EDUARDO                   | ) SUAREZ PEÑA                           | Rot ENTIO           | AD Entided | CORPOCESAR |  |
| Cargue Masivo - Temáticas                                                                                                    |                                                                                       |            |                                |                                         |                     |            |            |  |
| Fernatus                                                                                                    |                                                                                       |            |                                |                                         |                     |            |            |  |
| Proceso de Cargue Masivo                                                                                                    |                                                                                       |            |                                | Limpiac o ca                            | ricellar            |            |            |  |
| 1 Tematica 2 Carga 3 Visualizar 4 Revisión encres 5 Guardax o                                                                                                    | gistros                                                                               |            |                                |                                         |                     |            |            |  |
| Guardado y Validado                                                                                                    |                                                                                       |            |                                |                                         |                     |            |            |  |
| Se fan procesado 1 Plantaciones, con un total do (6 Alapatros<br>dejenciantas) "Okrtos registras se encuentras revisados,<br>apotoados y validante para regione en ol Someria Nacional de<br>Información Torestal - 1980. Rescuerto que una vez realizada la<br>contineación no podes modificar la información. | Guanthar y Validae 🛛 🕳                                                                | -          | Tenga en cuer<br>quectinan con | ta que los registros<br>estado validado | ne dubieran at orde | 5¥ )       |            |  |
| + Antance                                                                                                    |                                                                                       |            |                                |                                         |                     |            |            |  |

Figura 63 Opción Validar y Guardar

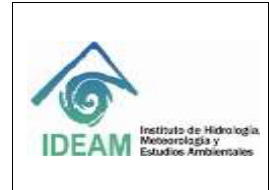

Código: M-GCI-E-G011 Versión: 02 Fecha: 03/11/2020 Página: 121 de 124

El sistema mostrará el siguiente mensaje de confirmación:

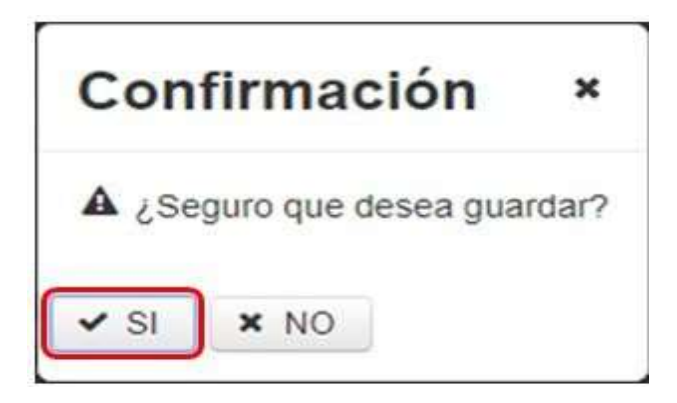

Figura 64 Mensaje confirmación cargue Restauración/Plantación Protectora

Se procede a dar "SI", seguidamente el sistema muestra el mensaje: Completado "Todos los registros guardados y validados".

| siac                                                                                                    | SASTEM<br>TOTTEMA | TEMA DE INFORMACIÓN AMBENTAL SUA<br>DIVA ARCIONAL DE INFORMACIÓN FORECESA - SUAF |                                                           |                       | Completade        | Completadol |                                                                                                    |  |
|----------------------------------------------------------------------------------------------------|-------------------|----------------------------------------------------------------------------------|-----------------------------------------------------------|-----------------------|-------------------|-------------|----------------------------------------------------------------------------------------------------|--|
|                                                                                                    | A 1 Hick          | 1 Inicia - Bandaja de Entrada - Format                                           |                                                           | -                     | - interest        |             | and a second second second second second second second second second second second second second second second |  |
| Unsarior                                                                                                    | CORPOCEBAR1       | Nombres:                                                                         | RAULEDUARDO SUAREZ                                        | PEÑA Rol              | ENTIDAD           | Eccluse     | CORPOCESAR                                                                                                    |  |
| 🏦 Cargue Masivo - Temáticas                                                                                                    |                   |                                                                                  |                                                           |                       |                   |             |                                                                                                    |  |
| Famalor                                                                                                    |                   |                                                                                  |                                                           |                       |                   |             |                                                                                                    |  |
| Proceso de Cargue Masivo                                                                                                    |                   |                                                                                  | Lings                                                     | e o constat           |                   |             |                                                                                                    |  |
| 1 Tematica 2 Carga 3 Visualizar 4 Revisión errores                                                                                                    | produ             |                                                                                  |                                                           |                       |                   |             |                                                                                                    |  |
| Gearmado y Validade                                                                                                    |                   |                                                                                  |                                                           |                       |                   |             |                                                                                                    |  |
| Competant                                                                                                    |                   |                                                                                  |                                                           |                       |                   |             |                                                                                                    |  |
| Ne har processés 1. ACONDICE, con un total de 48 Reputitive<br>dispericuedos: ¿Dichos registros se encuentras texisados,<br>aerotados y velidados país recorde en or Dismine Nacional de<br>Información Forestio. Sel 1997. Recurrito que umo est revelando la<br>confirmación de podel intelficar la información |                   |                                                                                  | Tenga en cuenta que los re-<br>questaran con estado velda | petros se subre<br>da | ran ar úthirtia y |             |                                                                                                    |  |
| + Amore                                                                                                    |                   |                                                                                  |                                                           |                       |                   |             |                                                                                                    |  |

Figura 65 Mensaje todos los registros guardados y validados

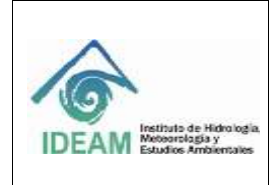

#### 1.13 POSIBLES ERRORES AL MOMENTO DE SUBIR EL ARCHIVO A LA PLATAFORMA SNIF

Al momento de que una de las reglas y/o validaciones mencionadas anteriormente sean incumplidas por el usuario, el sistema mostrará la siguiente pantalla, la cual especifica el número de errores, en Campos y de Negocio, es decir, muestra cuáles de las reglas establecidas, ha incumplido el usuario al digitar la información en el formato de cargue masivo.

Es necesario que el usuario revise de manera detallada cuáles errores se presentan en el archivo cargado, se debe dar clic en el botón "**Descargar Excel con errores**".

| siac                                                             |             | SPETER               | NA DE INFOR | MACKINI AMIRENTAL<br>I RECRIMICIÓN FORESTAL                                                                       | SEA<br>UNP                                                                                                    |                                                                                               |                                    |           |
|------------------------------------------------------------------|-------------|----------------------|-------------|----------------------------------------------------------------------------------------------------|----------------------------------------------------------------------------------------------------|-----------------------------------------------------------------------------------------------|------------------------------------|-----------|
|                                                                  |             | A 1 Hotel            | Bandaja da  | Entrada Formative                                                                                                 | Cantie Clave                                                                                                    | Consultan                                                                                     | Cargae                             | Ayude Sel |
|                                                                  | Unintrie:   | CORPOCESARI          | Nombras:    | RAUL EDUARDO SUA                                                                                                  | REZPEÑA RO                                                                                                    | ENTIDAD                                                                                       | Extided:                           | CORPOCESA |
| Cargue Masivo - Temáticas                                        |             |                      |             |                                                                                                    |                                                                                                    |                                                                                               |                                    |           |
| Famalist                                                         |             |                      |             |                                                                                                    |                                                                                                    |                                                                                               |                                    |           |
| Descarga Formatos de Cargue                                      |             |                      |             |                                                                                                    |                                                                                                    |                                                                                               |                                    |           |
| Seleccione la tematica para la descarga del formato              |             |                      |             | •                                                                                                    | A De                                                                                                    | iceger .                                                                                      |                                    |           |
| Proceso de Cargue Masivo                                         |             |                      |             | •                                                                                                    | Displar je portoba                                                                                                    |                                                                                               |                                    |           |
| 1. Tematica: 2. Carga: 3. Vauantar 4. Revisión emores: 5.        | Guardar rej | getros               |             |                                                                                                    |                                                                                                    |                                                                                               |                                    |           |
| Descarge archive errores                                         |             |                      |             |                                                                                                    |                                                                                                    |                                                                                               |                                    |           |
| Enterse en campos.         0           Embres folgoció         1 | Deacar      | gar Eater con ornere | •           | Si ottoerva ta ta<br>decorgue el an<br>cargue. El cuel<br>ertoras de valid<br>de negoco dels<br>ertores el cargue | ta con el numero de<br>trive escal para visu<br>ordene en sus utilin<br>actin campe a camp<br>miniación Si ya como<br>e precisive Siguiente | errores, per favr<br>es des columnas<br>s des columnas<br>s los errores de<br>robe que no col | o<br>del<br>1933<br>regla<br>there |           |
| + Atletar                                                        |             |                      |             |                                                                                                    |                                                                                                    |                                                                                               | guistis                            |           |

Figura 66 Posibles errores al cargar archivos

En este libro de Excel, el sistema mostrará los errores por los cuales la validación del formato fallo o no subió al sistema, pueden ser errores de validación de campos y/o errores de validación de negocio.

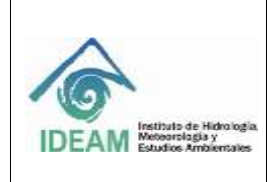

Código: M-GCI-E-G011 Versión: 02

Fecha: 03/11/2020

Página: 123 de 124

| 10   | languartan 🐑 🖬 🕉 e dia                                                                                                    |                                         | Errores, Carg                     | ue_Protectora (5)               | - Modo de compatibilidad - Escel |                              | lnic, s   | ies. ES                                   | - 0                             | ×         |
|------|----------------------------------------------------------------------------------------------------|-----------------------------------------|-----------------------------------|---------------------------------|----------------------------------|------------------------------|-----------|-------------------------------------------|---------------------------------|-----------|
| Arc  | hivo Inicio Insertar Diseño de p                                                                                                    | pāgina Fórmulas Datos                   | Revisar Vista Ay                  | uda 🖓 įQue                      | desea hacer?                     |                              |           |                                           | 6                               | Compartir |
| Per  | $\begin{array}{c c} & & \\ & & \\ & &$ |                                         | Combinar y centrar -<br>eación /a | General<br>\$ - % 000<br>Número | *8 43<br>rs<br>rs                | o Estilos de<br>celda Celdas | ∑ Autosu  | ma * A<br>Z<br>Orden<br>filtra<br>Edición | r P<br>Buscary<br>r seleccionar | ~         |
| 4    | AF                                                                                                    | AG                                      | AH                                | AI                              | AJ                               | AK                           | AL        | AM                                        | AN                              | AC -      |
| 1    | я<br>В                                                                                                    | 8                                       | SI                                | NO                              |                                  |                              |           |                                           |                                 |           |
| 2    | Numerico                                                                                                    | Texto                                   | Numerico                          | Texto                           |                                  |                              |           |                                           |                                 |           |
| 3    | 12,2                                                                                                    | 250                                     | 14,4                              | 1000                            |                                  |                              |           |                                           |                                 |           |
| 4    | Código del nombre científico de la<br>especie a plantar. Se debe enviar un valor<br>que venga dentro del Web Service de<br>Parámetros Referente a Especies.                                                                                                    | Nombre común de la especie<br>a plantar | Área por especie a plantar        | Observaciones                   | Errores Validación Campos        | Errores Validación Negocio   |           |                                           |                                 |           |
| 5    |                                                                                                    | Information over an out in The          | TAL                               |                                 |                                  |                              |           |                                           |                                 |           |
| 7    | Código Nombre científico (Según Web<br>Services de Especies)                                                                                                    | Nombre común de la especie              | Ares por especie (ha)             | Observaciones                   | ERRORES                          | ERRORES                      |           |                                           |                                 |           |
| 8    | 1000020333                                                                                                    | DIF                                     | 3                                 | OBSERVA<br>ESPECIE              |                                  |                              |           |                                           |                                 |           |
| 9    |                                                                                                    |                                         |                                   |                                 |                                  | Id_Plantación: 10921231 el   |           |                                           |                                 |           |
| 10   |                                                                                                    |                                         |                                   |                                 |                                  | codigo de registro ya existe |           |                                           |                                 |           |
| 11   |                                                                                                    |                                         |                                   |                                 |                                  | para el año reportado //     |           |                                           |                                 |           |
| 12   |                                                                                                    |                                         |                                   |                                 |                                  |                              |           |                                           |                                 | _         |
| 13   | 2                                                                                                    | 0                                       |                                   |                                 | 1                                |                              |           |                                           |                                 |           |
| 14   |                                                                                                    |                                         |                                   |                                 |                                  |                              |           |                                           |                                 | _         |
| 15   |                                                                                                    |                                         |                                   |                                 |                                  |                              |           |                                           |                                 |           |
| 17   |                                                                                                    |                                         |                                   |                                 |                                  |                              |           |                                           |                                 | - 1       |
| 18   |                                                                                                    |                                         |                                   |                                 |                                  |                              |           |                                           |                                 |           |
|      | Come Planta das Das                                                                                                    | and and and and                         | - FERREITE Dunie                  |                                 |                                  |                              |           |                                           | 1                               |           |
|      | Cargue Plantacion Prot                                                                                                    | rablas Parametro                        | s   ESPECIES   Depart             | amento   Mu                     | nicipio  🕐 👔 🚹                   |                              |           |                                           |                                 | 1.0       |
| List | 2                                                                                                    |                                         |                                   |                                 |                                  |                              | 1111 (20) | 巴                                         | 1                               | + 100%    |

#### Figura 67 Libro de Excel detallado con los errores

|     | Antripuerdada 🐑 🖬 🔊 🖑 -                                                                                                    | <ul> <li>Modo de compatibilidad - Excel</li> </ul>                                                                                                    | )<br>}                                          |                                 |                                                  |                                |                   |
|-----|----------------------------------------------------------------------------------------------------|----------------------------------------------------------------------------------------------------|-------------------------------------------------|---------------------------------|--------------------------------------------------|--------------------------------|-------------------|
| Ar  | chivo Inicio Insertar Diseño de p                                                                                                    | oágina Fórmulas Datos                                                                                                    | Revisar Vista Ay                                | uda 🖓 ¿Que                      | desea hacer?                                     |                                |                   |
| Per | $\begin{array}{c c} & & \\ & & \\ & \\ egar \\ & \\ & \\ \\ capapeles \\ & \\ \hline \\ capapeles \\ & \\ \hline \\ \end{array} \qquad \begin{array}{c} Calibri \\ & \\ N \\ K \\ \underline{S} \\ - \\ \hline \\ \hline \\ Hente \\ \hline \\ \hline \\ \\ Fuente \\ \end{array}$ | $\begin{array}{c} A^* & A^* \end{array} \equiv \blacksquare \equiv & \diamondsuit \cdot \\ \underline{A}^* & \blacksquare \equiv = & \underline{\bullet} \blacksquare & \underline{\bullet} \blacksquare & \underline{\bullet} \blacksquare \\ & & & & & & \\ & & & & & & \\ & & & &$ | Ajustar texto     Combinar y centrar + eación % | General<br>\$ - % 000<br>Número | * Formato<br>condicional * como table<br>Estilos | o Estilos de<br>celda - Celdas | ∑ /<br>I F<br>I F |
| A   | F11 * i × √ fr                                                                                                    |                                                                                                    |                                                 |                                 |                                                  |                                |                   |
|     | AF                                                                                                    | AG                                                                                                    | AH                                              | AI                              | AJ                                               | AK                             | AL                |
| 1   | SI                                                                                                    | SI                                                                                                    | SI                                              | NO                              |                                                  |                                |                   |
| 2   | Numerico                                                                                                    | Texto                                                                                                    | Numerico                                        | Texto                           |                                                  |                                |                   |
| 3   | 12,2<br>Código del nombre científico de la<br>especie a plantar. Se debe enviar un valor<br>que venga dentro del Web Service de<br>Parámetros Referente a Especies.                                                                                                    | Nombre común de la especie<br>a plantar                                                                                                    | 14,4<br>Área por especie a plantar              | Observaciones                   | Errores Validación Campos                        | Errores Validación Negocio     |                   |
| 5   |                                                                                                    |                                                                                                    |                                                 |                                 |                                                  |                                | _                 |
| 6   |                                                                                                    | nformación por especie (US                                                                                                    |                                                 | _                               |                                                  |                                | _                 |
| 7   | Código Nombre científico (Según Web<br>Services de Especies)                                                                                                    | Nombre común de la especie                                                                                                    | Área por especie (ha)                           | Observaciones                   | ERRORES                                          | ERRORES                        |                   |
| 8   | 1000020333                                                                                                    | DIF                                                                                                    | 3                                               | OBSERVA<br>ESPECIE              |                                                  |                                |                   |
| 9   |                                                                                                    |                                                                                                    |                                                 |                                 |                                                  | Id_Plantación: 10921231 el     |                   |
| 10  |                                                                                                    |                                                                                                    |                                                 |                                 |                                                  | codigo de registro ya existe   |                   |
| 12  |                                                                                                    |                                                                                                    | -                                               |                                 |                                                  | para er ano reportado //       | _                 |
| **  |                                                                                                    |                                                                                                    | -                                               |                                 |                                                  | -                              |                   |

# Figura 68 Libro de Excel con los errores detallados al cargar archivo de Restauración/Plantación protectora

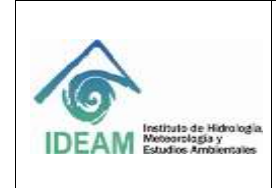

Código: M-GCI-E-G011 Versión: 02

Fecha: 03/11/2020

## 2 DOCUMENTOS RELACIONADOS

No aplica

# 3 **BIBILOGRAFÍA**

No aplica

#### 4 HISTORIAL DE CAMBIOS

| Versión | Fecha      | Descripción                                                    |
|---------|------------|----------------------------------------------------------------|
| 01      | 02/10/2019 | Primera versión de la guía en el sistema de gestión de calidad |
| 02      | 03/11/2020 | Actualización del documento                                    |

| ELABORÓ:                                                                                            | REVISÓ:                                                       | APROBÓ:                                                                  |
|----------------------------------------------------------------------------------------------------|---------------------------------------------------------------|--------------------------------------------------------------------------|
| Sebastián Herrera<br>Contratista Grupo Bosques<br>VoBo. Angie Guevara.<br>Contratista Grupo Bosques | Edgar Augusto Blanco Tovar –<br>Prof: Grupo de Bosques - SEIA | Ana Celia Salinas<br>Subdirectora Ecosistemas e<br>Información Ambiental |